MODELO: MX-2301N

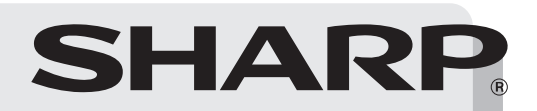

### SISTEMA MULTIFUNCIONAL DIGITAL COLOR

# Guía de seguridad

Antes de instalar el producto es fundamental que lea los apartados "PRECAUCIONES" y "REQUISITOS DE INSTALACIÓN".

PRECAUCIONES

**REQUISITOS DE INSTALACIÓN** 

CONSUMIBLES

**ESPECIFICACIONES** 

INFORMACIÓN SOBRE LA ELIMINACIÓN

INFORMACIÓN PARA EL ADMINISTRADOR DE LA MÁQUINA

Guarde este manual en un lugar cercano para facilitar su consulta cada vez que sea necesario.

Por favor vea la contraportada para acceder a la "Guía de instalación del software" y a "Sharpdesk Guía de instalación".

Estos manuales cumplen las condiciones para una pretección medioambiental.

¡Advertencia!

Para conseguir una desconexión eléctrica completa, extraiga la toma de corriente principal. El enchufe estará instalado cerca del equipamiento y dispondrá de fácil acceso.

Se debe usar cables protegidos con el aparato para garantizar el cumplimiento con las regulaciones EMC.

#### EMC (esta máquina y dispositivos periféricos)

#### Advertencia:

Este producto es de Clase A. En un entorno doméstico, este producto podría provocar interferencias de radiofrecuencia, en cuyo caso, el usuario podría verse obligado a tomar las medidas adecuadas.

Esta máquina contiene el software con módulos desarrollados por el grupo JPEG independiente.

Este producto incluye tecnología Adobe<sup>®</sup> Flash<sup>®</sup> de Adobe Systems Incorporated. Copyright© 1995-2007 Adobe Macromedia Software LLC. Reservados todos los derechos.

#### Para los usuarios de la función de fax

### Cable de interfaz para fax y cable de interfaz para Línea: Con el dispositivo deben emplearse estos accesorios especiales.

La Declaración de Conformidad puede consultarse en la siguiente dirección URL. http://www.sharp.de/doc/MX-FXX2.pdf

#### Tabla de contenidos

| PRECAUCIONES 3                                                  |
|-----------------------------------------------------------------|
| Información sobre el láser5                                     |
| REQUISITOS DE INSTALACIÓN6                                      |
| CONSUMIBLES7                                                    |
| Almacenamiento de consumibles7                                  |
| Suministro de piezas de repuesto y consumibles . 7              |
| ESPECIFICACIONES8                                               |
| Especificaciones del equipo / Especificaciones de la copiadora  |
| Velocidades de copiado continuo                                 |
| Condiciones ambientales 10                                      |
| Emisión de ruidos (medida de acuerdo con<br>ISO7779)            |
| Especificaciones del alimentador automático de documentos       |
| Especificaciones de la bandeja de salida (bandeja derecha)      |
| Especificaciones de la mesa / cajón de papel de<br>500 hojas    |
| Especificaciones de la mesa / cajón de papel de<br>2x 500 hojas |

#### Nota:

- La preparación del presente manual se ha realizado con gran esmero. Si tiene algún comentario o duda acerca del manual, le rogamos que se ponga en contacto con su distribuidor o representante de servicio autorizado más próximo.
- Este producto se ha sometido a estrictos controles de calidad y procedimientos de inspección. En el caso poco probable de que se observe un defecto u otro problema, rogamos se ponga en contacto con su distribuidor o representante de servicio autorizado más cercano.
- Exceptuando los casos previstos por la Ley, SHARP no se hace responsable de las averías ocurridas durante la utilización del producto o de sus opciones, ni de las provocadas por un uso incorrecto del producto y sus opciones ni de otras averías, así como tampoco se responsabiliza de ningún daño que pudiese producirse por la utilización del producto.
- Este manual contiene referencias a la función de fax. No obstante, observe que la función de fax no está disponible en algunos países y regiones.

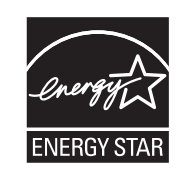

Los Productos que han conseguido el ENERGY STAR<sup>®</sup> están diseñados para proteger el medio ambiente a través de una mejor eficiencia en el consumo de energía.

Los productos que cumplen las directrices de ENERGY STAR<sup>®</sup> llevan el logo que figura más arriba. Es posible que los productos sin este logo no cumplan las directrices de ENERGY STAR<sup>®</sup>.

#### Garantía

Aunque se ha hecho un gran esfuerzo para elaborar este documento de la forma más precisa y útil posible, SHARP Corporation no ofrece ninguna garantía con respecto a su contenido de este documento. Toda la información incluida está sujeta a cambios sin previo aviso. SHARP no es responsable por ninguna pérdida o daños, directos o indirectos, resultantes de o relacionados con el uso de este manual de instrucciones.

©Copyright SHARP Corporation 2009. Todos los derechos reservados. La reproducción, adaptación o traducción de este documento sin previo permiso escrito están prohibidas, excepto en el caso en el que así lo autoricen los derechos de autor.

# PRECAUCIONES

Para garantizar el uso seguro de la máquina, en este manual se utilizan diversos símbolos de seguridad. Los símbolos de seguridad se clasifican según se explica a continuación. Asegúrese de entender el significado de los símbolos al leer el manual.

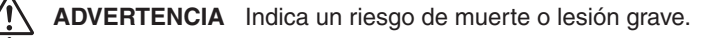

**PRECAUCIÓN** Indica un riesgo de lesión humana o daños a la propiedad.

#### Significado de los símbolos

El símbolo  $\triangle$  indica que es necesario adoptar precauciones. El asunto concreto que requiere precaución se indica dentro del símbolo (el símbolo de la izquierda indica "precaución: temperatura alta").

El símbolo  $\odot$  indica una acción que está prohibida. La acción específica que está prohibida se indica dentro o al lado del símbolo (el símbolo de la izquierda indica "prohibido desmontar la máquina").

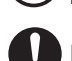

El símbolo **()** indica una acción que es obligatoria.

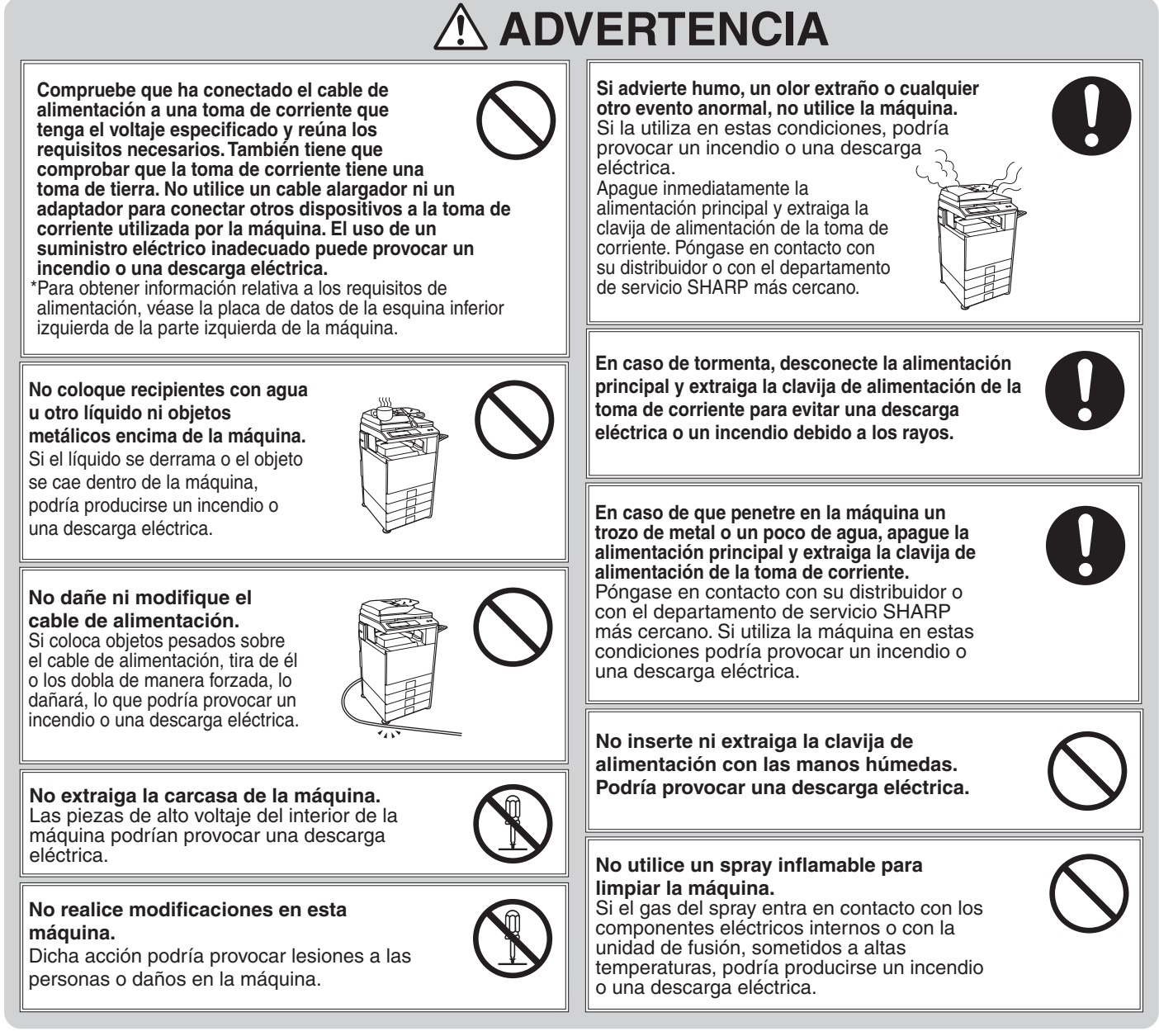

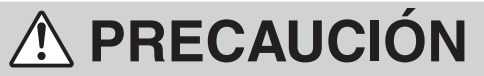

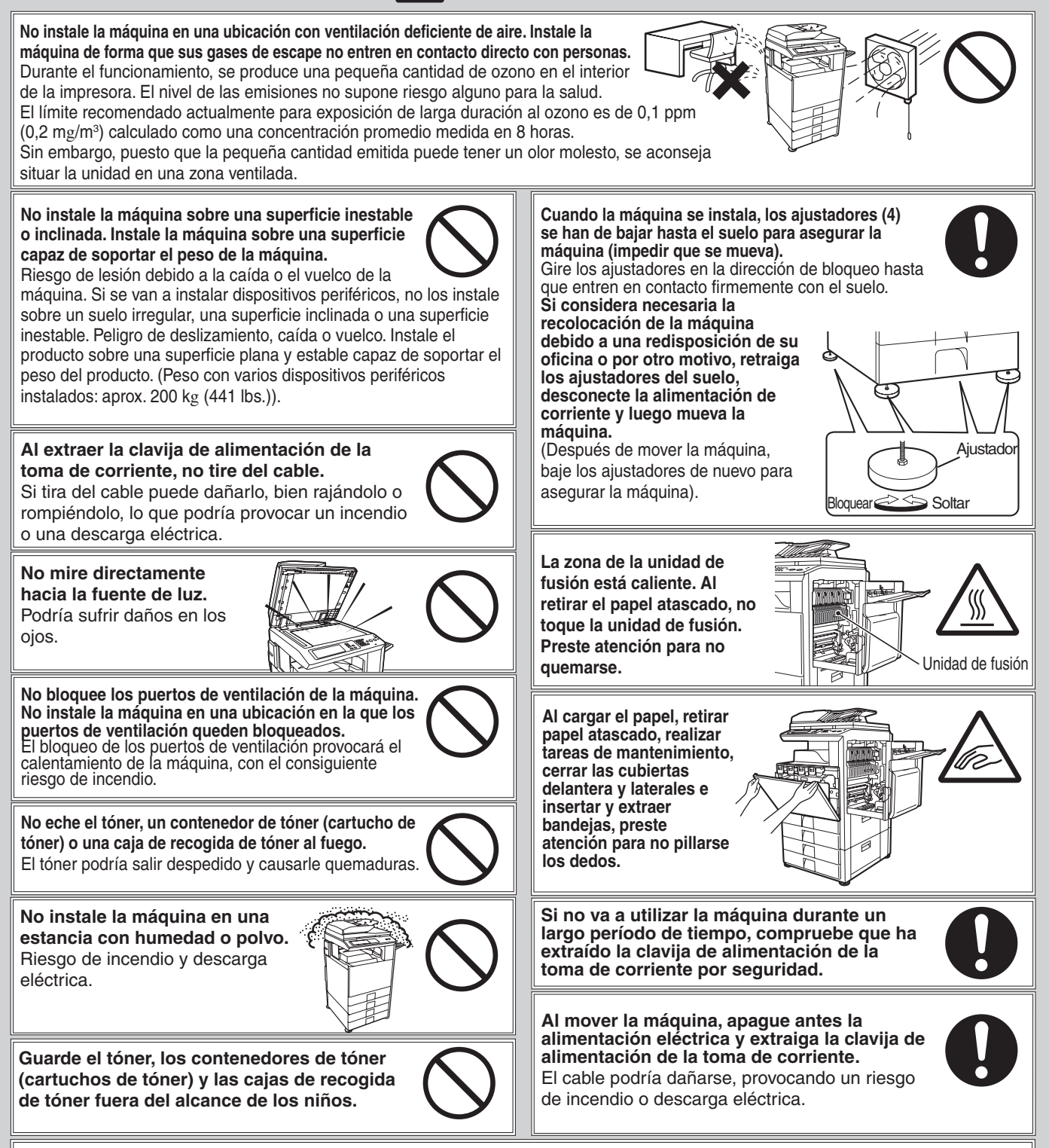

La máquina incluye la función de clasificación de documentos, que almacena los datos de la imagen de un documento en el disco duro de la máquina. Los documentos almacenados pueden recuperarse para imprimirse o transmitirse según necesidades. Si se produce un fallo del disco duro, ya no será posible recuperar los datos de los documentos almacenados. Para evitar la pérdida de documentos importantes en el caso poco probable de un fallo del disco duro, conserve los originales de los documentos importantes o almacene los datos del original en otro lugar.

Con la excepción de los casos contemplados por la ley, Sharp Corporation no se responsabiliza de los daños causados por la pérdida de los datos de los documentos almacenados.

#### Información sobre el láser

| Longitud de onda                             | 790 nm ±10 nm         |
|----------------------------------------------|-----------------------|
| Períodos de pulso<br>(Norteamérica y Europa) | 4,6 μs ±4,6 ns /7 mm  |
| Potencia de Salida                           | Máx. 0,6 mW (LD1+LD2) |

#### Precaución

El uso de controles o ajustes o la ejecución de procedimientos diferentes a los aquí especificados, podría provocar una exposición peligrosa a radiaciones.

Este equipo digital es un PRODUCTO LÁSER CLASE 1 (IEC 60825-1 Edición 1.2-2001)

#### Para Norteamérica:

#### PRECAUCIONES DE SEGURIDAD

Este equipo digital es un producto Clase 1 conforme con el Reglamento 21 CFR 1040.10 y 1040.11 de normas del CDRH. Esto significa que el equipo no produce radiación láser peligrosa. Por su seguridad, respete las siguientes precauciones. • No extraiga el armario, el panel de funcionamiento ni las cubiertas.

• Las cubiertas exteriores del equipo contienen varios conmutadores con enclavamiento de seguridad. No derive ningún interbloqueo de seguridad introduciendo cuñas ni ningún otro elemento en las ranuras de los conmutadores.

Para Europa:

CLASS 1 LASER PRODUCT

LASER KLASSE 1

LUOKAN 1 LASERLAITE

**KLASS 1 LASERAPPARAT** 

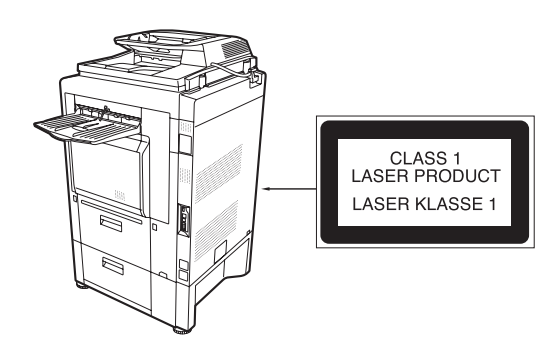

# **REQUISITOS DE INSTALACIÓN**

El rendimiento de esta máquina se ve afectado por las condiciones ambientales del lugar de instalación. No la instale en las siguientes ubicaciones:

#### PRECAUCIÓN: No instale la máquina en una ubicación con mala circulación de aire.

Durante la impresión, se produce una pequeña cantidad de ozono en el interior de la máquina. La cantidad de ozono generada no es suficiente para considerarse perjudicial, no obstante, es posible que note un olor desagradable durante tiradas largas y, por ello, la máquina deberá instalarse en una sala provista de un ventilador o de ventanas que ofrezcan ventilación suficiente. (El olor puede provocar dolores de cabeza ocasionales.)

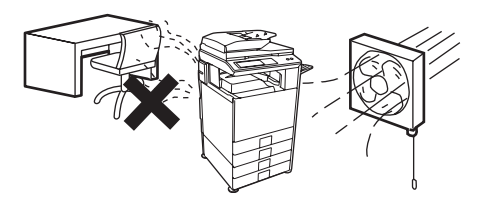

\* Instale la máquina de forma que ninguna persona quede directamente expuesta a los gases de escape de la máquina. Si la instala cerca de una ventana, asegúrese de que la máquina no queda expuesta a la luz solar directa.

#### Ubicaciones con calor, frío, humedad o sequedad excesiva (cerca de calefactores, humidificadores, máquinas de aire acondicionado, etc.)

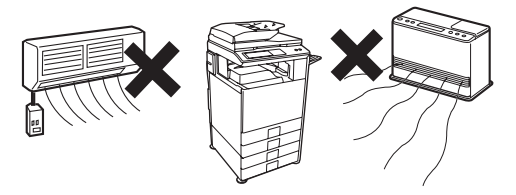

El papel se humedecerá y puede formarse condensación en el interior de la máquina, provocando fallos de alimentación y suciedad.

Condiciones ambientales (página 10)

Si la ubicación cuenta con un humidificador ultrasónico, utilice agua pura para llenar sus humidificadores. Si se utiliza agua del grifo, ésta emitirá minerales y otras impurezas que se acumularán en el interior de la máquina y provocarán suciedad.

#### Cerca de una pared

Asegúrese de que queda suficiente espacio alrededor de la máquina para su mantenimiento y para una ventilación adecuada. (La distancia entre la máquina y la pared no debe superar los valores indicados más abajo. Las distancias indicadas son para máquinas sin finalizador encuadernador y sin bandeja de gran capacidad.)

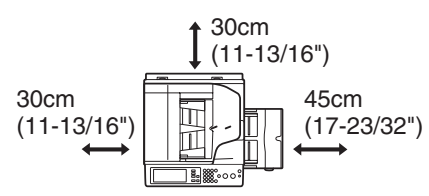

#### Ubicaciones con polvo

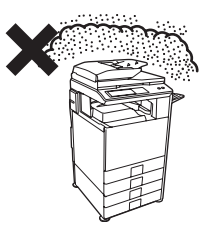

Si el polvo penetra en la máquina, puede provocar suciedad y el fallo de la máquina.

#### Ubicaciones expuestas a la luz solar directa

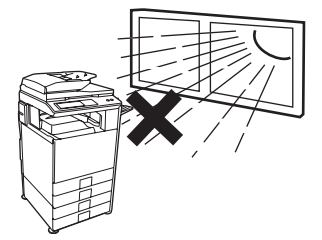

Las piezas de plástico pueden deformarse y se producirá suciedad.

#### Ubicaciones con amoníaco

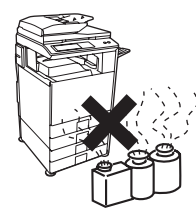

La instalación de la máquina cerca de una máquina de diazocopia puede provocar suciedad.

#### Ubicaciones sometidas a vibración

La vibración puede provocar el fallo de la máquina.

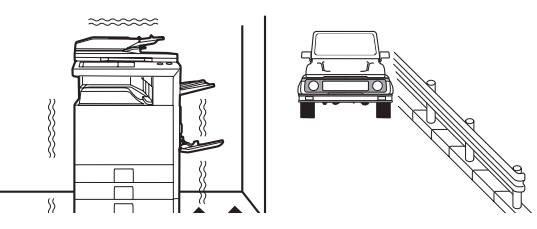

### La máquina incluye una unidad de disco duro integrada. No someta la máquina a golpes o vibraciones. En particular, no la mueva nunca mientras se encuentra encendida.

- La máquina debe instalarse cerca de una toma de corriente accesible para una conexión fácil.
- Conecte la máquina a una toma de corriente que no se utilice para otros aparatos eléctricos. Si está conectada una lámpara a la misma toma de corriente, es posible que la luz parpadee.

# CONSUMIBLES

Entre los consumibles estándar para este producto que pueden ser sustituidos por el usuario se incluyen papel, cartuchos de tóner y cartuchos de grapas para el finalizador.

Asegúrese de utilizar solamente productos originales de SHARP: cartuchos de tóner, cartuchos de grapas del finalizador y transparencias.

# SHARP.

Para obtener los mejores resultados durante el copiado, asegúrese de utilizar exclusivamente Consumibles Originales Sharp, que han sido diseñados, desarrollados y comprobados para prolongar al máximo la vida útil y la eficacia de los productos Sharp. Busque la etiqueta Genuine Supplies en el embalaje del tóner.

**GENUINE SUPPLIES** 

#### Almacenamiento de consumibles

#### Almacenamiento adecuado

- 1. Almacene los consumibles en un lugar:
  - limpio y seco,
  - a temperatura estable,
  - no expuestos a la luz directa del sol.
- 2. Guarde el papel en su envoltura y en posición plana.
- 3. El papel almacenado en embalajes colocados sobre un extremo o fuera de su envoltura podría enroscarse o humedecerse, produciéndose atascos de papel.

#### Almacenamiento de los cartuchos de tóner

Almacene la caja del nuevo cartucho de tóner en posición horizontal. No los almacene en posición vertical. Si lo guarda colocado sobre el extremo, el tóner podría no distribuirse correctamente, aunque se sacudiese el cartucho enérgicamente, y permanecería en el interior de éste sin fluir.

#### Cartucho de grapas

El finalizador necesita el siguiente cartucho de grapas:

MX-SCX1 Unas 5000 por cartucho x 3 cartuchos

#### Suministro de piezas de repuesto y consumibles

El suministro de piezas de repuesto para la reparación de la máguina gueda garantizado durante al menos 7 años tras la finalización de la producción. Las piezas de repuesto son aquellas piezas de la máquina que pueden sufrir desperfectos durante el uso común del producto, mientras que las piezas que suelen tener una vida útil superior a la del producto no se consideran piezas de repuesto. Los consumibles también estarán disponibles durante 7 años a partir del final de la producción.

# **ESPECIFICACIONES**

#### Especificaciones del equipo / Especificaciones de la copiadora

| Nombro                                  | Sictoma multifuncional                                                                                                    | digital a Color MX 2201N                                                                                                    |  |
|-----------------------------------------|----------------------------------------------------------------------------------------------------|----------------------------------------------------------------------------------------------------|--|
|                                         | Sistema multifuncional digital a Color MX-2301N                                                                                                    |                                                                                                    |  |
|                                         | Escritorio                                                                                                    |                                                                                                    |  |
| Tipo de fotoconductor                   | Tambor OPC                                                                                                    |                                                                                                    |  |
| Método de impresión                     | Sistema electrofotográfico (láser)                                                                                                    |                                                                                                    |  |
| Sistema de revelado                     | Revelado por cepillo magnético de dos componentes de tipo seco                                                                                                    |                                                                                                    |  |
| Sistema de fusión                       | Rodillos de calor                                                                                                    |                                                                                                    |  |
|                                         | Cristal para<br>documentos                                                                                                    | Escaneo en blanco y negro:600 x 300 ppp (valores originales de fábrica),<br>600 x 400 ppp, 600 x 600 ppp<br>Escaneo en color:600 x 600 ppp (valores originales de fábrica) |  |
| Resolución de<br>escaneado              | Alimentador inversor<br>automático de<br>documentos<br>(alimentador<br>automático de<br>documentos)                                                                                                    | Escaneo en blanco y negro:600 x 400 ppp (valores originales de fábrica),<br>600 x 600 ppp<br>Escaneo en color:600 x 600 ppp (valores originales de fábrica)                |  |
| Resolución de impresión                 | 600 x 600 ppp                                                                                                    |                                                                                                    |  |
| Gradación de escaneo                    | 256 niveles                                                                                                    |                                                                                                    |  |
| Gradación de impresión                  | Equivalente a 256 niveles                                                                                                    |                                                                                                    |  |
| Tamaños y tipos de<br>originales        | Máx. A3 (11" x 17")/hojas, documentos encuadernados                                                                                                    |                                                                                                    |  |
| Tamaños de copia                        | Máximo: A3W (12" x 18") Mínimo: A5R (5-1/4" x 5-3/4")                                                                                                    |                                                                                                    |  |
| Márgenes de impresión                   | Borde frontal / borde posterior: total 8 mm (21/64") o menos,<br>borde próximo / borde lejano: 4 mm $\pm$ 2 mm (11/64" $\pm$ 3/32") o menos en total                                                                                                    |                                                                                                    |  |
| Calentamiento                           | 60 segundos o menos (Este valor puede variar en función de las condiciones ambientales).                                                                                                    |                                                                                                    |  |
| Salida de la primera<br>copia*          | Copias en color: 8,9 segundos o menos<br>Copias en blanco y negro: 6,0 segundos o menos<br>(Alimentación vertical de papel A4 (8-1/2" x 11"). Esto puede variar dependiendo del estado de la<br>máquina).                                                                                                    |                                                                                                    |  |
| Relaciones de copia                     | <ul> <li>Variable: 25% a 400% en incrementos de 1%, con 376 pasos en total (De 25% a 200% cuando se utiliza el alimentador automático de documentos)</li> <li>Programaciones fijas:25%, 50%, 70%, 81%, 86%, 100%, 115%, 122%, 141%, 200% y 400% para tamaños AB; 25%, 50%, 64%, 77%, 100%, 121%, 129%, 200% y 400% para tamaños en mm.</li> <li>Es posible memorizar dos relaciones de reducción y dos de ampliación.</li> </ul>                                                                                                    |                                                                                                    |  |
| Copiado continuo                        | 999 copias                                                                                                    |                                                                                                    |  |
| Alimentador automático<br>de documentos | Consulte "Especificaciones del alimentador automático de documentos".                                                                                                    |                                                                                                    |  |
| Bandeja 1 / Bandeja 2                   | Tamaños de papel:A3, B4, A4, A4R, B5, B5R, A5R, 11" x 17", 8-1/2" x 14", 8-1/2" x 13-1/2",<br>8-1/2" x 13-2/5", 8-1/2" x 13", 8-1/2" x 11", 8-1/2" x 11"R, 7-1/4" x 10-1/2"R,<br>5-1/2" x 8-1/2"R, 8K, 16K, 16KRGramaje del papel:Papel normal (de 60 g/m² a 105 g/m² (16 lbs. a 28 lbs.)), papel de gramaje alto<br>(de 106 g/m² a 209 g/m² (papel de carta de 28 lbs. a 110 lbs.))Capacidad de papel:papel normal (80 g/m² (21 lbs.)) 500 hojas, papel de gramaje alto: 200 hojas<br>Tipos de papel: Papel normal, papel reciclado, papel de color, y papel de gramaje alto<br>recomendados por SHARP. |                                                                                                    |  |

\* El tiempo de salida de la primera copia se mide con el original colocado sobre el cristal de documentos totalmente preparado, la unidad de fusión a la temperatura de funcionamiento y el motor del espejo a la velocidad operativa en modo blanco y negro o en modo color; el tiempo real puede variar en función de las condiciones ambientales.

#### Especificaciones del equipo / Especificaciones de la copiadora (continuación)

|                                        | Tamaños de papel:A3W, A3, B4, A4, A4R, B5, B5R, A5R, sobres, 12" x 18", 11" x 17", 8-1/2" x 14",<br>8-1/2" x 13-1/2", 8-1/2" x 13-2/5", 8-1/2" x 13", 8-1/2" x 11", 8-1/2" x 11"R,<br>7-1/4" x 10-1/2"R, 5-1/2" x 8-1/2"R, 8K, 16K, 16KR (Incluye la función de detección<br>automática del tamaño del papel. Se permite la entrada de tamaños de papel hasta<br>297 mm x 432 mm (11-5/8" x 17").)                                                                                                 |  |  |
|----------------------------------------|----------------------------------------------------------------------------------------------------|--|--|
| Bandeja de entrada<br>manual           | Gramajes:<br>Papel fino (55 g/m <sup>2</sup> a 59 g/m <sup>2</sup> (15 lbs. a 16 lbs.)), papel normal (60 g/m <sup>2</sup> a 105 g/m <sup>2</sup> (16 lbs. a 28 lbs.)) papel de gramaje alto (106 g/m <sup>2</sup> a 256 g/m <sup>2</sup> (papel de carta de 28 lbs. a 140 lbs.)), sobres (75 g/m <sup>2</sup> a 90 g/m <sup>2</sup> (20 lbs. a 24 lbs.))                                                                                                    |  |  |
|                                        | Capacidad de carga: Papel normal, 100 hojas                                                                                                    |  |  |
|                                        | Tipos de papel:<br>Papel normal, papel reciclado, papel de color, papel de gramaje alto, papel fino, transparencias y<br>sobres (Monarch, Com-10, DL, C5) recomendados por SHARP.                                                                                                    |  |  |
| Módulo dúplex                          | Tamaños de papel:A3, B4, A4, A4R, B5, B5R, A5R, 11" x 17", 8-1/2" x 14", 8-1/2" x 13", 8-1/2" x 11",<br>8-1/2" x 11"R, 5-1/2" x 8-1/2"R, 8K, 16K, 16KR<br>Gramaje del papel:Papel normal (de 60 g/m <sup>2</sup> a 105 g/m <sup>2</sup> (16 lbs. a 28 lbs.)), papel de gramaje alto<br>(de 106 g/m <sup>2</sup> a 209 g/m <sup>2</sup> (papel de carta de 28 lbs. a 110 lbs.))<br>Tipos de papel: Papel normal, papel reciclado, papel de color, y papel de gramaje alto<br>recomendados por SHARP |  |  |
| Bandeja de salida<br>(bandeja central) | Método de salida:Salida cara abajo (el papel A3W y 12" x 18" puede salir a la bandeja derecha o al<br>finalizador)<br>Capacidad de salida: 500 hojas (utilizando papel recomendado por SHARP A4 o 8-1/2" x 11")<br>(La cantidad máxima de hojas varía en función del ambiente donde esté situada la máquina, del tipo<br>de papel y de las condiciones de almacenamiento de éste).<br>Sensor de llenado de bandeja:Sí                                                                              |  |  |
| Puerto de interfaz                     | Conexión en red local (LAN):10Base-T / 100Base-TX / 1000Base-T<br>Conectividad USB:Conector de tipo A compatible con USB 2.0*<br>Requisitos de compatibilidad de la memoria USB<br>Capacidad de memoria: 32 GB máx.<br>Formato de disco: sólo FAT32<br>Conector de tipo B, soporta USB 2.0 (Alta velocidad)                                                                                                    |  |  |
| Se requiere alimentación               | Voltaje local ±10% (Para obtener información relativa a los requisitos de alimentación, véase la placa de datos de la esquina inferior de la parte izquierda de la máquina).                                                                                                    |  |  |
| Consumo eléctrico                      | 220-240 V: 1,84 kW / 100-127 V: 1.44 kW                                                                                                    |  |  |
| Dimensiones                            | 620 mm (An) x 670 mm (F) x 950 mm (Al) (24-13/-32" (An) x 26-3/8" (F) x 37-25/64" (Al))                                                                                                    |  |  |
| Peso                                   | Aprox. 116 kg (255,8 lbs.)                                                                                                    |  |  |
| Dimensiones externas                   | 970 mm (An) x 670 mm (F) (38-3/16" (An) x 26-3/8" (F)) (con la bandeja extendida)                                                                                                    |  |  |

\* Los conectores de tipo A se encuentran en la parte delantera y en la parte trasera derecha de la máquina (dos conectores en total), pero ambos conectores no pueden utilizarse simultáneamente. Sólo se puede usar uno de los conectores. Si tiene que cambiar el conector que utiliza, contacte con su técnico de mantenimiento.

Para recibir alimentación desde un conector de tipo A, el consumo total del dispositivo conectado no debe exceder los 500 mA.

| Modelo                                                                           | MX-2301N                               |                  |  |
|----------------------------------------------------------------------------------|----------------------------------------|------------------|--|
| Relación de copia                                                                | 100% / Reducida/ Ampliada              |                  |  |
| Modo de copia                                                                    | Copia en color Copia en blanco y negro |                  |  |
| A3, 11" x 17", 8K                                                                | 12 copias / min.                       | 12 copias / min. |  |
| B4, 8-1/2" x 14",<br>8-1/2" x 13"                                                | 14 copias / min.                       | 14 copias / min. |  |
| A4, B5, 8-1/2" x 11", 16K                                                        | 23 copias / min.                       | 23 copias / min. |  |
| A4R, B5R, A5R,<br>8-1/2" x 11"R,<br>7-1/4" x 10-1/2"R,<br>5-1/2" x 8-1/2"R, 16KR | 16 copias / min.                       | 16 copias / min. |  |

#### Velocidades de copiado continuo\*

\* Velocidad de copia durante la impresión de la segunda copia y las copias siguientes cuando se realiza una copia continua a una cara de la misma página (excepto la impresión de documentos agrupados) utilizando papel normal de cualquier bandeja, excepto de la bandeja manual.

#### **Condiciones ambientales**

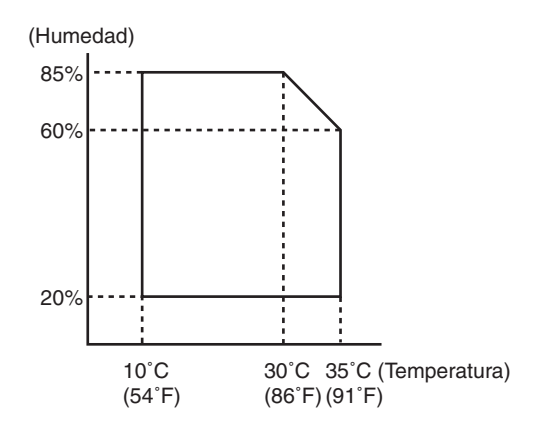

#### Emisión de ruidos (medida de acuerdo con ISO7779)

| Nivel de potencia acústica LwA              |                               |                  |                           |
|---------------------------------------------|-------------------------------|------------------|---------------------------|
| Modo de impresión (impresión continua)      |                               | 6,5 B            |                           |
| Modo de espera                              |                               | 5,7 B            |                           |
| Nivel de presión acústica LpA (medida real) |                               |                  |                           |
| Modo de<br>impresión                        | Posiciones de los<br>usuarios | Color: 50 dB (A) | Blanco y negro: 50 dB (A) |
|                                             | Posiciones del<br>operador    | Color: 50 dB (A) | Blanco y negro: 50 dB (A) |
| Modo de espera                              | Posiciones de los<br>usuarios | 24 dB (A)        |                           |
|                                             | Posiciones del<br>operador    | 22 dB (A)        |                           |

#### Especificaciones del alimentador automático de documentos

| Tamaños de originales | A3 a A5, 11" x 17" a 5-1/2" x 8-1/2", papel largo<br>(anchura máx. 297 mm (11-5/8") x longitud máx. 1.000 mm* (39-23/64"); el escaneado en modo<br>mono 2 de una sola cara sólo es posible en las modalidades de fax y escaneado de imágenes)                                                  |  |
|-----------------------|----------------------------------------------------------------------------------------------------|--|
| Gramaje del original  | Una cara 35 g/m <sup>2</sup> a 128 g/m <sup>2</sup> (9 lbs.a 32 lbs.) (Los gramajes originales desde 35 g/m <sup>2</sup> (9 lbs.) hasta 49 g/m <sup>2</sup> (13 lbs.) requieren el uso de un modo de escaneo lento). Doble cara 50 g/m <sup>2</sup> a 105 g/m <sup>2</sup> (13 lbs. a 28 lbs.) |  |
| Capacidad             | 100 hojas (80 g/m <sup>2</sup> (21 lbs.)) Altura máxima de la pila de 13 mm (33/64")                                                                                                    |  |

\* El escaneo en modo mono 2 de una cara sólo es posible en las modalidades de fax y escáner de imágenes. No obstante, cuando la resolución es de 600 x 600 ppp en modo de Internet fax, la longitud máxima es de 800 mm (31-31/64"). Si la resolución es de 400 x 400 ppp o de 600 x 600 ppp en modo de escaneado, no se puede escanear un original largo.

#### Especificaciones de la bandeja de salida (bandeja derecha)

| Modelo               | MX-TRX1                                                                                                    |  |  |
|----------------------|----------------------------------------------------------------------------------------------------|--|--|
| Método de salida     | Salida cara abajo                                                                                                    |  |  |
| Capacidad de salida* | 100 hojas (utilizando papel recomendado por SHARP A4 o 8-1/2" x 11")                                                                                                    |  |  |
| Dimensiones          | Con la bandeja plegada:<br>289 mm (An) x 405 mm (F) x 52 mm (Al) (11-3/8" (An) x 15-61/64" (F) x -2-3/64" (Al))<br>Con la bandeja extendida:<br>419 mm (An) x 405 mm (F) x 52 mm (Al) (16-1/2" (An) x 15-61/64" (F) x 2-3/64" (Al)) |  |  |
| Peso                 | Aprox. 0,93 kg (2 lbs.)                                                                                                    |  |  |

\* La cantidad máxima de hojas varía en función del ambiente donde esté situada la máquina, del tipo de papel y de las condiciones de almacenamiento de éste. No se pueden utilizar sobres, papel con pestañas ni papel satinado.

#### Especificaciones de la mesa / cajón de papel de 500 hojas

| Modelo                                       | MX-DEX6                                                                                                    |  |  |
|----------------------------------------------|----------------------------------------------------------------------------------------------------|--|--|
| Tamaños de papel                             | A3, B4, A4, A4R, B5, B5R, 11" x 17", 8-1/2" x 14", 8-1/2" x 13-1/2", 8-1/2" x 13-2/5", 8-1/2" x 13", 8-1/2" x 11", 8-1/2" x 11"R, 7-1/4" x 10-1/2"R, 8K, 16K, 16KR                                                                            |  |  |
| Gramajes del papel                           | Papel normal (de 60 g/m <sup>2</sup> a 105 g/m <sup>2</sup> (16 lbs. a 28 lbs.)), papel de gramaje alto (de 106 g/m <sup>2</sup> a 209 g/m <sup>2</sup> (papel de carta de 28 lbs. a 110 lbs.))                                               |  |  |
| Capacidad de papel                           | 500 hojas (80 g/m <sup>2</sup> (21 lbs.)) x 1 bandejas                                                                                                    |  |  |
| Tipos de papel                               | Papel normal, papel reciclado y papel de color recomendados por SHARP                                                                                                    |  |  |
| Detección automática del<br>tamaño del papel | Cuando la detección "Auto-AB" está seleccionada:<br>A3, B4, A4, A4R, B5, B5R, 216 mm x 330 mm (8-1/2" x 13")<br>Cuando la detección "Auto-Inch" está seleccionada:<br>11" x 17", 8-1/2" x 14", 8-1/2" x 11", 8-1/2" x 11"R, 7-1/4" x 10-1/2"R |  |  |
| Alimentación                                 | Suministrado desde la máquina                                                                                                    |  |  |
| Dimensiones                                  | 720 mm (An) x 670 mm (F) x 303 mm (Al) (28-11/32" (An) x 26-3/8" (F) x 11-15/16" (Al))<br>(ajustador incluido)                                                                                                    |  |  |
| Peso                                         | Aprox. 20 kg (44.1 lbs.)                                                                                                    |  |  |

#### Especificaciones de la mesa / cajón de papel de 2x 500 hojas

| Modelo                                       | MX-DEX7                                                                                                    |
|----------------------------------------------|----------------------------------------------------------------------------------------------------|
| Tamaños de papel                             | A3, B4, A4, A4R, B5, B5R, 11" x 17", 8-1/2" x 14", 8-1/2" x 13-1/2", 8-1/2" x 13-2/5", 8-1/2" x 13", 8-1/2" x 11", 8-1/2" x 11"R, 7-1/4" x 10-1/2"R, 8K, 16K, 16KR                                                                            |
| Gramajes del papel                           | Papel normal (de 60 g/m <sup>2</sup> a 105 g/m <sup>2</sup> (16 lbs. a 28 lbs.)), papel de gramaje alto (de 106 g/m <sup>2</sup> a 209 g/m <sup>2</sup> (papel de carta de 28 lbs. a 110 lbs.))                                               |
| Capacidad de papel                           | 500 hojas (80 g/m <sup>2</sup> (21 lbs.)) x 2 bandejas                                                                                                    |
| Tipos de papel                               | Papel normal, papel reciclado y papel de color recomendados por SHARP                                                                                                    |
| Detección automática del<br>tamaño del papel | Cuando la detección "Auto-AB" está seleccionada:<br>A3, B4, A4, A4R, B5, B5R, 216 mm x 330 mm (8-1/2" x 13")<br>Cuando la detección "Auto-Inch" está seleccionada:<br>11" x 17", 8-1/2" x 14", 8-1/2" x 11", 8-1/2" x 11"R, 7-1/4" x 10-1/2"R |
| Alimentación                                 | Suministrado desde la máquina                                                                                                    |
| Dimensiones                                  | 720 mm (An) x 670 mm (F) x 303 mm (Al) (28-11/32" (An) x 26-3/8" (F) x 11-15/16" (Al))<br>(ajustador incluido)                                                                                                    |
| Peso                                         | Aprox. 23,5 kg (51,9 lbs.)                                                                                                    |

#### Especificaciones del finalizador

| Modelo                                              | MX-FNX9                                                                                                    |                                                                                                    |  |
|-----------------------------------------------------|----------------------------------------------------------------------------------------------------|----------------------------------------------------------------------------------------------------|--|
| Tamaños de papel                                    | A3W, A3, B4, A4, A4R, B5, B5R, A5R, sobres, 12" x 18", 11" x 17", 8-1/2" x 14", 8-1/2" x 13-1/2", 8-1/2" x 13-2/5", 8-1/2" x 13", 8-1/2" x 11", 8-1/2" x 11"R, 7-1/4" x 10-1/2"R, 5-1/2" x 8-1/2"R, 8K, 16K, 16KR                                                                                                    |                                                                                                    |  |
| Gramajes del papel                                  | Papel fino (55 g/m <sup>2</sup> a 59 g/m <sup>2</sup> (15 lbs. a 16 lbs.)) papel normal (60 g/m <sup>2</sup> a 105 g/m <sup>2</sup> (16 lbs. a 28 lbs.)) papel de gramaje alto (106 g/m <sup>2</sup> a 256 g/m <sup>2</sup> (papel de carta de 28 lbs. a 140 lbs.)), sobres (75 g/m <sup>2</sup> a 90 g/m <sup>2</sup> (20 lbs. a 24 lbs.)) |                                                                                                    |  |
| Modos                                               | Sin grapar, grapadora                                                                                                    |                                                                                                    |  |
| Tamaños permitidos de<br>agrupado                   | A3, B4, A4, A4R, B5, 11" x 17", 8-1/2" x 14", 8-1/2" x 13-1/2", 8-1/2" x 13-2/5", 8-1/2" x 13", 8-1/2" x 11", 8-1/2" x 11"R, 8K, 16K                                                                                                    |                                                                                                    |  |
| Distancia de<br>desplazamiento                      | 30 mm (1-3/16")                                                                                                    |                                                                                                    |  |
| Capacidad de la bandeja* <sup>1</sup>               | Sin grapar*2:<br>500 hojas*3 (A4, A4R, B5, B5R, A5R,<br>8-1/2" x 11", 8-1/2" x 11"R, 7-1/4" x 10-1/2"R,<br>5-1/2" x 8-1/2"R, 16K, 16KR)<br>250 hojas*4 (A3W, A3, B4, 12" x 18", 11" x 17",<br>8-1/2" x 14", 8-1/2" x 13-1/2", 8-1/2" x 13-2/5",<br>8-1/2" x 13", 8K)                                                                        | Grapado*5:<br>30 juegos o 500 hojas* <sup>3</sup> (A4, A4R, B5,<br>8-1/2" x 11", 8-1/2" x 11"R, 16K, 16KR)<br>30 juegos o 250 hojas* <sup>4</sup> (A3, B4, 11" x 17",<br>8-1/2" x 14", 8-1/2" x 13-1/2", 8-1/2" x 13-2/5",<br>8-1/2" x 13", 8K) |  |
| Alimentación                                        | Suministrado desde la máquina                                                                                                    |                                                                                                    |  |
| Dimensiones                                         | 440 mm (An) x 595 mm (F) x 205 mm (Al) (17-21/64" (An) x 23-27/64" (F) x 8-5/64" (Al))<br>(Con la bandeja plegada)                                                                                                    |                                                                                                    |  |
| Peso                                                | Aprox. 13 kg (28,7 lbs.)                                                                                                    |                                                                                                    |  |
| Dimensiones generales<br>colocada en la máquina     | 1060 mm (An) x 670 mm (F) (41-23/32" (An) x 26-3/8" (F)) (con la bandeja extendida)                                                                                                    |                                                                                                    |  |
| Sección de grapadora                                |                                                                                                    |                                                                                                    |  |
| Tamaños permitidos para<br>grapado                  | A3, B4, A4, A4R, B5, 11" x 17", 8-1/2" x 14", 8-1/2" x 13-1/2", 8-1/2" x 13-2/5", 8-1/2" x 13", 8-1/2" x 11", 8-1/2" x 11"R, 8K, 16K, 16KR<br>(Tres posiciones de grapado: una grapa en la esquina inferior izquierda, una grapa en la esquina superior izquierda y dos grapas).                                                            |                                                                                                    |  |
| Número máximo de hojas<br>para grapar* <sup>5</sup> | 50 hojas (A4, A4R, B5, 8-1/2" x 11", 8-1/2" x 11"R, 16K, 16KR)<br>30 hojas (A3, B4, 11" x 17", 8-1/2" x 14", 8-1/2" x 13-1/2", 8-1/2" x 13-2/5", 8-1/2" x 13", 8K)<br>(30 hojas cuando tienen la misma anchura pero diferente longitud.)                                                                                                    |                                                                                                    |  |

\*1 La cantidad máxima de hojas varía en función del ambiente donde esté situada la máquina, del tipo de papel y de las condiciones de almacenamiento de éste.

\*2 Hasta 10 sobres pueden salir.

\*3 La altura de las hojas no debe sobrepasar 71 mm (2-51/64").

\*4 La altura de las hojas no debe sobrepasar 35,5 mm (1-13/32").

\*5 El número máximo de hojas para el grapado supone el uso de papel de gramaje de 90 g/m<sup>2</sup> (24 lbs.) y de dos portadas de 106 g/m<sup>2</sup> a 256 g/m<sup>2</sup> (papel de carta de 28 lbs. a 140 lbs.).

#### Nota:

Los soportes especiales, como la película para transparencias y las hojas de etiquetas no pueden perforarse ni graparse.

#### Especificaciones del módulo de perforación (para el finalizador)

| Modelo                               | MX-PNX1A                                                                                                    | MX-PNX1B                                                                                                    | MX-PNX1C    | MX-PNX1D                                                                                                    |
|--------------------------------------|----------------------------------------------------------------------------------------------------|----------------------------------------------------------------------------------------------------|-------------|----------------------------------------------------------------------------------------------------|
| Perforación de orificios             | 2 orificios                                                                                                    | 2 o 3 orificios                                                                                                    | 4 orificios | 4 orificios, anchura total                                                                                                    |
| Tamaños permitidos<br>para perforado | A3, B4, A4, A4R, B5,<br>B5R, 11" x 17",<br>8-1/2" x 14",<br>8-1/2" x 13-1/2",<br>8-1/2" x 13-2/5",<br>8-1/2" x 13",<br>8-1/2" x 11",<br>8-1/2" x 11"R,<br>7-1/4" x 10-1/2", 8K,<br>16K, 16KR | 2 orificios:<br>8-1/2" x 14",<br>8-1/2" x 13-1/2",<br>8-1/2" x 13-2/5",<br>8-1/2" x 13",<br>8-1/2" x 13",<br>8-1/2" x 11"R,<br>7-1/4" x 10-1/2"<br>3 orificios:<br>11" x 17", 8-1/2" x 11",<br>A3, A4 | A3, A4      | A3, B4, A4, A4R, B5,<br>B5R, 11" x 17",<br>8-1/2" x 14",<br>8-1/2" x 13-1/2",<br>8-1/2" x 13-2/5",<br>8-1/2" x 13",<br>8-1/2" x 11",<br>8-1/2" x 11"R,<br>7-1/4" x 10-1/2" |
| Gramajes de papel<br>perforables     | 55 g/m <sup>2</sup> a 128 g/m <sup>2</sup> (16 lbs. a 32 lbs.)                                                                                                    |                                                                                                    |             |                                                                                                    |
| Alimentación                         | Suministrado desde el finalizador                                                                                                    |                                                                                                    |             |                                                                                                    |
| Dimensiones                          | 105 mm (An) x 518 mm (F) x 170 mm (Al) (4-9/64" (An) x 20-25/64" (F) x 6-45/64" (Al))                                                                                                    |                                                                                                    |             |                                                                                                    |
| Peso                                 | Aprox. 3,5 kg (7,7 lbs.)                                                                                                    |                                                                                                    |             |                                                                                                    |

#### Especificaciones de la impresora

| Тіро                                                      | Integrado                                                                                                    |                                                                                                 |  |
|-----------------------------------------------------------|----------------------------------------------------------------------------------------------------|-------------------------------------------------------------------------------------------------|--|
| Velocidad de impresión<br>continua                        | Igual que la velocidad de copiado continuo (Cuando se imprime el mismo documento de manera continuada en papel normal de tamaño A4 (8-1/2" x 11") sin desplazamiento, exceptuando el tiempo de procesamiento.) |                                                                                                 |  |
| Resolución de impresión                                   | 600 x 600 ppp                                                                                                    |                                                                                                 |  |
| Tipo de controlador de<br>impresora                       | PLC6, compatible con PostScript 3*1                                                                                                    |                                                                                                 |  |
| Protocolos compatibles                                    | TCP/IP, IPX/SPX, NetBEUI, EtherTalk*1                                                                                                    |                                                                                                 |  |
| Sistemas operativos de<br>ordenador cliente<br>soportados | Véase "VERIFICACIÓN DE LAS EXIGENCIAS DEL SISTEMA" en la guía de seguridad / guía de<br>instalación del software.                                                                                              |                                                                                                 |  |
| Fuentes                                                   | PCL6                                                                                                    | 80 fuentes europeas, 28 fuentes de código de barras* <sup>2</sup> , 1<br>fuente de mapa de bits |  |
|                                                           | Compatible con PostScript 3*1                                                                                                    | 136 fuentes europeas                                                                            |  |
| Puerto de interfaz                                        | Conexión en red local (LAN): 10Base-T / 100Base-TX / 1000Base-T<br>Conectividad USB: Soporta USB 2.0 (Alta velocidad)* <sup>3</sup>                                                                            |                                                                                                 |  |
| Memoria                                                   | Memoria del sistema estándar: 512 MB                                                                                                    |                                                                                                 |  |
| Área de impresión                                         | Toda la página, excluido el margen de 4.2 mm (11/64") a cada lado. El área de impresión real puede variar, dependiendo del controlador de la impresora y de la aplicación utilizados.                          |                                                                                                 |  |

\*1 Cuando el kit de expansión PS3 está instalado y la máquina se utiliza como una impresora PostScript.

\*2 Se necesita el kit tipos de letra para código de barras.

\*3 Los sistemas operativos compatibles son Windows 2000 / XP / Vista.

#### Especificaciones para escáner en red y Fax por Internet\*1

| Тіро                             | Integrado                                                                                                    |                                                                                                    |  |
|----------------------------------|----------------------------------------------------------------------------------------------------|----------------------------------------------------------------------------------------------------|--|
| Resolución de<br>escaneado (ppp) | 100 x 100, 200 x 200, 300 x 300, 400 x 400, 600 x 600<br>Fax por Internet: 200 x 100, 200 x 200, 200 x 400, 400 x 400, 600 x 600 (200 x 100, 200 x 200<br>cuando el tipo de archivo es TIFF-S) Puede seleccionarse la opción de semitonos para resoluciones<br>diferentes de 200 x 100 ppp. |                                                                                                    |  |
| Velocidad de escaneado           | Color (A4 / 8-1/2" x 11") Una cara: 50 pág./min. (200 x 200 ppp),<br>Ambas caras: 16 pág./min. (200 x 200 ppp)<br>Blanco y negro (A4 / 8-1/2" x 11") Una cara: 50 pág./min. (200 x 200 ppp),<br>Ambas caras: 16 pág./min. (200 x 200 ppp)                                                   |                                                                                                    |  |
| Puerto de interfaz               | Conexión en red local (LAN): 10Base-T / 100Base-TX / 1000Base-T                                                                                                    |                                                                                                    |  |
| Protocolos compatibles           | TCP/IP (IPv4)                                                                                                    |                                                                                                    |  |
| Formatos de archivos             | Color<br>(se incluye escala de grises)                                                                                                    | Tipos de archivos:TIFF, JPEG, PDF, PDF cifrado, XPS<br>Porcentaje de compresión:Alta/Media/Baja       |  |
|                                  | Blanco y negro                                                                                                    | Tipos de archivos:TIFF, PDF, PDF cifrado, XPS<br>Modos de compresión:Ninguna / Media (G3) / Alta (G4) |  |
|                                  | Fax de Internet<br>(sólo blanco y negro)                                                                                                    | Tipos de archivos:TIFF-FX (TIFF-F, TIFF-S)<br>Modos de compresión:Media (G3) / Alta (G4)              |  |
| Observaciones                    | Número de teclas de una pulsación<br>para almacenar destinos* <sup>2</sup>                                                                                                    | n Número máximo de teclas: 999                                                                        |  |
|                                  | Número de destinos que pueden<br>almacenarse en un grupo (1<br>tecla)* <sup>2</sup>                                                                                                    | Número máximo de destinos en un grupo (1 tecla): 500                                                  |  |
|                                  | Destinos de escaneo                                                                                                    | Escanear a E-mail / Escanear a FTP / Escanear a Escritorio /<br>Escanear a Carpeta de Red             |  |

\*1 Es necesario un kit de expansión para Internet-fax.

\*2 Número total de destinos (Escanear a E-mail, Escanear a FTP, Escanear a escritorio, Escanear a carpeta de red, Fax Internet, Fax y Grupo)

#### Especificaciones de la función de escaneado desde el PC (TWAIN)

| Protocolo compatible                                      | TCP/IP (IPv4)                                                                                                    |
|-----------------------------------------------------------|----------------------------------------------------------------------------------------------------|
| Sistemas operativos de<br>ordenador cliente<br>soportados | Windows 2000 / XP / Server 2003 / Vista / Server 2008                                                                                                    |
| Modos de color                                            | A todo color, Escala de grises, Difusión mono, Monocromo 2 niveles                                                                                                    |
| Ajustes de resolución                                     | 75 ppp, 100 ppp, 150 ppp, 200 ppp, 300 ppp, 400 ppp, 600 ppp<br>(La resolución puede especificarse introduciendo un valor numérico de 50 a 9.600 ppp. Sin<br>embargo, cuando se especifica una resolución alta, es necesario reducir el área de escaneado.) |
| Zona de escaneado                                         | Máximo: A3 (11" x 17")                                                                                                    |

#### Especificaciones de fax

| Modelo                                                            | MX-FXX2                                                                                                    |                                                                                                    |  |  |
|-------------------------------------------------------------------|----------------------------------------------------------------------------------------------------|----------------------------------------------------------------------------------------------------|--|--|
| Línea de teléfono<br>aplicable                                    | Red de telefonía pública, PBX                                                                                                    |                                                                                                    |  |  |
| Resolución de<br>escaneado<br>(soporta las Normas de la<br>ITU-T) | 8 x 3.85 líneas/mm (Estándar), 8 x 7.7 líneas/mm (Fino, Fino-Medio tono), 8 x 15.4 líneas/mm (Superfino, Superfino - Medio Tono), 16 x 15.4 líneas/mm (Ultrafino, Ultrafino - Medio Tono)                                                                                                    |                                                                                                    |  |  |
| Velocidad de<br>Transmisión                                       | 33.6 kbps hasta 2.4 kbps de caída automática                                                                                                    | 33.6 kbps hasta 2.4 kbps de caída automática                                                                               |  |  |
| Métodos de compresión                                             | MH / MR / MMR / JBIG                                                                                                    |                                                                                                    |  |  |
| Modos de transmisión                                              | Super G3, G3 (el aparato sólo puede enviar y re<br>Super G3)                                                                                                    | Super G3, G3 (el aparato sólo puede enviar y recibir faxes a/desde aparatos que soporten G3 o<br>Super G3)                 |  |  |
| Tamaño del documento<br>de entrada                                | Tamaños AB:A3, B4, A4, A4R, B5, B5R, A5, 216 mm x 340 mm, 216 mm x 343 mm<br>Tamaños en pulgadas:11" x 17", 8-1/2" x 14", 8-1/2" x 13-2/5", 8-1/2" x 13", 8-1/2" x 11",<br>8-1/2" x 11"R,<br>5-1/2" x 8-1/2"<br>Los originales largos (297 mm (11-45/64") máx. de anchura x 1000 mm (39-23/64") máx. de largo<br>se pueden transmitir utilizando el alimentador automático de documentos. Se permite el escaneo a<br>una cara.) |                                                                                                    |  |  |
| Tamaños de papel                                                  | A3, B4, A4, A4R, B5, B5R, A5R (11" x 17", 8-1/2" x 14", 8-1/2" x 13-2/5", 8-1/2" x 13", 8-1/2" x 11", 8-1/2" x 11"R, 5-1/2" x 8-1/2"R)                                                                                                    |                                                                                                    |  |  |
| Tiempo de transmisión *1                                          | Aprox. 2 segundos (Modo Super G3 / 33.6 Kbps, JBIG)<br>Aprox. 6 segundos (Modo G3 ECM / 14.4 Kbps)                                                                                                    |                                                                                                    |  |  |
| Alimentación                                                      | Suministrado desde la máquina                                                                                                    |                                                                                                    |  |  |
| Dimensiones                                                       | 192 mm (An) x 52 mm (F) x 215 mm (Al) (7-9/16" (An) x 2-3/64" (F) x 8-15/32" (Al))                                                                                                    |                                                                                                    |  |  |
| Peso                                                              | Aprox. 1.0 kg (2.2 lbs.)                                                                                                    |                                                                                                    |  |  |
|                                                                   | Conexión del teléfono supletorio                                                                                                    | Posible (1 teléfono)                                                                                                    |  |  |
|                                                                   | Número de teclas de una pulsación para almacenar destinos* <sup>2</sup>                                                                                                    | Número máximo de teclas: 999                                                                                               |  |  |
|                                                                   | Número de destinos que pueden almacenarse<br>en un grupo (1 tecla)* <sup>2</sup>                                                                                                    | Número máximo de destinos en un grupo<br>(1 tecla): 500                                                                    |  |  |
| Observaciones                                                     | Transmisión con temporizador                                                                                                    | Sí                                                                                                    |  |  |
|                                                                   | Función de programas                                                                                                    | Sí (48 programas)                                                                                                    |  |  |
|                                                                   | Transmisión con código F                                                                                                    | Pueden transmitirse / recibirse las señales<br>(SUB/SEP (dirección secundaria) y SID/PWD<br>(código de acceso)) soportadas |  |  |
|                                                                   | Memoria de imagen                                                                                                    | 8 MB estándar                                                                                                    |  |  |

\*1 La velocidad de transmisión es para un documento A4 o 8-1/2" x 11" con aproximadamente 700 caracteres y resolución estándar (8 x 3.85 líneas/mm) enviado en modo de alta velocidad (33.6 kbps (JBIG) ó 14.4 kbps). Éste es sólo el tiempo necesario para transmitir la información de la imagen; no incluye el tiempo necesario para enviar las señales del protocolo. El tiempo real de transmisión variará dependiendo del contenido del documento, del tipo de aparato receptor, y del estado de la línea telefónica.

\*2 Número total de destinos (Escanear a E-mail, Escanear a FTP, Escanear a Escritorio, Escanear a carpeta de red, fax de Internet, fax y Grupo).

# INFORMACIÓN SOBRE ELIMINACIÓN

#### A. Información sobre eliminación para usuarios (hogares privados)

#### 1. En la Unión Europea

Atención: Si desea desechar este aparato, no utilice los contenedores de basura normales.

Los aparatos eléctricos y electrónicos usados deben tratarse por separado y con arreglo a la legislación que exige el tratamiento, la recuperación y el reciclaje adecuados de aparatos eléctricos y electrónicos usados.

Tras la implementación de dicha legislación en los Estados miembros, los hogares privados de los estados de UE pueden devolver sus aparatos electrónicos y eléctricos usados a centros de recogida designados de forma totalmente gratuita\*. En algunos países\*, su distribuidor local puede recoger su producto de manera gratuita si compra uno similar nuevo.

\*) Sírvase contactar con la autoridad local para obtener más información. Si su aparato eléctrico o electrónico usado tiene pilas o acumuladores, deséchelos por separado con arreglo a las exigencias locales.

Mediante la eliminación correcta de este producto contribuirá a garantizar que el residuo se somete a los procesos de tratamiento, recuperación y reciclado adecuados y a evitar posibles efectos nocivos para el medio ambiente y la salud humana que podrían derivarse de la incorrecta manipulación del residuo.

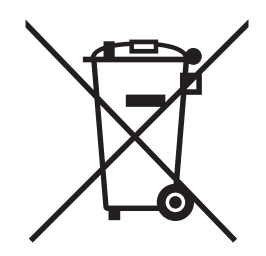

Atención: Su producto exhibe este símbolo. Significa que los productos eléctricos y electrónicos no deben mezclarse con el resto de los residuos domésticos. Existe un sistema de recogida especial para estos

#### 2. En otros países no pertenecientes a la UE

Si desea desechar este producto, contacte con las autoridades locales y pregunte por el método de eliminación correcto.

En Suiza: Los aparatos eléctricos y electrónicos pueden devolverse gratuitamente al distribuidor, aunque no compre un producto nuevo. En la página principal de www.swico.ch o www.sens.ch se ofrece un lista de otros centros de recogida.

#### B. Información sobre Eliminación para empresas usuarias

#### 1. En la Unión Europea

Si el producto se utiliza con fines empresariales y desea desecharlo:

Póngase en contacto con su distribuidor de SHARP que le informará del proceso de recogida del producto. Es posible que se le imputen los costes resultantes de la recogida y el reciclado. Los productos pequeños (y en cantidades pequeñas) pueden ser recogidos por sus centros de recogida locales.

En España: Sírvase contactar con el sistema de recogida establecido o con la autoridad local para la recogida de productos usados.

#### 2. En otros países no pertenecientes a la UE

Si desea desechar este producto, contacte con las autoridades locales y pregunte por el método de eliminación correcto.

La información que necesita el administrador de la máquina se encuentra impresa en la parte posterior de esta página. (Separe esta página del manual y guárdela en un lugar seguro. Asimismo, cumplimente el nombre del administrador y sus datos de contacto en los campos de la izquierda.)

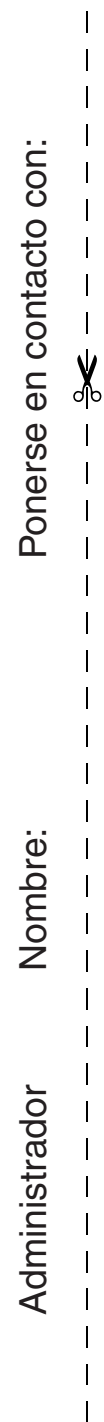

### INFORMACIÓN PARA EL ADMINISTRADOR DE LA MÁQUINA

(Separe esta página del manual y guárdela en un lugar seguro.)

#### Contraseñas predeterminadas de fábrica

Cuando se accede a la configuración del sistema, es necesario introducir la contraseña del administrador para iniciar una sesión con derechos de administrador. La configuración del sistema puede configurarse en las páginas Web, así como en el panel de control. Para acceder a la configuración del sistema utilizando las páginas Web, es necesario introducir la contraseña.

#### Contraseña del administrador predeterminada de fábrica

Contraseñas predeterminadas de fábrica: admin

Cambie la contraseña del administrador nada más instalar la máquina.

Una vez modificada la contraseña del administrador, será necesario introducir la nueva contraseña para restaurar la contraseña predeterminada de fábrica. No olvide la nueva contraseña.

#### Contraseñas predeterminadas de fábrica (páginas Web)

Existen dos cuentas predeterminadas de fábrica: "Administrador" y "Usuario". Una persona que inicia una sesión como "Administrador" puede configurar todas las opciones en las páginas Web. Adicionalmente, un administrador puede restringir el acceso a otros ajustes habilitando otras cuentas de "Usuario".

Las contraseñas predeterminadas de fábrica se muestran a continuación.

|               | Cuenta predeterminada de fábrica | Contraseña predeterminada de fábrica |
|---------------|----------------------------------|--------------------------------------|
| Usuario       | users                            | users                                |
| Administrador | admin                            | admin                                |

### Reenvío de todos los datos transmitidos y recibidos al administrador (función de administración de documentos)

Esta función se utiliza para reenviar todos los datos transmitidos y recibidos por la máquina a un destino especificado (una dirección de Escanear a correo electrónico o un destino de Escanear a FTP, Escanear a carpeta de red o Escanear a escritorio).

El administrador de la máquina puede utilizar esta función para archivar todos los datos transmitidos y recibidos. Para definir la configuración de la administración de documentos, haga clic en [Configuración de la Aplicación] y, a continuación, en [Función de Administración de Documentos] en el menú de la página Web. (Se necesitan derechos de administrador.)

#### Nota:

- Esta función se puede utilizar únicamente cuando se encuentra instalada la función de escáner de red.
- Cuando está activado el reenvío de datos enviados en modo fax,
- La tecla [TX directa] no aparece en el panel táctil.
- Transmisión Quick Online (acceso rápido a la línea) y marcación con altavoz no se pueden usar.

#### Para los usuarios de la función de fax Instrucciones importantes relativas a la seguridad

- Si alguno de los componentes de su equipamiento telefónico no funciona correctamente, debe retirarlo de inmediato de la línea telefónica, puesto que podría provocar daños en la red.
- La toma de corriente CA estará instalada cerca del equipamiento y dispondrá de fácil acceso.
- No instale nunca cableado telefónico durante una tormenta con aparato eléctrico.
- No instale nunca tomas telefónicas en ubicaciones con humedad, a menos que se trate de una toma específicamente diseñada para dichas ubicaciones.
- No toque nunca cables o terminales telefónicos sin aislamiento, a menos que la línea telefónica haya sido desconectada de la interfaz de red.
- Mantenga todas las precauciones al instalar o modificar líneas telefónicas.
- Durante una tormenta con aparato eléctrico, evite utilizar el teléfono (a menos que sea de tipo inalámbrico). Podría existir el peligro remoto de sufrir la descarga eléctrica de un rayo.
- No utilice el teléfono para informar de la existencia de una fuga de gas en las proximidades de dicha fuga.
- No instale ni utilice la máquina cerca del agua o si se encuentra mojado. Procure no derramar líquidos sobre la máquina.

#### Aceptación de marcas comerciales

Las siguientes marcas comerciales y marcas comerciales registradas se utilizan junto con la máquina y sus dispositivos periféricos y accesorios.

- Microsoft<sup>®</sup>, Windows<sup>®</sup>, Windows<sup>®</sup> 98, Windows<sup>®</sup> Me, Windows NT<sup>®</sup> 4.0, Windows<sup>®</sup> 2000, Windows<sup>®</sup> XP, Windows Server<sup>®</sup> 2003, Windows Vista<sup>®</sup> e Internet Explorer<sup>®</sup> son marcas registradas o marcas comerciales de Microsoft Corporation en Estados Unidos y en otros países.
- PostScript es una marca comercial registrada de Adobe Systems Incorporated.
- Adobe y Flash son marcas comerciales registradas o marcas comerciales de Adobe Systems Incorporated en Estados Unidos y otros países.
- Adobe, el logotipo de Adobe, Acrobat, el logotipo de Adobe PDF y Reader son marcas comerciales registradas o marcas comerciales de Adobe Systems Incorporated en Estados Unidos y otros países.
- Macintosh, Mac OS, AppleTalk, EtherTalk y LaserWriter son marcas comerciales de Apple Computer, Inc., registradas en Estados Unidos y otros países.
- Netscape Navigator es una marca registrada de Netscape Communications Corporation.
- Mozilla® y Firefox® son marcas comerciales registradas o marcas comerciales de Mozilla Foundation en EE.UU. y otros países.
- PLC es una marca comercial registrada de Hewlett-Packard Company.
- IBM, PC/AT y PowerPC son marcas comerciales de International Business Machines Corporation.
- Sharpdesk es una marca registrada de Sharp Corporation.
- Sharp OSA es una marca comercial de Sharp Corporation.
- RealVNC es una marca comercial registrada de RealVNC Limited.
- El resto de marcas comerciales y derechos de propiedad intelectual pertenecen a sus respectivos propietarios.

Candid y Taffy son marcas registradas de Monotype Imaging, Inc. registradas en la Patent and Trademark Office de los EE.UU. y pueden estar registradas en ciertas jurisdicciones. CG Omega, CG Times, Garamond Antiqua, Garamond Halbfett, Garamond Kursiv, Garamond y Halbfett Kursiv son marcas registradas de Monotype Imaging, Inc. y pueden estar registradas en algunas jurisdicciones. Albertus, Arial, Coronet, Gill Sans, Joanna y Times New Roman son marcas registradas de The Monotype Corporation registradas en la Patent and Trademark Office de los EE.UU. y pueden estar registradas en ciertas jurisdicciones. Avant Garde, ITC Bookman, Lubalin Graph, Mona Lisa, Zapf Chancery y Zapf Dingbats son marcas registradas de International Typeface Corporation registradas en la Patent and Trademark Office de los EE.UU. y pueden estar registradas en ciertas jurisdicciones. Clarendon, Eurostile, Helvetica, Optima, Palatino, Stempel Garamond, Times y Univers son marcas registradas de Heidelberger Druckmaschinen AG, y pueden estar registradas en ciertas jurisdicciones, con licencia exclusiva de Linotype Library GmbH, una filial perteneciente a Heidelberger Druckmaschinen AG. Apple Chancery, Chicago, Geneva, Monaco y New York son marcas registradas de Apple Computer Inc. y pueden estar registradas en ciertas jurisdicciones. HGGothicB, HGMinchoL, HGPGothicB y HGPMinchoL son marcas registradas de Ricoh Company, Ltd. y pueden estar registradas en ciertas jurisdicciones. Wingdings es una marca registrada de Microsoft Corporation en los EE.UU. y otros países. Marigold y Oxford son marcas registradas de Arthur Baker y pueden estar registradas en ciertas jurisdicciones. Antique Olive es una marca registrada de Marcel Olive y puede estar registrada en ciertas jurisdicciones. Hoefler Text es una marca registrada de Johnathan Hoefler y puede estar registrada en ciertas jurisdicciones. ITC es una marca registrada de International Typeface Corporation registrada en la Patent and Trademark Office de los EE.UU. y puede estar registrada en ciertas jurisdicciones. Agfa es una marca registrada de Agfa-Gevaert Group y puede estar registrada en ciertas jurisdicciones. Intellifont, MicroType y UFST son marcas registradas de Monotype Imaging, Inc. registradas en la Patent and Trademark Office de los EE.UU. y pueden estar registradas en ciertas jurisdicciones. Macintosh y TrueType son marcas registradas de Apple Computer Inc. registradas en la Patent and Trademark Office de los EE.UU. y otros países. PostScript es una marca registrada de Adobe Systems Incorporated y puede estar registrada en ciertas jurisdicciones. HP, PCL, FontSmart y LaserJet son marcas registradas de Hewlett-Packard Company y pueden estar registradas en ciertas jurisdicciones. El procesador Type 1 incluido en el producto UFST de Monotype Imaging se utiliza bajo licencia de Electronics For Imaging, Inc. Todas las otras marcas son propiedad de sus dueños respectivos.

> SHARP ELECTRONICS (Europe) GmbH Sonninstraße 3, D-20097 Hamburg

#### MD\AA NIAWT 9AAH2 9b noiselstan

.staiV awobniW noo es compatible con WIAWT 9748.

| nisəD | stalación del programa de software                                                                                                    |
|-------|----------------------------------------------------------------------------------------------------|
| 9     | Siga las instrucciones en la pantalla.                                                                                                    |
| G     | Haga doble clic en la carpeta "Twain", y luego haga doble clic en "Setup" (ها).                                                                                                  |
| 7     | Haga clic en el ícono CD-ROM (🐲) y seleccione "Abrir" en el menú "Archivo".                                                                                                    |
| 3     | Haga clic en el botón "Inicio", y luego haga clic en "Mi PC" ( આ ).<br>● Si está usando Windows 98/Me/2000, haga doble clic en "Mi PC".                                          |
| 2     | Inserte el CD-ROM del "Disc 1" en su unidad de CD-ROM.<br>● Si aparece la ventana de instalación Sharpdesk, haga clic en "Cancelar" para salir del procedimiento de instalación. |
| F     | Cierre cualquier aplicación de software y/o programa residente que esté<br>funcionando en su computadora.                                                                        |

Para quitar el software, siga los pasos a continuación.

- digital. Network Scanner Tool, no podrá más recibir directamente datos de imágenes desde la Copiadora/Impresora láser Al desinstalar Sharpdesk, Network Scanner Tool también será desinstalado. Tenga en cuenta que si se desinstala.
- se desinstale Sharpdesk. Si un archivo creado por el usuario se guarda en la carpeta Sharpdesk Desktop, dicha carpeta no se eliminará cuando
- que vuelva a instalar el accesorio de Windows Imaging para Windows. Si desinstala Sharpdesk Imaging en Windows 98/Me/2000, no será posible abrir los archivos de imágenes a menos
- La desinstalación de SHARP TWAIN NO borrará la carpeta de spooler que almacena los datos de imágenes.
- Desinstalación del programa de software desde el Panel de control
- ."oioinl" ùnem le ne "lontroo eb lene" ne oilo aga H
- Si está usando Windows 98/Me/2000, haga clic en "Inicio", "Configuración", y luego "Panel de control".
- 2 ."emsrgord nu ralatanized" ne oilo seeH
- Si está usando Windows XP, haga doble clic en "Agregar o quitar programas".
- Si está usando Windows 98/Me/2000, haga doble clic en "Agregar o quitar programas".
- .nòiɔsɔilqs sl əlstsnisəb γ ("MD\AA NIAWT 3 Seleccione la aplicación que desea borrar de la lista ("Sharpdesk" o "AAAP

### Cuando aparezca la ventana "Información del cliente", introduzca el número de serie que figura en la cubierta de este manual y haga clic en el botón "Siguiente".

- Siga las instrucciones en la pantalla.
- Si selecciona "Típica" en la pantalla del tipo de instalación, la herramienta Network Scanner Tool también se instalará. Si solamente desea instalar la herramienta Network Scanner Tool, seleccione
- se installata. Of solamente desea installation y, a continuación, active solamente la herramienta "Personalizada" en la pantalla del tipo de instalación y, a continuación, active solamente la herramienta Network Scanner Tool.
- Sharpdesk Imaging\* se instala junto con Sharpdesk. Si Imaging for Windows ya estaba instalado,
   Sharpdesk Imaging sobrescribirá Imaging for Windows.
- Si ninaging for Windows Professional Edition de Eastman Software ya está instalado en su computadora, Sharpdesk Imaging no se instalará.
- Imaging for Windows Professional Edition" y Sharpdesk Imaging usan entradas de registro comunes, e instalando "Imaging for Windows Professional Edition" después de haber instalado Sharpdesk Imaging, puede resultar en un funcionamiento anormal. En este caso, desinstale Sharpdesk y Sharpdesk Imaging, y luego instale "Imaging for Windows Professional Edition". Después, vuelva a instalar Sharpdesk.
- Una vez completada la instalación de la herramienta Network Scanner Tool, aparece "Asiatente para la instalación del Buscador". Siga las instrucciones en pantalla para crear una base de datos de índice. Para obtener información detallada, consulte la Guía de instalación de Sharpdesk y la Guía del usuario de Sharpdesk.
- Sharpdesk Imaging es una versión de Imaging for Windows Professional Edition de Eastman Software
   personalizada por Sharp Corporation.

#### Instalación del programa del software

- Tenga en cuenta lo siguiente al instalar el programa del software desde el CD-ROM:
- Asegúrese de verificar los requerimientos del sistema para la instalación de cada uno de los programas del software
   Asegúrese de verificar los requerimientos del sistema para la instalación de cada uno de los programas del software
- Las guías del usuario le brinda instrucciones detalladas para la instalación y configuración de los programas.
   Las guías del usuario le brinda instrucciones detalladas para la instalación y configuración de los programas.
   Tool, asegúrese de leer cuidadosamente las instrucciones respecto a la preparación de la red y los procedimientos de instalación antes de las instrucciones respecto a la preparación de la red y los procedimientos de instalación antes de las red y los procedimientos de instalación antes de las red debe verificar que la preparación de la red haya
- sido realizada correctamente. ● Si va a enviar un original escaneado con la Copiadora/Impresora láser digital a una computadora (Escaneo a escritorio), Network Scanner Tool debe estar instalado.
- Si realiza una instalación estándar de Sharpdesk (seleccione "Típica" en la pantalla de selección de Tipo de instalación), Network Scanner Tool se instalará simultáneamente. También puede seleccionar la instalación "Personalizada" e instalar sólo Network Scanner Tool.
- Si actualmente su ordenador no tiene instalado Internet Explorer versión 6.0 o superior, consulte el proceso de instalación de Internet Explorer en el archivo Readme (Readme.txt) en el directorio raíz del CD-ROM del "Disc 2".
- Si intenta instalar SHARP TWAIN AR/DM, instale primero Network Scanner Tool. SHARP TWAIN AR/DM no puede ser instalado solo.
- Los contenidos de las pantallas de Información que aparecen durante la instalación también pueden encontrarse en los archivos Léeme en el mismo CD-ROM. El archivo Léeme para Sharpdesk está ubicado en la carpeta raíz del CD-ROM, y el archivo Léeme para SHAPT VIA MANDA está ubicado en la carpeta Twain.

#### Instalación de Sharpdesk y Network Scanner Tool

- Cierre cualquier aplicación de software y/o programa residente que esté funcionando en su computadora.
- **2** Inserte el CD-ROM del "Disc 1" en su unidad de CD-ROM.
- Aparece la pantalla de instalación de Sharpdesk. Proceda con el paso 5.
   Si no aparece la pantalla, proceda con el paso 3.
- 3 Haga clic en el botón "Iniciar" (
  <sup>((a)</sup>), y luego haga clic en "Equipo".
- En Windows XP, haga clic en el botón "Inicio" y, a continuación, haga clic en "Mi PC".
   En Windows VP, Maga clic en el botón haga doblo clic on "Mi PC".
- . Si está usando Windows 98/Me/2000, haga doble clic en "Mi PC".
- Doble clic en el icono CD-ROM (🗶).
- El instalador de Sharpdesk se inicia.
- Siga las instrucciones en la pantalla.
- En Windows Vista, si aparece una pantalla de mensaje pidiéndole que confirme, haga clic en "Permitir".

#### Guía del usuario para los programas de software

La carpeta Manual en el CD-ROM contiene las guías de usuarios (en formato PDF) para cada uno de los programas de

- software.
- Sharpdesk Guía de instalación
- Sharpdesk Guía del usuario
- Network Scanner Tool Guía del usuario
- SHARP TWAIN AR/DM Guia del usuario

Además de explicar como usar los programas, las guías del usuario también le brindan instrucciones detalladas para la instalación y configuración de los programas.

El CD-ROM contiene el siguiente software:

- Sharpdesk\* (Software de administración de documentos de escritorio)
- Herramienta de escáner de red
- SHARP TWAIN (Controlador Twain)

\* El número de ordenadores en el que se puede instalar Sharpdesk se limita a los números indicados en "Sharpdesk Serial Numbers", en la portada de este manual. Si necesita instalar Sharpdesk en más computadoras, deberá adquirir el kit de licencia opcional.

(Si la versión del software del CD-ROM suministrado con el kit de licencia es diferente a la del CD-ROM que se

incluye con la máquina, se recomienda que utilice la versión más reciente.)

#### Programas de software

Para información más destallada acerca de cada uno de los programas de software, consulte las guías del usuario en el CD-ROM. Para consultar los manuales en formato PDF, se requiere Acrobat® ReaderTM o Acrobat® Reader de Adobe Systems Incorporated. Si no tiene instalado ninguno de estos programas, puede descargarlos en la siguiente dirección URL:

http://www.adobe.com/

#### Sharpdesk (Software de administración de documentos de escritorio)

Sharpdesk le permite administrar una variedad de información electrónica como datos de imágenes escaneadas desde una Copiadora/Impresora láser digital o documentos creados usando un software de procesador de texto o planilla de sájeulo Aleuras do las funciones importantes do Sharpdes son:

- cálculo. Algunas de las funciones importantes de Sharpdesk son: ● Sharpdesk funciona con su escáner para permitirle leer documentos de papel en su computadora usando un juego completo de controles y opciones de escaneo.
- Sharpdesk permite editar sus imágenes y documentos con rapidez y facilidad.
- Un texto escaneado en Sharpdesk puede ser convertido en un texto editable para usarlo con su procesador de texto favorito. Sharpdesk usa un motor de reconocimiento de caracteres ópticos (OCR) que incluso permite mantener la diagramación de sus documentos.
- La distribución de documentos por correo electrónico o impresión de una copia es tan sencilla como arrastrar un archivo sobre un ícono en la OutputZone de Sharpdesk.
- Se pueden combinar varios archivos juntos en un solo nuevo archivo. Después de crear un archivo combinado, el orden de las páginas podrá ser combinado en un solo nuevo archivo.
- Puede buscar una imagen o archivo de texto usando una sola palabra, frase, o lista de palabras. También puede realizar una búsqueda detallada especificando el tipo de archivo, datos modificados, o una palabra clave.
- Draitzari una busqueda detamada especimento el tipo de archivo PDF utilizando un índice de compresión
   Una imagen en color escaneada en la máquina puede guardarse como archivo PDF utilizando un índice de compresión, se requiere para reducir el tamaño del archivo. (Para consultar un archivo PDF guardado con un índice de compresión, se requiere

la última versión de Adobe Reader.)

#### Herramienta de escáner de red

Esta es una utilidad que le ayuda a usar Escaneo a escritorio. Configura los ajustes necesarios en la Copiadora/ Impresora láser digital y la computadora del cliente para recibir los datos. Además, la herramienta de escáner de red

- arrancará automáticamente Sharpdesk después de recibir los datos de imagen.
- La imagen escaneada recibida por su computadora puede ser automáticamente:
- Guardado en una carpeta.
- Abierto usando el juego de aplicación en Network Scanner Tool.
- Enviada por correo electrónico.
   Guardado en Sharpdesk.

#### MQ\AA NIAWT 9AAHS

SHARP TWANI AR/DM importa datos de imágenes desde una intertaz Twain a una aplicación compatible con Twain.

- sentional setue as signiences and the signification of the signification of the setue of the signification of the setue of the setue of
- Se puede importar un rango seleccionado de datos de imágenes.
- Al ser importada se puede rotar la imagen.

# Sharpdesk Guía de instalación

#### Por favor lea

- Las explicaciones en este manual asumen que la persona que instalará el producto y el usuario del producto tiene conocimientos operativos de Microsoft Windows.
- Para información defallada sobre el software en el CD-ROM, consulte al guía del usuario (formato PDF) que está incluida en el CD-ROM.
- Para más información sobre el sistema operativo, consulte el manual del sistema operativo o la función de ayuda en línea.
- Las explicaciones de las pantallas y procedimientos en este manual son para Windows Vista. Las pantallas pueden variar dependiendo de su versión y ajustes de Windows.

#### Garantía

A pesar de que se han realizado los máximos estuerzos por que este manual de instrucciones sea lo más preciso y útil posible, SHARP Corporation no puede garantizar nada respecto a su contenido. Toda la información incluida está sujeta a cambios sin previo aviso. SHARP no es responsable por ninguna pérdida o daños, directos o indirectos, resultantes de o relacionados con el uso de este manual de instrucciones.

### obinetnoO

| 84        | Desinstalación del programa de software desde el Panel de control  |
|-----------|--------------------------------------------------------------------|
| 84        | Desinstalación del programa de software                            |
| 48        | MD\AA NIAWT 9AAHS 9b noissistanl                                   |
| 97        | Instalación de Sharpdesk y Network Scanner Tool                    |
| 97        | Instalación del programa del software.                             |
| St        | Guia del usuario para los programas de software                    |
| 44        | MQ\AA NIAWT                                                        |
| 44        | Herramienta de escáner de red                                      |
| 44        | Sharpdesk (Software de administración de documentos de escritorio) |
| 44        | Programas de software                                              |
| <b>77</b> | CD-ROM Sharpdesk (para Windows)                                    |
|           |                                                                    |

# ELIMINACIÓN DEL SOFTWARE

Para quitar el controlador de la impresora o el software instalado mediante el instalador, siga los pasos a continuación.

#### **swobniW**

#### haga clic en [Panel de control]. Haga clic en el botón [Inicio], y luego

[Panel de control]. seleccione [Configuración], y después haga clic en En Windows 2000, haga clic en el botón [Inicio],

#### 7 .[emergord nu reletenizenizen].

- Si está usando Windows XP/Server 2003, haga doble
- clic en "Agregar o quitar programas".
- [Agregar/Eliminar programas]. • En Windows 2000, haga doble clic en el icono

#### controlador que desea eliminar. Seleccione el programa o el

sistema operativo. Para más información, consulte la ayuda o el manual del

#### Reinicie su ordenador.

#### X SO 26M

#### impresora que usa el archivo PPD de la En la lista de impresoras, elimine la

12 de "MAC OS X" (página 32). Para mostrar la lista de impresoras, consulte el paso 11 y

#### Borre el archivo PPD.

El archivo PPD se ha copiado en las carpetas siguientes

[es.lproj] - [Library] - [PPDs] - [Contents] - [Resources] del disco de inicio.

Elimine el archivo PPD de esta carpeta.

#### Borre la información de instalación.

Elimine el archivo [MX-PBX1.pkg] de esta carpeta. [Library] - [Receipts] en las carpetas siguientes del disco de inicio. El archivo de la información de instalación se ha copiado

### 2.2.6 - 0.6 2O 26M

el archivo PPD de la máquina, y siga los pasos En el escritorio, elimine el icono de la impresora que usa

.səfnəiugis

3

.MOR-GO sb bsbinu Inserte el "Software CD-ROM" en su

la carátula del CD-ROM. Inserte el "Software CD-ROM" que muestra "Disc 2" en

[MOA-02] onosi le ne sils eldob spsH

en la carpeta [MacOS]. ( ( ) en el escritorio y haga doble clic

'( 👰 )| [Instalar] onoci le ne clic en el icono [Instalar]

y después en el botón [Borrar]. Seleccione [Borrar] en el menú Instalar

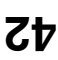

| evitizoqrib corto @⊟<br>∞∞∞-XMqяAH2                      |                                |                       |
|----------------------------------------------------------|--------------------------------|-----------------------|
| controlador de la impresora.                             |                                |                       |
| elimínelo, reinicie el ordenador y vuelva a instalar el  |                                |                       |
| "Otros dispositivos" en "Administrador de dispositivos", |                                |                       |
| Si el nombre del modelo de la máquina aparece en         |                                |                       |
| dispositivos", consulte la ayuda de Windows.)            |                                | .(swobniW             |
| más información sobre el "Administrador de               |                                | Play (conexión USB en |
| encuentra en el "Administrador de dispositivos". (Para   |                                | mediante Plug and     |
| información relativa a la instalación fallida todavía se |                                | correctamente         |
| de la impresora desde el instalador, compruebe si la     | controlador de la impresora?   | obslatado             |
| un cable USB antes de que se instalara el controlador    | ordenador antes de instalar el | impresora no se ha    |
| Si la máquina se conectó a su ordenador por medio de     | .Ha conectado la máquina a su  | El controlador de la  |
| Solución                                                 | Punto due comprobar            | Problema              |

# No puede instalarse el controlador de la impresora (Windows

Si no puede instalarse el controlador de la impresora en Windows 2000/XP/Server 2003, siga los pasos siguientes para comprobar la configuración de su ordenador.

 $\mathbf{7}$ 

#### Haga clic en el botón [Inicio], y luego haga clic en [Panel de control].

En Windows 2000, haga clic en el botón [Inicio], seleccione [Configuración], y después haga clic en [Panel de control].

#### Alaga clic en [Rendimiento y mantenimiento] y después en [Sistema].

En Windows 2000, haga doble clic en el icono [Sistema].

3

Haga clic en la pestaña [Hardware] y después en el botón [Firma de controlador].

| Aceptar Cancelar                                                                                                    |
|----------------------------------------------------------------------------------------------------|
| Opciones de administrador                                                                                                    |
| Bloquear: no instalar controladores de software ain firma                                                                                                    |
| ob Advertir: preguntative emergine end to be a colon of the section                                                                                                    |
| <ul> <li>¿Qué acción desea que realice Windows?</li> <li>O Ninguna: instalar el software sin pedir mi aprobación</li> </ul>                                                                           |
| En la instalación de hardware, puede que Windows detecte software<br>que no pase la prueba del logotipo de Windows para comprobar su<br>compatibilidad (Más acerca de la importancia de esta prueba.) |
| Opciones de firma del controlador                                                                                                    |

acciones desea que Windows tome?" ("Verificación de la firma de archivos" en

Compruebe la configuración en "¿Qué

.(000S ewobniW

Si [Bloquear] está seleccionado, no se puede instalar el controlador de la impresora. Seleccione [Advertir] e instale de nuevo el controlador de la impresora.

#### CUANDO LA INSTALACIÓN NO SE REALIZA CORRECTAMENTE

#### 

### CUANDO LA INSTALACIÓN NO SE REALIZA CORRECTAMENTE

En esta sección se recogen soluciones a posibles problemas de instalación. Consulte la siguiente tabla para localizar la página correspondiente a su duda o problema.

| • No puede instalarse el controlador de la impresora (Windows 2000/XP/Server 2003)                         |
|----------------------------------------------------------------------------------------------------|
| tه(swobniW nə عال nöixənoz)                                                                                |
| <ul> <li>El controlador de la impresora no se ha instalado correctamente mediante Plug and Play</li> </ul> |
| • No aparece la ventana Plug and Play (conexión USB en Windows)                                            |
| • La máquina no se detecta (cuando está conectada a una red)                                               |
| • No puede instalarse el software                                                                          |
|                                                                                                    |
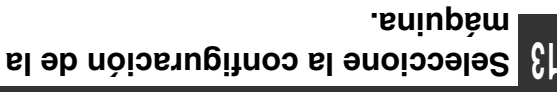

- instaladas en la máquina. Seleccione las opciones que están
- .eniupèm el ne obeleteni ned es eup senoiodo sel obnenoiooeles para cambiar de ventana y siga (2) En el menú, seleccione [Opciones 2]
- (3) Haga clic en el botón [OK].

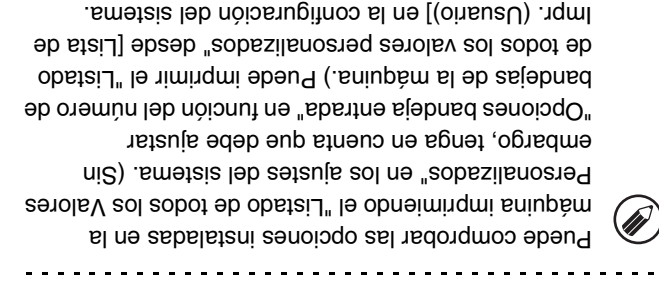

del paso 12 para cerrar la ventana. Haga clic en el botón [OK] en la ventana

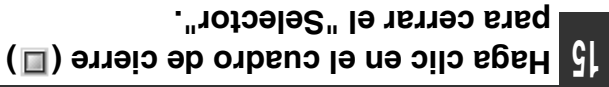

impresora. Así termina la configuración del controlador de la

### Instalación de las fuentes de pantalla

[Carpeta del Sistema] del disco de inicio. Copie las fuentes que desea instalar en la carpeta. UTILITIES" suministrado con el kit de expansión PS3. encuentran en la carpeta [Font] del CD-ROM "PRINTER Las fuentes de pantalla para Mac OS 9.0 - 9.2.2 se

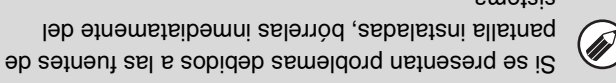

.smetema.

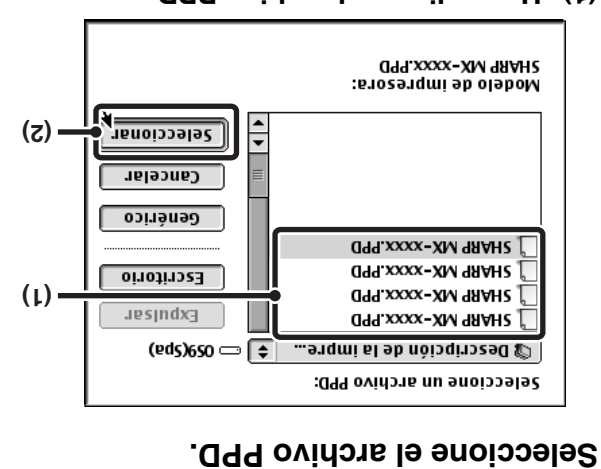

- .olebom Haga clic en el archivo PPD para su
- (2) Haga clic en el botón [Seleccionar].
- para seleccionar al archivo PPD manualmente. al cuadro de diálogo "Selector", siga estos pasos Si no aparece el cuadro de diálogo anterior y vuelve
- [Seleccionar PPD]. el botón [Configurar] seguido del botón impresora PostScript", y entonces haga clic en seleccionada en la lista "Seleccione una étes edinpám al eup eb eserúgesA (f)
- haga clic en el botón [Abrir]. (2) Seleccione el archivo PPD para su modelo y
- (3) Haga clic en el botón [OK].
- [Extensiones]. [Descripción de la impresora] en la carpeta El archivo PPD está instalado en la carpeta

haga clic en el botón [Configurar]. una impresora PostScript" y entonces seleccionada en la lista "Seleccione Asegúrese de que la máquina esté

| [Contigurar].                            | notod | lə nə | ວເງວ   | евен | 7.L |
|------------------------------------------|-------|-------|--------|------|-----|
| [" • • • • • • • • • • • • • • • • • • • |       | 1     | - 11 - |      |     |

| OK<br>Cencelar | Configurar                       | Información                               |
|----------------|----------------------------------|-------------------------------------------|
| <b>6</b> buyA  | Seleccionar PPD                  | Config. automática                        |
| :(O99) oben    | oisseles brozerqmi ab nõis<br>"Ö | qinozab ab ovirlonA<br>I99.xxxx-XM 98AH2" |

haga clic en el botón [Config. automática]. las opciones instaladas detectadas de la máquina, Para configurar automáticamente los ajustes según

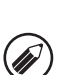

# **MAC OS 9.0 - 9.2.2**

 γ sicher del acuerdo de licencia y, Licencia. Asegúrese de que entiende el 9 Aparecerá la ventana del Acuerdo de pyright (c) BARRP CORPORATION. All rights reserved. Jeletsu for Macintosh (3) Haga clic en el botón [Crear]. Printer Driver Installer (.olebom secuencia de caracteres que varía dependiendo del (÷ dzinsq2 generalmente como [SCxxxxxx]. ("xxxxxx" es una **SHARP** El nombre del modelo de la máquina aparece Haga clic en el botón [Instalar]. .eniupèm el (2) Haga clic en el nombre del modelo de ·( la zona que incluya la impresora.  $\mathbf{7}$ Si aparecen varias zonas de AppleTalk, seleccione [nstaladi en el icono [Instalar] Haga clic en el icono [LaserWriter 8]. .[Spanish] de la carpeta [Readme]. evitoa 🔘 AppleTalk "ReadMe First". Este archivo se encuentra en la carpeta (3) Antes de instalar el software, asegúrese de leer 3 .[SO36] stears in a carpeta [MacOS]. () en el escritorio. (2) [MOA-DD] onobi le ne bilo eldob egeH t Seleccione una impresora (L) · la carátula del CD-ROM. Cree una impresora. 6 Inserte el "Software CD-ROM" que muestra "Disc 2" en unidad de CD-ROM del ordenador. Seleccione [Selector] en el Menú Apple. Inserte el "Software CD-ROM" en la desde el CD-ROM de sistema suministrado con su ordenador Macintosh. LaserWriter 8" esté seleccionada 🔀 en "Gestor de Extensiones" dentro de "Paneles de Control". Si no, debe instalarlo 

Si está utilizando Mac OS 9.0 a 9.2.2 asegúrese de que está instalado "LaserWriter 8" y de que la casilla de verificación

Después de la instalación, aparecerá un mensaje Comienza la instalación del archivo PPD. .[Continuar].

entonces, haga clic en el botón [Si].

aparece y haga clic en el botón Lea el mensaje en la ventana que

el botón [OK] y reinicie el ordenador. indicando que debe reiniciar el ordenador. Haga clic en

de impresora. continuación, configure los ajustes del controlador Asi termina la instalación del software. A

# All noisont al obnazilitu noisor IPP

La máquina puede imprimir usando la función IPP. Cuando la máquina se encuentra en una ubicación remota, esta tunción se puede utilizar en lugar de la función de fax para imprimir una imagen de mayor calidad que un fax. Si desea utilizar la función IPP, siga estos pasos para seleccionar el archivo PPD cuando configure el controlador de la impresora (paso 14 en la página 34).

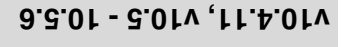

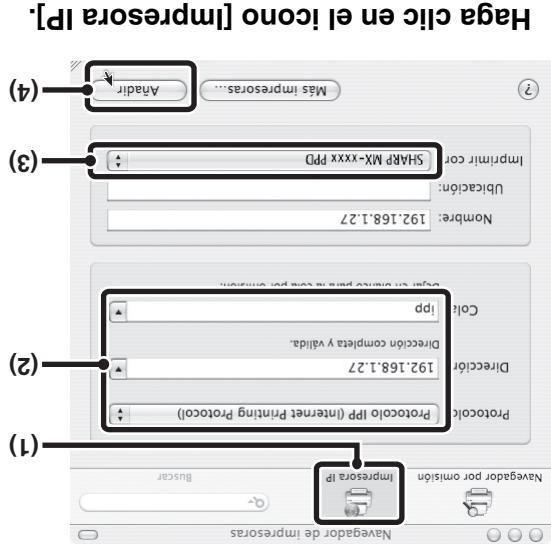

## (1) Haga clic en el icono [Impresora IP]. Si utiliza Mac OS X v10.5 a 10.5.6, haga clic en el

.[9] onooi

 (2) Seleccione [Protocolo IPP] en "Protocolo". Introduzca la dirección de la máquina (dirección IP o nombre de dominio) y el nombre de la cola. Introduzca "ipp" en "Cola".

### (3) Seleccione [Sharp] en "Imprimir con" y haga clic en el archivo PPD de su modelo.

Si utiliza Mac OS X v10.5 a 10.5.6, seleccione [Seleccionar un driver] en "Imprimir con" y haga clic en el archivo PPD de su modelo.

## (4) Haga clic en el botón [Añadir].

Si utiliza Mac OS X v10.5 a 10.5.6, aparecerá la ventana de "Opciones instalables". Compruebe los parámetros y haga clic en el botón [Continuar].

Comprobación de la dirección IP de la máquina (página 7)

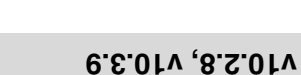

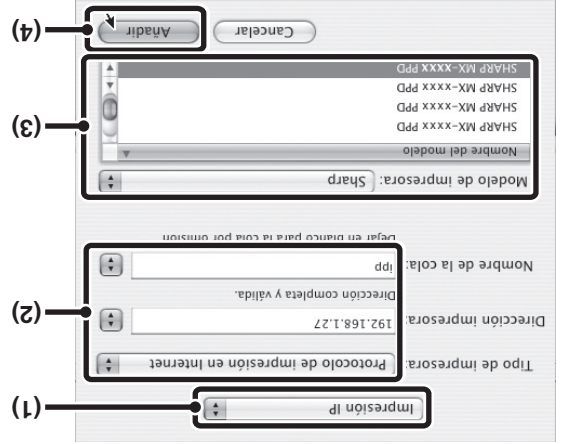

- (1) Seleccione [Impresión IP].
- (2) Seleccione [Protocolo de impresión en Internet] en "Tipo de impresora".
   Introduzca la dirección de la máquina (dirección IP o nombre de dominio) y el
- "Nombre de la cola".
   Si utiliza Mac OS X v10.2.8, introduzca la dirección de máquina (dirección IP o nombre de la impresora".
   Introduzca "ipp" en "Nombre de la cola".
- (3) Seleccione [Sharp] en "Modelo de impresora" y haga clic en el archivo
   PPD de su modelo.
- (4) Haga clic en el botón [Añadir].

# Seleccione la configuración de la

.eniupèm 91

configuradas para determinar que son correctas. define automáticamente. Compruebe las opciones paso 14, la configuración de la máquina se detecta y se Si ha seleccionado [Selección automática] en (3) en el

.[asldslsteni senoicqO] enoiccels (t)

Si utiliza Mac OS X v10.5 a 10.5.6, no aparece.

- .eniupèm el ne sebeleteni. (2) Seleccione las opciones que están
- .[soidmsɔ]. (3) Haga clic en el botón [Aplicar

botón [OK]. Si utiliza Mac OS X v10.5 a 10.5.6, haga clic en el

#### (4) Haga clic para cerrar la ventana.

Impr. (Usuario)] en la configuración del sistema. de todos los valores personalizados" desde [Lista de bandejas de la máquina.) Puede imprimir el "Listado "Opciones bandeja entrada" en función del número de embargo, tenga en cuenta que debe ajustar Personalizados" en los ajustes del sistema. (Sin máquina imprimiendo el "Listado de todos los Valores <u>II</u> Puede comprobar las opciones instaladas en la . . . . . . . . . . . . . . .

#### impresora. Así termina la configuración del controlador de la

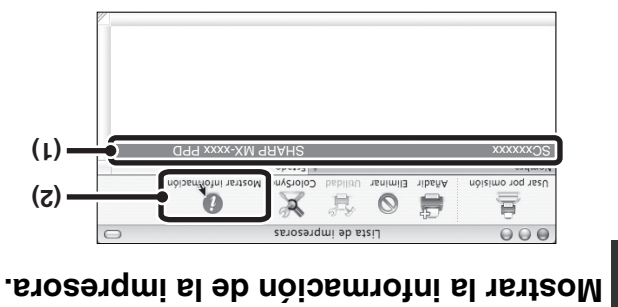

G

- pestaña [Driver] y vaya al paso 16. botón [Opciones y suministros], haga clic en la Si utiliza Mac OS v v10.5 o 10.5.6, haga clic en el Haga clic en el nombre de la máquina.
- (2) Haga clic en [Mostrar información].

[Mostrar información] en el menú [Impresoras]. Si está utilizando Mac OS X v10.2.8, seleccione

7

### Configure el controlador de la impresora.

- El procedimiento para configurar el controlador de la impresora varía dependiendo del sistema operativo. El procedimiento para las versiones 10.4.11 y 10.5 10.5.6, así como el procedimiento para las otras versiones se explican más adelante.
   La máquina puede imprimir usando la función IPP. Si desea utilizar esta función, consulte el apartado "Impresión utilizando la
- función IPP" (página 36) para configurar los parámetros del controlador.

#### **0.2.01 - 2.01**v , **11.4.01**v

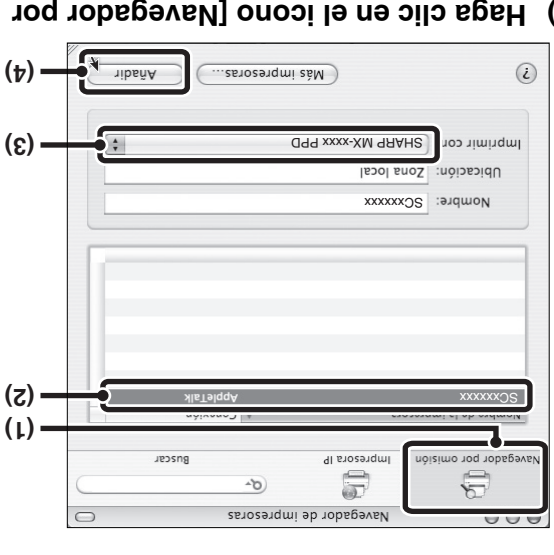

# (1) Haga clic en el icono [Navegador por omisión].

- Si aparecen varias zonas de AppleTalk, seleccione la zona que incluya la impresora en el menú.
- Si utiliza Mac OS X v10.5 a 10.5.6, haga clic en el icono [Por omisión].

### (2) Haga clic en el nombre del modelo de la máquina.

- El nombre del modelo de la máquina aparece generalmente como [SCxxxxx]. ("xxxxxx" es una secuencia de caracteres que varia dependiendo del modelo.)
- El archivo PPD de la máquina se selecciona
   automáticamente.

### (3) Asegúrese de que está seleccionado el archivo PPD de su modelo.

### (4) Haga clic en el botón [Añadir].

El archivo PPD de la máquina se selecciona automáticamente y los dispositivos periféricos instalados en la máquina se detectan y configuran automáticamente.

El archivo PPD se instala en las carpetas siguientes del disco de inicio. [Library] - [Printers] - [PPDs] - [Contents] - [Resources] - [es.lproj]

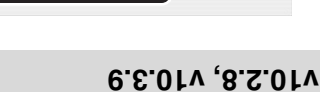

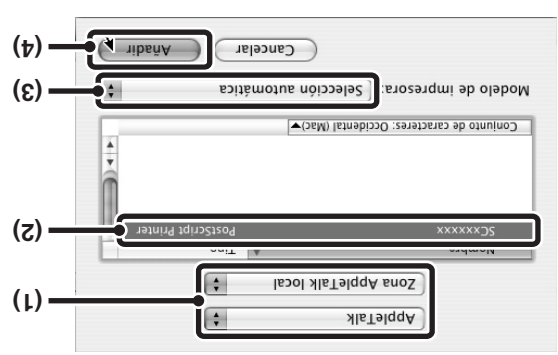

### (1) Seleccione [AppleTalk].

Si aparecen varias zonas de AppleTalk, seleccione la zona que incluya la impresora en el menú.

## (2) Haga clic en el nombre del modelo de la máquina.

El nombre del modelo de la máquina aparece generalmente como [SCxxxxx]. ("xxxxx" es una secuencia de caracteres que varía dependiendo del modelo.)

# (3) Seleccione el archivo PPD de la

- .eniupèm
- Si utiliza Mac OS X v10.3.9, seleccione
   [Selección automática].
- Si utiliza Mac OS X v10.2.8, seleccione [Sharp] y
  haga clic en el archivo PPD de su modelo.

## (4) Haga clic en el botón [Añadir].

Si utiliza Mac OS X v10.3.9, el archivo PPD de la máquina se selecciona automáticamente y los dispositivos periféricos instalados en la máquina se detectan y configuran automáticamente.

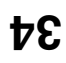

# entonces, haga clic en el botón [Continuar]. ,γ sicherido del acuerdo de licencia y, Licencia. Asegúrese de que entiende el Aparecerá la ventana del Acuerdo de

términos de la licencia. Haga clic en el botón [Acepto]. Aparecerá un mensaje preguntando si acepta los

diferente, puede cambiarlo en el menú de idioma. Î Si el contrato de licencia aparece en un idioma 

<u>I</u>

# .['nunitro.] notod instalar el archivo PPD y haga clic en el Seleccione el disco duro donde desea

instalado el sistema operativo. Asegúrese de seleccionar el disco duro donde está

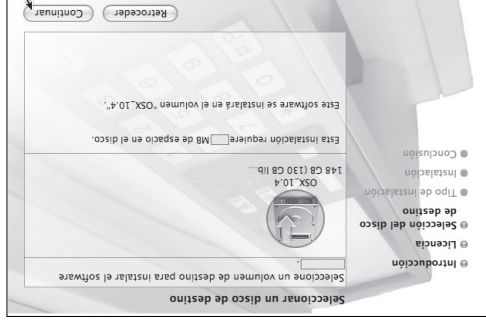

# Haga clic en el botón [Instalar].

La instalación comienza.

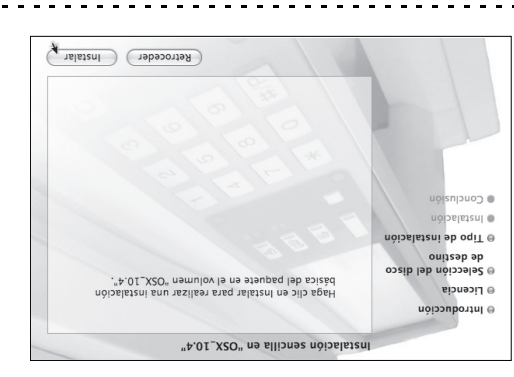

contraseña y haga clic en el botón [OK]. Si aparece la ventana "Autenticar", escriba la

botón [Cerrar]. ventana de instalación, haga clic en el instalado correctamente" aparece en la Cuando el mensaje "El software se ha

configure los ajustes del controlador de impresora. Así termina la instalación del software. A continuación,

# Seleccione [Utilidades] en el menú [Ir].

la pantalla para agregar una impresora, haga clic en el seleccione [Impresoras & Fax] (📺). Cuando aparezca V (🐌) elqqA ùnem le ne [smetziZ leb zsionerefere] Si utiliza Mac OS X v10.5 a 10.5.6, haga clic en

 Si utiliza Mac OS X v10.2.8, seleccione [Aplicaciones] botón + y vaya al paso 14.

en el menú [lr].

|             | PDDAM PUPILIAA          |
|-------------|-------------------------|
| ]Ж          | Atrás                   |
| [೫          | Adelante                |
| 1#          | Carpeta contenedora     |
| C₩C         | 🗒 Ordenador             |
| 日第公         | dicio                   |
| <b>①</b> 第K | 😡 Кеq                   |
| ۹           | 🖏 iDisk                 |
| A黑①         | zenoissoilqA 🕂          |
| Uж∿         | 🗊 Utilidades 🗸          |
| -           | A setucious setucious S |
|             | carpetas recientes      |
| O₩Ċ         | Ir a la carpeta         |
| жĸ          | Conectarse al servidor  |

#### .(🛋) [əbresoras] (📥). 21 Haga doble clic en el icono [Utilidad

[mpresión]. [Utilidades] y luego haga doble clic en el icono [Centro de Si utiliza Mac OS X v10.2.8, haga doble clic en la carpeta

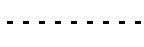

confirmación. Haga clic en el botón [Añadir]. impresora en el ordenador, aparecerá un mensaje de Si es la primera vez que instala un controlador de

#### 13 Haga clic en [Añadir].

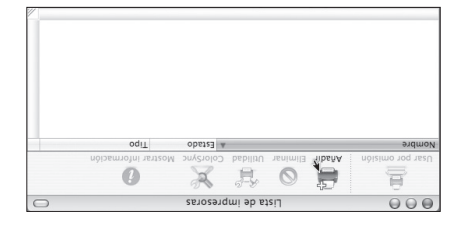

# **S** MACINTOR UN EN UN EN TORNO HEOTNIDAM

(v10.2.8, v10.3.9, v10.4.11, v10.5 - 10.5.6) ☞ MAC OS 9.0 - 9.2.2: página 37

- Se necesita el kit de expansión de impresora y el kit de expansión PS3 para utilizar la máquina como una impresora en un entorno Macintosh. A su vez, la máquina debe estar conectada a una red. No se puede utilizar una conexión USB.
- El controlador del escáner y el controlador de PC-Fax no se puede utilizar en entorno Macintosh.

# **X SO DAM**

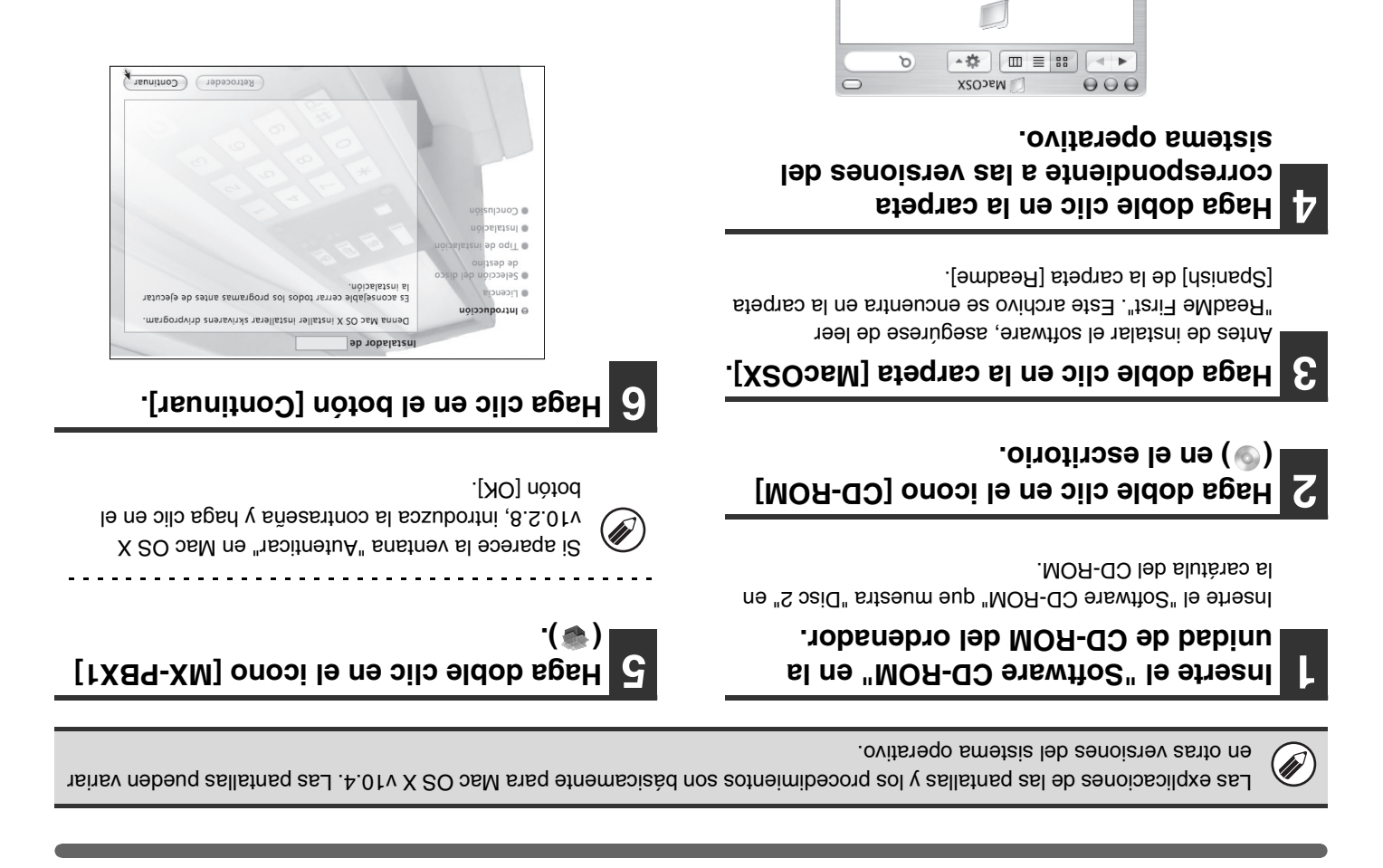

9.8.0F

- 3.0fv

9.5.0fv

Version 10.5

Version 10.3

4.01 nois19V

Version 10.2

8.5.01

# pantalla del paso 5. Haga clic en el botón [Siguiente] en la

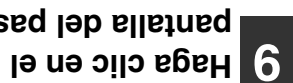

pantalla del paso 2. Haga clic en el botón [Cerrar] en la

#### 8 Haga clic en el botón [Finalizar].

# Cuando use un puerto creado con "Standard TCP/IP Port"

correctamente. (). Si se ha seleccionado la casilla [Estado SMMP habilitado] (V), es posible que no se pueda imprimir [Configurar puerto] en la pantalla del paso 3, compruebe que no se ha seleccionado la casilla [Estado SUMP habilitado] Cuando use un puerto creado con "Standard TCP/IP Port" en la pantalla que aparece tras hacer clic en el botón

# Al/907 bishinat Standar Standard TCP/IP

Si la máquina se está usando en una red IPv6, cambie el puerto a un puerto creado utilizando la opción "Standard

TCP/IP Port" del sistema operativo.

| (1) Seleccione [LPR].                                                                                                    | Abreho Subvecto                                                                                                    |
|----------------------------------------------------------------------------------------------------|----------------------------------------------------------------------------------------------------|
| (1) (3) (1)                                                                                                    |                                                                                                    |
| Aceptar Cance lar                                                                                                    | Nombre o de puetos III de augresora - FEB0-222157515FED4 456A/10                                                                                                    |
| Induction     Induction                                                                                                    | Excite el formbre de mynesora o dirección IP y un nombre de pueño para el dispositivo<br>Excite el formative de mynesora o dirección IP y un nombre de pueño para el dispositivo |
| obshide gov provide and the second states in the second states in the se       | ر ويعمل سه هو مرود وجه مرود ويون مرود ويون مرود ويون مرود ويون مرود ويون مرود ويون مرود ويون مرود ويون مرود ويون ويون ويون ويون ويون ويون ويون وي                                |
| Becuento de bytes LPR hi Mitado                                                                                                    | QI(q)T rebrekts erozangmi ab othauq regarge erieq afradiskå                                                                                                    |
| Configuración LPR<br>Nombre de cola:                                                                                                    | impresora] y puise ei boton [Siguiente].                                                                                                    |
| Ontiguración orginal 9100                                                                                                    | máquina en [Nombre o dirección IP de                                                                                                    |
| Han (m) Mey (m)                                                                                                    | A Introduzca la dirección IPv6 de la                                                                                                    |
| Nombre o dirección IP de impresora: FE80::222:F3FF;FE04:456A/10                                                                                                    |                                                                                                    |
| Nombre de puerto: FE80::252:F3EF;FE04:456A/10                                                                                                    | 3 Haga clic en el botón [Siguiente].                                                                                                    |
| Configuración de puerto                                                                                                    |                                                                                                    |
| 6 Configure los ajustes del puerto.                                                                                                    | Nuevo tpo de puerto                                                                                                    |
| Catadat     Catadat     Catadat     Catadat     Catadat     Catadat     Catadat     Catadat                                                                                                    | Thos de puerto disponibles:<br>SC2 TCP/IP Port<br>Tiposaid TCP/IP Port                                                                                                    |
| Tipo de depositivo<br>Tipo de depositivo e despositivo si está seguro de que la viscorito reso<br>del satisterite o selección centra y realiza de po de depositivo si está seguro de que la dirección centra ta                                                                                                    | Puertos de impresora                                                                                                    |
| <ol> <li>B dispetitive asse increased and the momenta of the momenta of the m</li></ol> | [Puerto nuevo].                                                                                                    |
| : eup eb eserügeel. Den ei ne strieeune es on oviteogéb B                                                                                                    | roton le ne clic en el botón                                                                                                    |
| GI(Q)T tebratze srozsnými ab othaug hegine strag stratizik.<br>sohaug dradie knoclábe nôcisemňah na selupen s2<br>ordisogale traditinal kandy a e úl                                                                                                    | Seleccione [Standard TCP/IP Port] y, a                                                                                                    |
| <b>5</b> Seleccione [Personalizado] y pulse el<br>botón [Configuración].                                                                                                    | AlamaD" si s la l'al soss del l'al 3 de "CAMBIAR<br>EL PUERTO" (página 28).                                                                                                    |
|                                                                                                    |                                                                                                    |

(3) Haga clic en el botón [OK].

(2) Introduzca [lp].

30

| .[ovəun                                 |
|-----------------------------------------|
| entonces, haga clic en el botón [Puerto |
| Seleccione [SC2 TCP/IP Port] γ,         |

| uevo tho de puerto [Puerto nuevo  | 1    |
|-----------------------------------|------|
| 21CP/IP Port<br>Indat TCP/IP Port | et S |
| al Port                           | 700  |
| səldinoqsib örədə para            | odiT |
| eros de impresora                 | həuq |

seleccionada. LPR (Especificar dirección/Búsqueda automática)" personalizada" con la opción "Impresión directa una "Instalación típica" o una "Instalación controlador de impresora está instalado utilizando EI "SC2 TCP/IP Port" se agrega cuando el

. . . . . . . . . . . . . .

pantalla para crear el puerto de nuevo. nuevo] y siga las instrucciones mostradas en [SC-Print2005 Port], haga clic en el botón [Puerto extensa (WAW) mediante la función IPP, seleccione la máquina se conecta a una intranet o red de área necesita cambiar el puerto de la impresora cuando seleccionado, se agrega el [SC-Print2005 Port]. Si utilizando una "Instalación personalizada" con "IPP" • Si el controlador de impresora se ha instalado

# Haga clic en el botón [Cerrar] en la

kitese [APA] even be searable (2)

(3)

.4 oseq leb elletneq

(4) Haga clic en el botón [OK].

seleccionado.

(V snibàq)

NBH (

991 @

G

22.1.891.261\_91\_52 75.1.881.281 enoq eb secon ente SC2 TCP/IP Port

Cree el puerto nuevo.

(1) (5)

botón [Aplicar]. impresora y entonces haga clic en el la ventana de propiedades de la impresora creado esté seleccionado en Asegúrese de que el puerto de

(3) Asegúrese de que [lp] esté introducido.

Comprobación de la dirección IP de la máquina

(†)

(1) Escriba la dirección IP de la máquina.

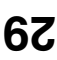

# **CAMBIAR EL PUERTO**

(2) Seleccione [Propiedades].

Al utilizar la máquina en un entorno Windows, siga los pasos a continuación para cambiar el puerto cuando haya cambiado la dirección IP de la máquina o haya instalado el controlador de PC-Fax cuando la máquina esté conectada con un cable USB. Si la máquina se usa en una red IPv6, siga los pasos 1 a 3 que se explican a continuación y consulte "Cambia a un puerto estándar Standard TCP/IP" (página 30) para ver los pasos restantes del procedimiento para cambiar el puerto.

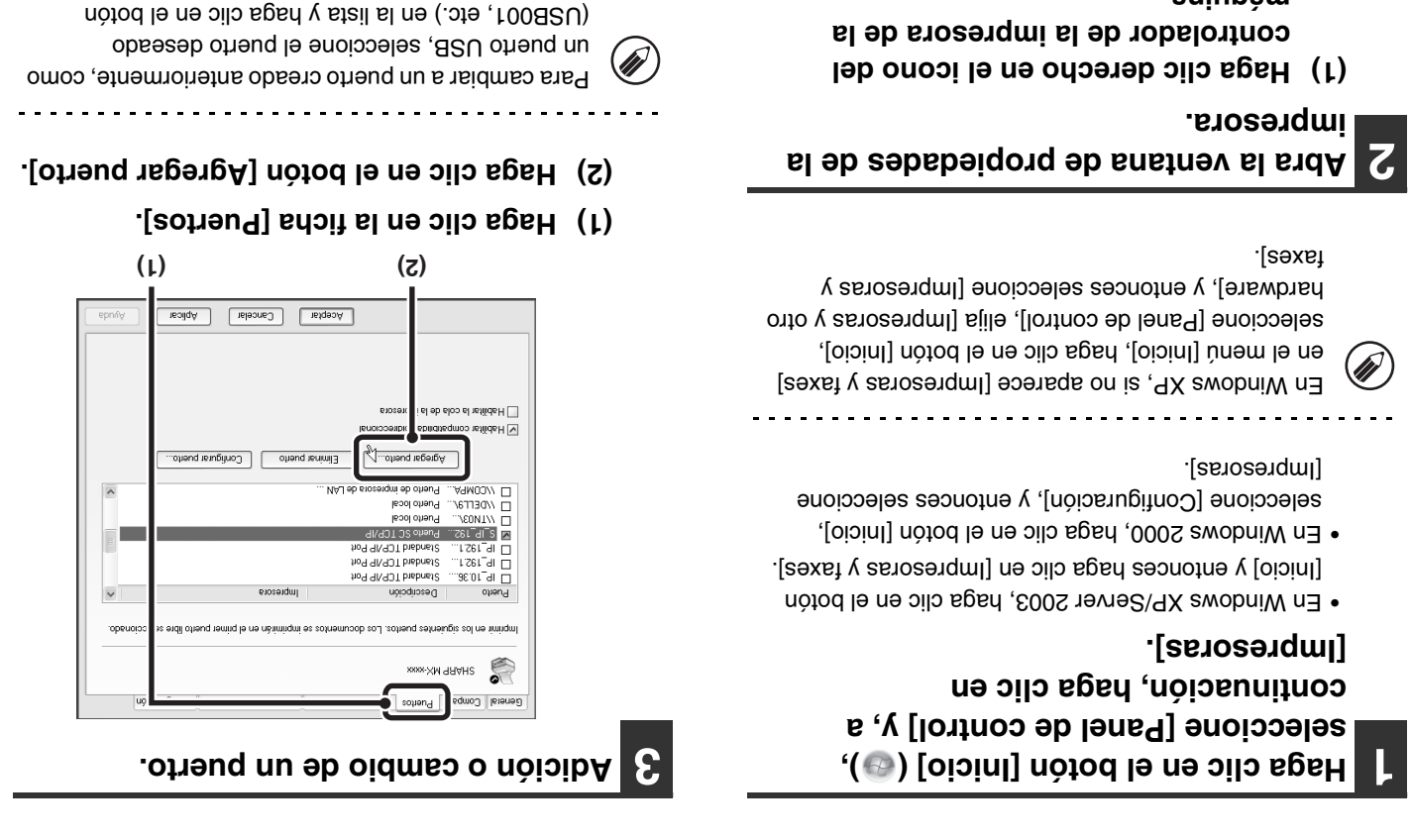

[Aplicar]. De este modo, se modifica el puerto.

# *SA AJJATNA9* **INSTALACIÓN DE LAS FUENTES DE**

de impresora PS. UTILITIES" que se suministra con el kit de expansión PS3. Instale estas fuentes cuando las necesite para el controlador Las fuentes que se pueden utilizar con el controlador de impresora PS se encuentran en el CD-ROA

| Common Common Comm | Haga doble clic en el icono [Setup] (ﷺ).<br>En Windows Vista/Server 2008, si aparece una<br>pantalla de confirmación, haga clic en [Permitir].                                                                                                    |
|----------------------------------------------------------------------------------------------------|----------------------------------------------------------------------------------------------------|
| nopeuspo ap sejeved us uptsadur                                                                                                    | <ul> <li>En Windows XP/Server 2003, haga clic en el botón</li> <li>[Inicio], seleccione [Mi PC], y entonces haga doble clic<br/>en el icono [CD-ROM].</li> <li>En Windows 2000, haga doble clic en [Mi PC] y<br/>entonces haga doble clic en el icono [CD-ROM].</li> </ul> |
| [JMA3J hetheoM] [Simewflo2]                                                                                                    | Haga clic en el botón [Iniciar] (),                                                                                                    |
| [Simewflo2]                                                                                                    | seleccione [Equipo], y entonces haga                                                                                                    |
| ab samagémi tetteom eseq nesitifu se ellefreq ab samau ses.                                                                                                    | doble clic en el icono [CD-ROM] (‱).                                                                                                    |
| Selección de software                                                                                                    | de expansión PS3 en la unidad de                                                                                                    |
| Seleccione el software que se va a instalar.                                                                                                    | CD-ROM del ordenador.                                                                                                    |

.[sllstns9].

Haga clic en el botón [PS Fuentes de

entonces, haga clic en el botón [Si]. oseq leb elletned. el contenido del acuerdo de licencia y, Haga clic en el botón [Cerrar] en la LICENCIA". Asegúrese de que entiende Aparecerá la ventana "CONTRATO DE

<u>II</u>

7

instalación con ese idioma seleccionado. el software en el idioma seleccionado, continúe la idioma deseado en el menú de idiomas. Para instalar idioma distinto del seleccionado seleccionando el Puede ver el "CONTRATO DE LICENCIA" en un

UTILITIES" que se suministra con el kit

Inserte el CD-ROM "PRINTER

. . . . . . . . . . . . . . . . .

.[91n9iugi2] nòtod l9 "Bienvenido" y, entonces, haga clic en G Lea el mensaje en la ventana

L

# Seleccione la dirección IP de la máquina en el menú "Dirección" y haga clic en el botón [Aceptar].

- Asegúrese de consultar con el administrador de sistema (administrador de red) la dirección IP de la máquina.
- El nombre (nombre de host) o dirección IP de la máquina puede introducirse directamente en el campo "Dirección".
- Si el número de puerto utilizado por la función de escáner de la máquina se ha modificado, introduzca dos puntos ":" detrás de la dirección IP y, a continuación, introduzca el número de puerto. (Generalmente no es necesario introducir el número de puerto.)

| oqiupe leb nöisesi |  |
|--------------------|--|
| xxxxx->            |  |
| mbre               |  |
| ZZ.1.891.28        |  |
| nóicce             |  |

Vceb/st V Cancelar

# B Haga clic en el botón [OK].

| іюпроциц    |                   | Acepta   | relaoneD   |
|-------------|-------------------|----------|------------|
| Jeosng      |                   | tenimil3 | nezileutoA |
|             |                   |          |            |
|             |                   |          |            |
|             |                   |          |            |
|             |                   |          |            |
| 17:1:001:70 | <b>XXXX</b> .5/bl | 10       |            |
|             |                   |          |            |

Así termina la configuración del controlador del escáner.

# ESCÁNER ESCÁNER

El controlador del escáner (controlador TWAIN) sólo se puede utilizar cuando la máquina está conectada a una red. Cuando está instalado el controlador del escáner, se puede utilizar el modo de escaneo de PC de la función de envío de imágenes.

Sistemas operativos compatibles: Windows 2000\*/XP\*/Server 2003\*/Vista\*/Server 2008\*

\* Es necesario tener derechos de administrador para instalar el software.

Después de realizar los pasos 1 a 5 del apartado "ABRIR LA PANTALLA DE SELECCIÓN DE SOFTWARE (PARA TODOS LOS SOFTWARES)" (página 8), siga los pasos a continuación.

### Con esto finaliza la instalación. A continuación, configure la dirección IP de la máquina en el controlador del escáner. Cuando el controlador del escáner esté instalado, también lo está la utilidad "Seleccionar dispositivo".

Cuando el controlador del escáner esté instalado, también lo está la utilidad "Seleccionar dispositivo". La dirección IP de la máquina se configura en el controlador del escáner utilizando "Seleccionar dispositivo".

Haga clic en el botón [Inicio], seleccione [Todos los programas] ([Programas] en Windows 2000), seleccione [SHARP MFP TWAIN K] y, entonces, seleccione [Seleccionar entonces, seleccione [Seleccionar

# Haga clic en el botón [Buscar].

Si conoce la dirección IP, puede hacer clic en la tecla [Introducir] y escribir dicha dirección IP sin buscar.

|                      |          | -      | A-        |
|----------------------|----------|--------|-----------|
| Actualization        | Eliminat |        | - Jeosng  |
|                      |          |        | 1         |
|                      |          |        |           |
|                      |          |        |           |
|                      |          |        |           |
|                      |          |        |           |
|                      |          |        |           |
|                      |          |        |           |
|                      |          |        |           |
|                      |          |        |           |
|                      |          |        |           |
|                      |          |        |           |
| Upicación del equipo |          | Nombre | Dirección |
|                      |          |        |           |
|                      |          |        |           |

# Haga clic en el botón [Controlador de escáner (TWAIN)].

| iente > Cerrar                                                                                 | ugi2 <b>sèntA &gt;</b>                                                                                                    |
|------------------------------------------------------------------------------------------------|----------------------------------------------------------------------------------------------------|
|                                                                                                |                                                                                                    |
|                                                                                                |                                                                                                    |
| diar TMKIN)<br>escanesc dificande la Instalación<br>mágenes: dificando cualquier<br>diar TMKIN | Controhador de escáner (<br>Marcia da positivos de captación de l<br>diapositivos de captación de l<br>Marcia da captación de lastá<br>aplicación es admite a destá<br>de astá |
| rograma que permite enviar                                                                     | Controlador PC-Fax es un p<br>el controlador PC-Fax es un p<br>directamente datos de fax cre<br>partalla del ordenador.                                                        |
| [ƏMAƏJ nərtən]                                                                                 | [enswflo                                                                                                    |
| .nslatani e ev e                                                                               | eleccione el software que se                                                                                                    |

# Siga las instrucciones en pantalla.

Lea el mensaje en la ventana que aparece y haga clic en el botón [Siguiente].

Cuando aparezca la ventana de instalación terminada, haga clic en el botón [Aceptar].

## A Haga clic en el botón [Cerrar] en la ventana del paso 1.

Después de la instalación, puede aparecer un mensaje indicando que debe reiniciar el ordenador. Si aparece este mensaje, haga clic en el botón [Si] para reiniciar el ordenador.

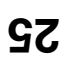

# ROVITOR **SUTALE REPRINTER STATUS**

utilizarse y la cantidad de papel restante. configuración de la impresora en formato de imagen (si hay instalado un finalizador), los tamaños de papel que pueden Monitor muestra información de errores, tales como problemas de alimentación de papel, información de la actual de la máquina en la pantalla del ordenador, por ejemplo si la máquina está lista para imprimir. Printer Status Printer Status Monitor es una utilidad de la impresora que permite a los usuarios individuales comprobar el estado

- Ø
- Cuando la máquina está conectada mediante un cable USB. Printer Status Monitor no se puede utilizar en las situaciones siguientes:
- Al imprimir con la máquina utilizando la función IPP.

\* Es necesario tener derechos de administrador para instalar el software. Sistemas operativos compatibles: Windows 2000'/XP\*/Server 2003\*/Vista\*/Server 2008\*

Cuando aparece la pantalla de selección de software en el paso 6 "ABAIA LA PAUTALLA DE SELECCION DE

|                                                                                                    | as instrucciones en pantalla.                                                                                         |
|----------------------------------------------------------------------------------------------------|----------------------------------------------------------------------------------------------------|
| Después de la instalación, puede aparecer un<br>mensaje indicando que debe reiniciar el ordenad<br>aparece este mensaje, haga clic en el botón [Sí]<br>reiniciar el ordenador. | < Atras Siguente > Cemar                                                                                              |
| ventana del paso 1.                                                                                                    | Princier Status Monitor<br>Le permitris comprober el estado de la impresona de red en la<br>Partalia de su ordenador. |
| A Hage clic en el hotón [Cerrer] en la                                                                                                    | EL controlador de înareșora le permitiră usar la función de<br>mișeni de la măquina.                                  |
| seleccione la casilla de verificación [Ejecutar Printé<br>Status Monitor al Iniciar] 🛃 y haga clic en el botó<br>[Finalizar].                                                  | [Software] [Mostiar LÉAME]                                                                                            |
| Para hacer que Printer Status Monitor se inicie<br>automáticamente cuando se inicia su ordenador,                                                                              | Seleccione el software que se vo a linstalar.                                                                         |
| botón [Finalizar].                                                                                                    | Selección de software                                                                                                 |
| Cuando aparezca la pantalla de instalación terminada, haga clic en                                                                                                    | clic en el botón [Printer Status<br>or].                                                                              |

### Con esto finaliza la instalación.

estos pasos para ver el archivo de Ayuda: Para más información sobre los procedimientos para utilizar Printer Status Monitor, consulte el archivo de Ayuda. Siga

seleccione [SHARP Printer Status Monitor] y, entonces, seleccione [Ayuda]. Haga clic en el botón [Inicio] de Windows, seleccione [Todos los programas] ([Programas] en Windows 2000),

# Cuando el controlador PPD está instalado

#### .eniupèm el ne impresora para las opciones instaladas Configure el controlador de la 3

- .[ovitisoqsib (1) Haga clic en la ficha [Configuración de
- configuración de la máquina. (2) Configure cada elemento según la

del sistema operativo. cada elemento varían dependiendo de la versión Los elementos y procedimientos para configurar

## (3) Haga clic en el botón [OK].

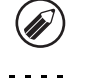

Impr. (Usuario)] en la configuración del sistema. de todos los valores personalizados" desde [Lista de bandejas de la máquina.) Puede imprimir el "Listado "Opciones bandeja entrada" en función del número de embargo, tenga en cuenta que debe ajustar Personalizados" en los ajustes del sistema. (Sin máquina imprimiendo el "Listado de todos los Valores Puede comprobar las opciones instaladas en la

# [Impresoras]. continuación, haga clic en seleccione [Panel de control] y, a ,( <sup>(</sup>) [oioinl] nòtod le ne oilo agaH

- [Inicio] y entonces haga clic en [Impresoras y faxes]. En Windows XP/Server 2003, haga clic en el botón
- [Impresoras]. seleccione [Configuración], y entonces seleccione • En Windows 2000, haga clic en el botón [Inicio],

.[s9x6t]. hardware], y entonces seleccione [Impresoras y seleccione [Panel de control], elija [Impresoras y otro en el menú [Inicio], haga clic en el botón [Inicio], En Windows XP, si no aparece [Impresoras y faxes]

## impresora. Abra la ventana de propiedades de la

- controlador de la impresora de la (1) Haga clic derecho en el icono del
- (2) Seleccione [Propiedades].

### Configure la imagen de la máquina.

opciones instaladas. configuración del controlador de la impresora según las Una imagen de la máquina se forma en la ventana de

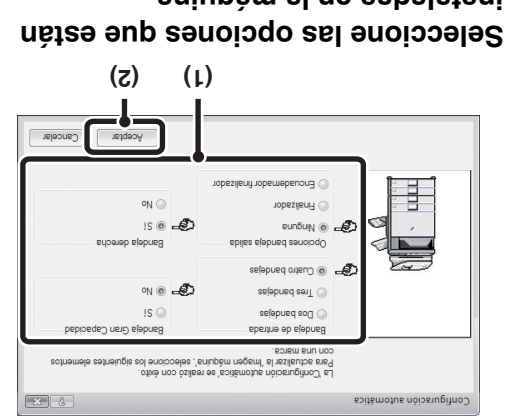

- .eniupèm el ne sebeleteni (1) Seleccione las opciones que están
- (2) Haga clic en el botón [OK].

en el botón [Cancelar]. ĬŢ Para cancelar la configuración de imagen, haga clic

# impresora. ventana de propiedades de la Haga clic en el botón [Aceptar] en la

# 

Fallo de la configuración automática

configuración del sistema. de bandejas de la máquina.) Puede imprimir el "Listado de todos los valores personalizados" desde [Lista de Impr. (Usuario)] en la ajustes del sistema de la máquina. (Sin embargo, tenga en cuenta que debe ajustar "Opciones bandeja entrada" en tunción del número Puede comprobar las opciones instaladas y los ajustes de bandeja imprimiendo el "Listado de todos los Valores Personalizados" en los

la configuración de cada una. Haga clic en el borón [Configurar bandejas], el borón [Ajustes tipo de papel], y el borón [Configurar impresión tándem]\* para comprobar

reflejan en la configuración mostrada aquí. Especifique el tamaño y el tipo de papel cargados en cada bandeja. Configurar bandejas:La opción "Configuración de Bandejas" en "Config.Band. de Papel" en los ajustes de sistema de la máquina se

nombre cambiado. reflejan en la configuración mostrada aquí. Si se ha cambiado un nombre de tipo de usuario (1 a 7), escriba el Ajustes tipo de papel: La opción "Registro de Tipo de Papel" en "Config.Band. de Papel" en los ajustes del sistema de la máquina se

ajustes del sistema (administrador) de la máquina. Configurar impresión tándem\*:Escriba la configuración (la dirección IP de la máquina auxiliar) en "Conf. de la Conexión Tándem" en los

" "Configurar impressión tándem" sólo puede configurarse cuando el controlador de impresora se instala mediante "Instalación típica" o

"Instalación personalizada" con la opción "Impresión directa LPR (Especificar dirección/Búsqueda automática)" seleccionada.

# ANIUQĂM AJ **IMPRESORA SEGÚN LAS OPCIONES INSTALADAS EN** CONFIGURACIÓN DEL CONTROLADOR DE

configurar el controlador de la impresora. las opciones instaladas, y el tamaño y el tipo de papel cargado en la máquina. Siga los pasos a continuación para Después de instalar el controlador de impresora, debe ajustar la contiguración del controlador de la impresora según

Si el controlador PPD está instalado, consulte "Cuando el controlador PPD está instalado" (página 23).

# de impresora PS Cuando está instalado el controlador de impresora PCL o el controlador

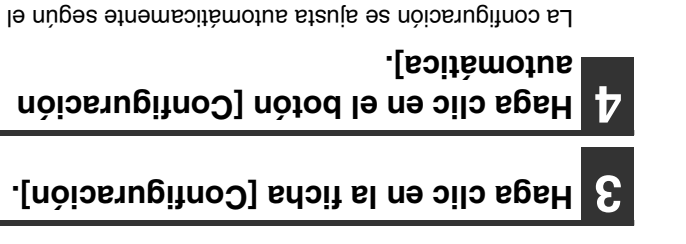

estado de la máquina detectada.

| elebned neu (hord)<br> | i Cepecidad:<br>n Cepecidad:<br>nadeja salida<br>nador finalizador<br>reador: | Inter sent<br>Participations<br>Participations<br>Pa |                |
|------------------------|-------------------------------------------------------------------------------|----------------------------------------------------------------------------------------------------|----------------|
| Predeterminado         | seļa<br>epeztu                                                                | pued sog                                                                                                    |                |
| nčiseruginoJ           | bebhuge2                                                                      | del color                                                                                                    | nòioentainimbA |
| oborouso avaurado      | 201100                                                                        | minduloo                                                                                                    | 1010100        |

(página 22). "Fallo de la configuración automática" configurar las opciones manualmente según se Si la máquina se está usando en una red IPv6, deberá

> [Impresoras]. continuación, haga clic en seleccione [Panel de control] y, a ,(
> ) [oioinl] nòtod le ne oilo agaH

[Inicio] y entonces haga clic en [Impresoras y faxes]. En Windows XP/Server 2003, haga clic en el botón

.[s9xb] hardware], y entonces seleccione [Impresoras y seleccione [Panel de control], elija [Impresoras y otro en el menú [Inicio], haga clic en el botón [Inicio], En Windows XP, si no aparece [Impresoras y faxes]

## impresora. Abra la ventana de propiedades de la

- controlador de la impresora de la Haga clic derecho en el icono del
- (2) Seleccione [Propiedades].

# AGITAAMOO AROSARAMI ANU OMOO ANIUQÀM AJ AG OSU

Si desea utilizar la máquina como impresora compartida de una red de Windows con el controlador de la impresora o el controlador de PC-Fax instalado en un servidor de impresión, siga los pasos a continuación para instalar el controlador de la impresora o de PC-Fax en los ordenadores cliente.

- Pida al administrador de la red el nombre del servidor y el nombre de la impresora de la máquina en la red.
   Para más información sobre el procedimiento para configurar el servidor de impresión, consulte el manual de instrucciones o el archivo de ayuda del sistema operativo. El "servidor de impresión" explicado aquí es un ordenador conectado directamente a la archivo de ayuda del sistema operativo. El "servidor de impresión" explicado aquí es un ordenador conectado directamente a la archivo de ayuda del sistema operativo.
- anome de impresión.
   binstale el mismo controlador de impresión de misma red que el servidor de impresión.
   Instale el mismo controlador de impresora en los ordenadores cliente que el controlador de impresión.

 $\mathbf{7}$ 

Cuando aparece la pantalla de selección de software en el paso 6 "ABRIR LA PANTALLA DE SELECCIÓN DE SOFTWARE (PARA TODOS LOS SOFTWARES)" (página 8), siga los pasos a continuación.

| Ţ         | eoea<br>ora le permitirá usar la función de | Controlador de impres<br>EL controlador de impres<br>impresión de la máquina. |                    |
|-----------|---------------------------------------------|-------------------------------------------------------------------------------|--------------------|
| (3MAàr ne | алгом]                                      |                                                                               | [enewflo2]         |
|           | .nsleteni e ev ee e                         | ne el software que                                                            | Seleccion          |
| X         |                                             | e software                                                                    | b nóisselección de |
|           |                                             |                                                                               |                    |

Haga clic en el botón [Controlador de

\* La pantalla anterior aparece cuando se utiliza el CD-ROM del "Disc 1".

> Le permitirá comprobar el estado de la impresora de red en la partialla de su ordenador.

# Personalizada].

Printer Status Monitor

impresora].

Î

# Seleccione [Impresora compartida] γ haga clic en el botón [Siguiente].

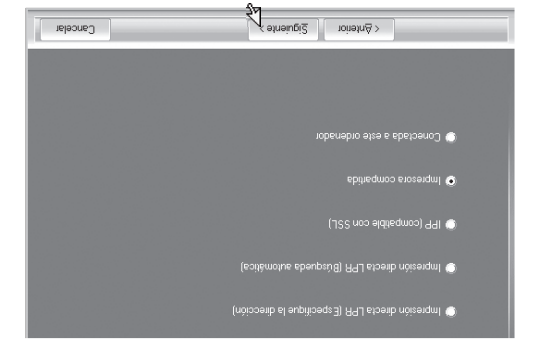

### Siga los pasos 5 a 12 de la página 13 para seguir con la instalación. En la pantala de selección de controlador de imprese

En la pantalla de selección de controlador de impresora, asegúrese de seleccionar el mismo tipo de controlador de impresora que el controlador de impresora instalado en el servidor de impresión.

compruebe la configuración del servidor de impresión.

buscándola en la red, en la ventana que aparece.

red] que se muestra a continuación de la lista y seleccionar la impresora que se va a compartir

Si utiliza Windows 2000/CP/Server 2003, también puede hacer clic en el botón [Agregar puerto de

en el servidor de impresión) de la lista.

(1) Seleccione el nombre de la impresora

(Z)

.(configurada como impresora compartida).

Seleccione el nombre de la impresora

(L)

(configurada como impresora compartida

Cancelar

(2) Haga clic en el botón [Siguiente].
Si la impresora compartida no aparece en la lista,

### Con esto finaliza la instalación.

lij

Si ha instalado el controlador de la impresora PS o PPD, la tuente de pantalla del PS se puede instalar desde el CD-ROM "PRINTER UTILITES" que se suministra con el kit de expansión PS3. Consulte el apartado "INSTALACIÓN DE LAS FUENTES DE PANTALLA PS" (página 27).

.f ossq leb snstnev

#### .[əfnəiugi2] nòfod lə nə oilo sgah sea la impresora predeterminada y Haga clic en el botón [Cerrar] en la Seleccione si desea que la impresora

Si no desea definir ningún controlador de impresora impresora predeterminada. controlador de impresora que se utilizará como Si va a instalar varios controladores, seleccione el

como impresora predeterminada, seleccione [No].

# .[91n9iugi2] notod nombre de la impresora, haga clic en el Cuando aparezca la ventana del

nombre deseado y haga clic en el botón [Siguiente]. Si desea cambiar el nombre de la impresora, escriba el

# .[etneiugi2] nòtod le ne oilo sgad Ia fuente de pantalla, seleccione [No] y Cuando se le pregunte si desea instalar

pantalla no aparece. Continúe en el paso siguiente. Si se está instalando el controlador del PC-Fax, esta

# Siga las instrucciones en pantalla.

Lea el mensaje en la ventana que aparece y haga clic en

La instalación comienza. el botón [Siguiente].

6

de todas formas]. de hacer clic en [Instalar este software de controlador Si aparece una ventana de advertencia, asegúrese Si está utilizando Windows Vista/Server 2008

debe hacer clic en el botón [Continuar] o [Sí]. prueba del logotipo de Windows o a la firma digital, Si aparece un mensaje de aviso con respecto a la Si está utilizando Windows 2000/XP/Server 2003

botón [OK]. instalación terminada, haga clic en el Cuando aparezca la pantalla de

# Con esto finaliza la instalación. reiniciar el ordenador.

#### ajustes del controlador de la impresora. EN LA MAQUINA" (página 21) para configurar los **SADAJATENI SENOIDAO SAJ NÜDES AROSERAMI** "CONFIGURACION DEL CONTROLADOR DE Después de la instalación, consulte

aparece este mensaje, haga clic en el botón [Sí] para

mensaje indicando que debe reiniciar el ordenador. Si

Después de la instalación, puede aparecer un

- es el mismo que el puerto utilizado por el controlador Asegúrese de que el puerto del controlador instalado
- 🐼 CAMBIAR EL PUERTO (página 28) propiedades del controlador de la impresora. verificación en la ficha [Puertos] de la ventana de de la máquina viene indicado por una marca de El puerto utilizado por el controlador de la impresora de la impresora PCL6.
- .(7S snipšq) "SA AJJATNA9 apartado "INSTALACIÓN DE LAS FUENTES DE suministra con el kit de expansión PS3. Consulte el desde el CD-ROM "PRINTER UTILITIES" que se PPD, la fuente de pantalla del PS se puede instalar Si ha instalado el controlador de la impresora PS o

# Instalación del controlador de impresora PS, el controlador PPD o el controlador de PC-Fax

SOFTWARES)" (página 8), siga los pasos a continuación. de software en el paso 6 PARA LA PENTALLA DE SELECCIÓN DE SOFTWARE (PARA " 8 oste en el paso b La instalación es posible incluso después de haber conectado el cable USB. Cuando aparece la pantalla de selección

# impresora]. Haga clic en el botón [Controlador de

[Controlador PC-Fax] del CD-ROM del "Disc 2". Para instalar el controlador de PC-Fax pulse el botón

|        | < Atrás Siguenie > Certar                                                                                                 |            |
|--------|----------------------------------------------------------------------------------------------------|------------|
| Q      | Printer Status Monitor<br>Le pentitra comprobar el estado de la impresora de red en la<br>Le pentialia de su ordenador.   |            |
| Q      | <b>Controlador de impresora</b><br>EL controlador de impresora le pemilirá usar la función de<br>impresión de la máquina. | <b>X</b>   |
| (ƏMAĞJ | nesteoM]                                                                                                    | [enewflo2] |
|        | .alation is ev es eup erevitos le en                                                                                      | eleccioi   |

. LOSIC JOD MICH-CO lə szi

# personalizada]. Haga clic en el botón [Instalación

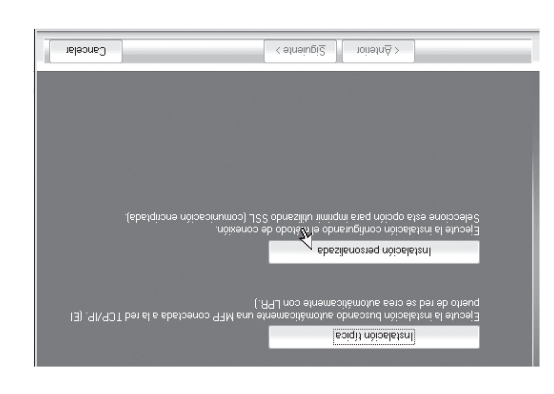

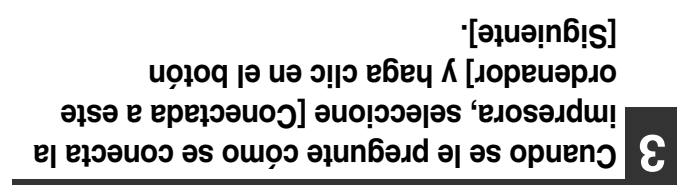

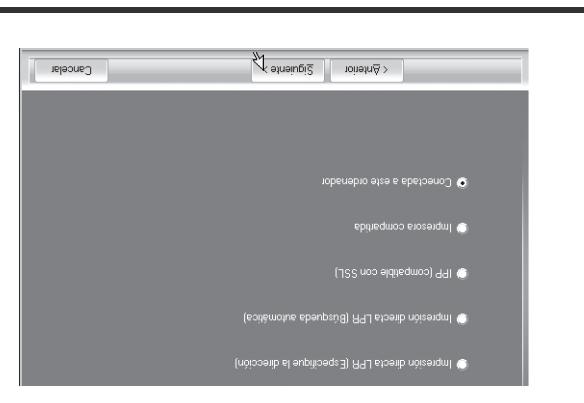

.[910] J pulse en el botón [Siguiente]. controlador de la impresora PCL6 (USB001, puerto, seleccione el puerto que utiliza el Cuando aparece la ventana de selección de

 (9) A standard la na clic en el botón [Siguiente]. controlador de impresora que desea instalar marca de verificación [PCL6] y seleccione el del controlador de la impresora, quite la G Cuando aparezca la ventana de selección

una marca de verificación (🗾). la impresora que desee instalar de modo que aparezca Haga clic en la casilla de verificación del controlador de

| releaved | ¢atraini2 mintr¢∑                                                                    |
|----------|--------------------------------------------------------------------------------------|
|          |                                                                                      |
|          |                                                                                      |
|          |                                                                                      |
|          | ر الج<br>الع PPD<br>Wota: si desea imprimi dalos con PS o PFD, necesita el "Kit da d |
|          | PPD<br>PPD<br>Nota: si desea imprima datos con PS o PPD, necesita el "Xa de e        |

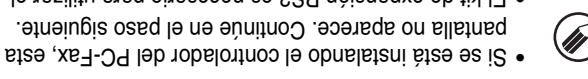

controlador de impresora PS o el controlador PPD. El kit de expansión PS3 es necesario para utilizar el pantalla no aparece. Continúe en el paso siguiente.

## Haga clic en el botón [Cerrar] en la ventana del paso 1.

Cuando aparezca un mensaje que le pide conectar la máquina a su ordenador, haga clic en el botón [OK].

Después de la instalación, puede aparecer un mensaje indicando que debe reiniciar el ordenador. Si aparece este mensaje, haga clic en el botón [Si] para reiniciar el ordenador.

# Conecte la máquina a su ordenador con un cable USB.

Asegúrese de que la máquina esté
 Asendida.

# (2) Conecte el cable al conector USB (tipoB) en la máquina.

La interfaz USB de la máquina cumple con el estándar USB 2.0 (Hi-Speed). Compre un cable USB blindado.

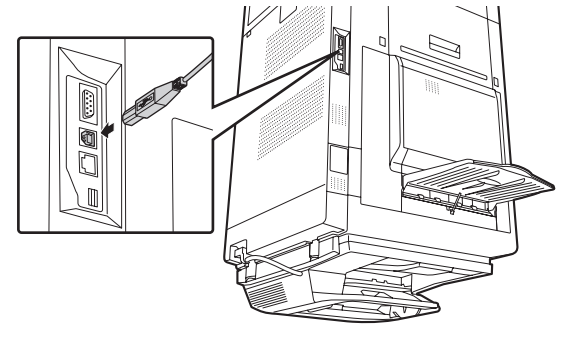

(3) Conecte el otro extremo del cable al conector USB (tipo A) del ordenador.

Se encuentra la máquina y aparece una ventana de Plug and Play.

## Comienza la instalación del controlador de la impresora PCL6.

Cuando aparezca "Asistente para hardware nuevo encontrado", seleccione [Instalar automáticamente el software (recomendado)], haga clic en el botón [Siguiente], y siga las instrucciones en pantalla.

 Si está utilizando Windows Vista/Server 2008
 Si aparece una ventana de advertencia, asegúrese de hacer clic en [Instalar este software de controlador

de todas formas].
Si está utilizando Windows 2000/XP/Server 2003
Si aparece un mensaje de aviso con respecto a la prueba del logotipo de Windows o a la firma digital, debe hacer clic en el botón [Continuar] o [Sri].

## Con esto finaliza la instalación.

 Después de la instalación, consulte
 "CONFIGURACIÓN DEL CONTROLADOR DE IMPRESORA SEGÚN LAS OPCIONES INSTALADAS EN LA MÁQUINA" (página 21) para configurar los ajustes del controlador de la impresora.

 Si está utilizando la máquina como impresora compartida, consulte "USO DE LA MÁQUINA COMO UNA IMPRESORA COMPARTIDA" (página 20) para instalar el controlador de la impresora en cada uno de los ordenadores cliente.

# CUANDO LA MÁQUINA SE CONECTE CON UN CABLE USB

Sistemas operativos compatibles: Windows 2000\*/XP\*/Server 2003\*/Vista\*/Server 2008\*

- \* Es necesario tener derechos de administrador para instalar el software.
- la ventana y desconecte el cable. Si se conecta un cable, aparecerá una ventana Plug and Play. Si sucede esto, haga clic en el botón [Cancelar] para cerrar Ø Asegúrese de que no haya un cable USB conectado entre el ordenador y la máquina.
- El kit de expansión PS3 es necesario para utilizar el controlador de impresora PS o el controlador PPD.
- instale el controlador de impresora primero y, a continuación, instale el controlador de PC-Fax. Para utilizar el puerto creado cuando está instalado el controlador de impresora para la transferencia de datos de fax,

3

SOFTWARE (PARA TODOS LOS SOFTWARES)" (página 8), siga los pasos a continuación. Cuando aparece la pantalla de selección de software en el paso 6 "ABAIA LA PAUTALLA DE SELECCION DE

|          | < Atrás Siguiente > Cenar                                                                                                  |           |
|----------|----------------------------------------------------------------------------------------------------|-----------|
|          | Printer Status Monitor<br>Le pemilità comprobre el estado de la impresora de red en la<br>partialia de su ordenador.       |           |
| Ţ        | <b>Controlador de impresora</b><br>EL controlador de impresora le permitirá usar la función de<br>impresión de la máquina. | ×         |
| (ƏMAĞJ · | ierteoM]                                                                                                    | [enewflo2 |

Haga clic en el botón [Controlador de

# bers 6er

impresora].

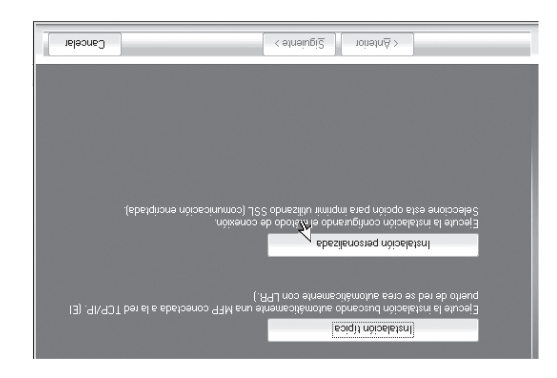

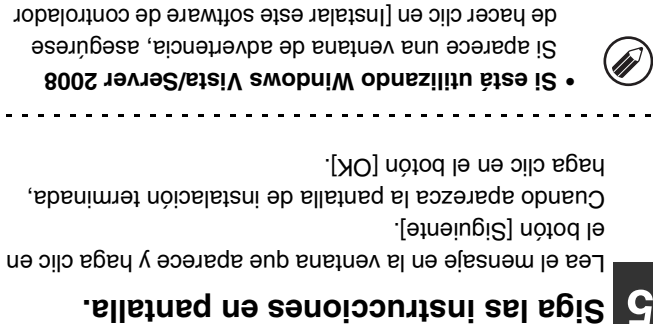

respuesta y haga clic en el botón la fuente de pantalla, seleccione una

Aneiu<u>pi</u>2 toinan≜ >

(nòissaith el aupitisaqa3) A94 atrectión) 🔘

Cuando se le pregunte cómo se

[Conectada a este ordenador] y haga conecta la impresora, seleccione

.[91n9iugi2] nòtod la na oilo

Cuando se le pregunte si desea instalar

relearellar

de todas formas].

.[9insiugi2]

 $\mathbf{b}$ 

debe hacer clic en el botón [Continuar] o [Sí]. prueba del logotipo de Windows o a la firma digital, Si aparece un mensaje de aviso con respecto a la Si está utilizando Windows 2000/XP/Server 2003

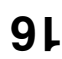

## Seleccione el URL de la máquina y haga clic en el botón [Siguiente].

Escriba el URL en el formato siguiente:

#### Formato normal:

http://<nombre de dominio de la máquina o dirección IP>:631\*1/ipp

\*1 Normalmente, debería introducirse "631" como número de puerto. Si se ha modificado el número de puerto IPP en la máquina, introduzca el nuevo número de puerto.

#### Cuando se utiliza SSL:

https://< nombre de dominio de la máquina o dirección IP>:<número pueto\*2>/ipp

\*2 Normalmente, el número de puerto y los dos puntos ":" que preceden al número de puerto pueden omitirse. Si se ha modificado el número de puerto IPP para SSL en la máquina, introduzca el nuevo número de puerto.

| leleoneJ                   | elneiugi <u>≷</u> noineln≜≻                                                                                                    |
|----------------------------|----------------------------------------------------------------------------------------------------|
|                            |                                                                                                    |
| Jeosng                     | _                                                                                                    |
| i aliberata activada,      | cional de la companya de la companya de la companya de la conservición de la companya de la companya de la comp<br>SS<br>SS                                                                                                    |
| alonibam aumas obisaiomi r | Norw experiment of [16] agreement with a second of the second second of the second second of the second second se |
|                            | ptpl/f63moo.xxx.xxx/\.qtif                                                                                                    |
|                            | URL del MFP:                                                                                                    |

Si el ordenador y la máquina están conectados a la misma red de área local, puede hacer clic en el botón [Buscar] para buscar la máquina. Aparecerá el URL de la máquina. Seleccione el URL y haga clic en el botón [OK]. Volverá a la pantalla anterior y el URL de la máquina se habrá escrito automáticamente.

# S Siga los pasos 5 a 12 de la página 13 para seguir con la instalación.

#### Con esto finaliza la instalación.

- Después de la instalación, consulte
   "CONFIGURACIÓN DEL CONTROLADOR DE IMPRESORA SEGÚN LAS OPCIONES INSTALADAS EN LA MÁQUINA" (página 21) para configurar los EN LA MÁQUINA" (página 21) para configurar los
- Si ha instalado el controlador de la impresora PS o PPD, la fuente de pantalla del PS se puede instalar desde el CD-ROM "PRINTER UTILITIES" que se suministra con el kit de expansión PS3. Consulte el apartado "INSTALACIÓN DE LAS FUENTES DE APATALA PS" (página 27).

# JZS v 99 linpresión utilizando la función IPP v 55L

preocupación de que los datos puedan estar a disposición de terceros. función SSL (comunicación cifrada) para cifrar los datos de la impresión. Permite la impresión segura sin la para imprimir una imagen de mayor calidad que un fax. La función IPP también se puede utilizar conjuntamente con la Cuando la máquina se encuentra en una ubicación remota, esta función se puede utilizar en lugar de la función de fax La función IPP se puede utilizar para imprimir usando la máquina sobre una red utilizando el protocolo HTTP.

configurar los parámetros, consulte "7. CONFIGURACIONES DEL SISTEMA" en el Guía de funcionamiento. R Para usar la función SSL, configure "Ajuste SSL", en la configuración del sistema (administrador) de la máquina. Para

3

SOFTWARE (PARA TODOS LOS SOFTWARES)" (página 8), siga los pasos a continuación. Cuando aparece la pantalla de selección de software en el paso 6 "ABRIR LA PANTALLA DE SELECCIÓN DE

|                 | .[srosərqmi           |
|-----------------|-----------------------|
| [Controlador de | Haga clic en el botón |

[Controlador PC-Fax] del CD-ROM del "Disc 2". Para instalar el controlador de PC-Fax pulse el botón

|          | < Atrás Sigulente > Cerrar                                                                                                |           |
|----------|----------------------------------------------------------------------------------------------------|-----------|
|          | Printer Sustua Monitor<br>Le pereintre confecter el estador de la impresora de red en la<br>Le partialia de su ordenador. |           |
| Ţ        | Controlador de impresora<br>EL controlador de impresora le pemilirá usar la función de<br>impresión de la máquina.        | 1<br>I    |
| (ƏMA''AL | nenteoM]                                                                                                    | (enewflo2 |
|          | .alatri s sv es eup erevtor le en                                                                                         | eleccio   |

CD-ROM del "Disc 1". lə szil

# personalizada]. Naga clic en el botón [Instalación

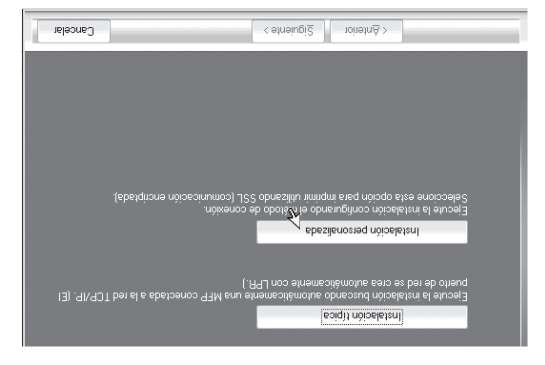

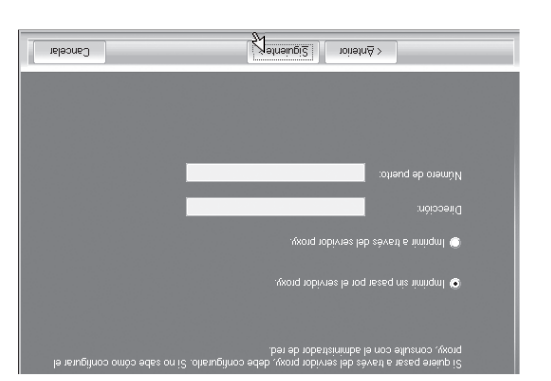

través del servidor proxy] y entonces escriba el valor de

Para especificar un servidor proxy, seleccione [Imprimir a

especifiquelo y haga clic en el botón

Si se utiliza un servidor proxy,

< etneiu<u>pi2</u> roinetn≜ >

(nóicceita la la construction dirección)

y haga clic en el botón [Siguiente]. conecta la impresora, seleccione [IPP]

Cuando se le pregunte cómo se

[Dirección] y de [Número de puerto].

.[siguiente].

6

# .[910] haga clic en el botón [Siguiente]. v sninpšm uz eb olebom eb erdmon selección de modelo, seleccione el Cuando aparezca la ventana de

.[910] [Siguiente]. que desea instalar y haga clic en el impresora, seleccione el controlador selección del controlador de la Cuando aparezca la ventana de

una marca de verificación (🗾). la impresora que desee instalar de modo que aparezca Haga clic en la casilla de verificación del controlador de

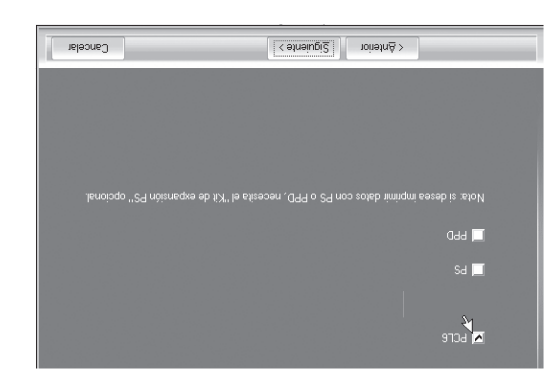

.eiguiente. esta pantalla no aparece. Continúe en el paso Si se está instalando el controlador del PC-Fax,

- controlador de impresora PS o el controlador PPD. El kit de expansión PS3 es necesario para utilizar el
- 2003/Vista/Server 2008. utilizando Windows 2000/XP/Server La casilla de verificación [PPD] sólo aparece si está

# .[etneiugi2] nòtod le ne cilo sgad y sbanimstebera predeterminada y Seleccione si desea que la impresora

impresora predeterminada. controlador de impresora que se utilizará como Si va a instalar varios controladores, seleccione el

como impresora predeterminada, seleccione [No]. Si no desea definir ningún controlador de impresora

## .[910] [Siguiente]. nombre de la impresora, haga clic en el Cuando aparezca la ventana del

nombre deseado y haga clic en el botón [Siguiente]. Si desea cambiar el nombre de la impresora, escriba el

## Isingle clic en el botón [Siguiente]. tuente de pantalla, seleccione una respuesta Cuando se le pregunte si desea instalar la

- pantalla no aparece. Continúe en el paso siguiente. Si se está instalando el controlador del PC-Fax, esta
- o el controlador de PPD), seleccione [No] y haga clic PCL (está instalando el controlador de la impresora PS Si no está instalando el controlador de la impresora.
- en el botón [Siguiente].

# .sllstnsq na sanoiccurtani asl seja

el botón [Siguiente]. Lea el mensaje en la ventana que aparece y haga clic en

La instalación comienza.

- Si está utilizando Windows Vista/Server 2008
- de todas formas]. de hacer clic en [Instalar este software de controlador Si aparece una ventana de advertencia, asegúrese
- Si aparece un mensaje de aviso con respecto a la Si está utilizando Windows 2000/XP/Server 2003
- debe hacer clic en el botón [Continuar] o [Sí]. prueba del logotipo de Windows o a la firma digital,

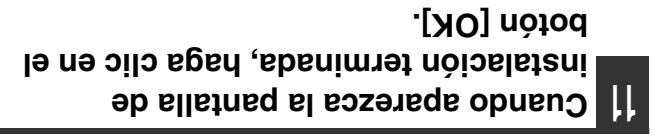

.f ossq leb snstnev 21 Haga clic en el botón [Cerrar] en la

reiniciar el ordenador. aparece este mensaje, haga clic en el botón [Si] para mensaje indicando que debe reiniciar el ordenador. Si Después de la instalación, puede aparecer un

### Con esto finaliza la instalación.

- ajustes del controlador de la impresora. EU LA MÁQUINA" (página 21) para configurar los **SADAJATSNI SENOIDAO SAJ NUĐES AROSERAMI** "CONFIGURACIÓN DEL CONTROLADOR DE Después de la instalación, consulte
- .(SS snigsq) "S9 AJJATNA9 apartado "INSTALACION DE LAS FUENTES DE suministra con el kit de expansión PS3. Consulte el desde el CD-ROM "PRINTER UTILITIES" que se PPD, la fuente de pantalla del PS se puede instalar Si ha instalado el controlador de la impresora PS o
- introduzca cualquier número o carácter. Si la máquina se está utilizando en una red IPv6,

# eniupèm el eb nóiccendo la dirección de la máquina

cambie el puerto siguiendo las instrucciones de "Cambio a un puerto estándar Standard TCP/IP" (página 30). Si la máquina se está utilizando en una red IPv6, después de instalar el software como se explica a continuación, instalación escribiendo el nombre (nombre de host) o dirección IP de la máquina. Cuando no se puede encontrar la máquina porque no está encendida o por otro motivo, se puede llevar a cabo la

SOFTWARE (PARA TODOS LOS SOFTWARES)" (página 8), siga los pasos a continuación. Cuando aparece la pantalla de selección de software en el paso 6 "ABRIR LA PANTALLA DE SELECCIÓN DE

| Δ Escriba el nombre (nombre de host) o<br>dirección IP de la máquina y haga clic<br>en el botón [Siguiente]. | * La pantalla anterior aparece cuando se utiliza el                                                                                                    |
|----------------------------------------------------------------------------------------------------|----------------------------------------------------------------------------------------------------|
| < śriwanie (Śiguianie / Cancelar                                                                             |                                                                                                    |
| ioberrebio eite e ebetzenoù 🖤                                                                                | el ne ber ad comproser el estado de la impresora de red en la<br>Le permitirá comproser el estador de la impresora de red en la<br>managemento use a elicitine de<br>managemento de la contraction de la<br>managemento de la contraction de la<br>managemento de la<br>managemento de la<br>manageme |
| ukasiza coubeijiga<br>(http://coubeijiga.coubeijiga                                                          | Controlador de impresora<br>EL controlador de impresora le pemitrá usar la función de<br>impresión de la máquina.                                                                                                    |
| (eorièmolue ebeupaulo) Aful etoenbinòirenqui 🖤                                                               | [3MA3J withoM] [siewiho2]                                                                                                    |
| (réinneach al an aitean 21 192 i strach réineannaí 💽                                                         | Seleccione el sottware que se va a instalar.                                                                                                    |
| .[9inente].                                                                                                  | ि Selección de software                                                                                                    |
| dirección)] y haga clic en el botón                                                                          | [Controlador PC-Fax] del CD-ROM del "Disc 2".                                                                                                    |
| [Impresión directa LPR (Especificar                                                                          | Para instalar el controlador de PC-Fax pulse el botón                                                                                                    |
| <b>3</b> Cuando se le pregunte cómo se cone                                                                  | Haga clic en el botón [Controlador de<br>impresora].                                                                                                    |

(7 snigàq)

CD-ROM del "Disc 1". , гя bau

#### personalizada]. Haga clic en el botón [Instalación 7

| Cancelar                                    | < streitupi2                                                                                                    |
|---------------------------------------------|----------------------------------------------------------------------------------------------------|
|                                             |                                                                                                    |
|                                             |                                                                                                    |
|                                             |                                                                                                    |
|                                             |                                                                                                    |
|                                             | Liecute la instalación configurando el Astodo de conexión.<br>Celeccione esta opción para imprimir utilizando 55L (comunicació                                                                                                    |
|                                             | Escue esta opción personalizado de conexión<br>Escue la instalación personalizado el conexión<br>Seleccione esta opción para initiarido de conexión.                                                                                                    |
|                                             | ebesterrozrag nötoelstarti<br>Ebesterrozrag nötoelstarti<br>Forder asta option genr genrag mingen av ander optioner asta ander optioner ander optioner ander optio                                                                                           |
| (E) als red TCP/IP. (E) (E) als red tCP/IP. | Escute la initialación bucando adomáticamente com LFR.)<br>Instalación personalizadas<br>Instalación personalizadas<br>Seleccione este opciún para invitando 55L (comunicació<br>comunicación para imprensional<br>Seleccione este opciún para imprensional<br>Comunicación para imprensional<br>Seleccione este opciún para imprensional<br>Seleccione este opciún para imprensional<br>Seleccione este opciún para imprensional<br>Seleccione este opciún para imprensional<br>Seleccione este opciún para imprensional<br>Seleccione este opciún para imprensional<br>Seleccione este opciún para para imprensional<br>Seleccione este opciún para imprensional<br>Seleccione este opciún para para imprensional<br>Seleccione este opciún para imprensional<br>Seleccione este opciún para imprensional<br>Seleccione este opciún para imprensional<br>Seleccione este opciún para imprensional<br>Seleccione este opciún para para imprensional<br>Seleccione este opciún para imprensional<br>Seleccione este opciún para impren |

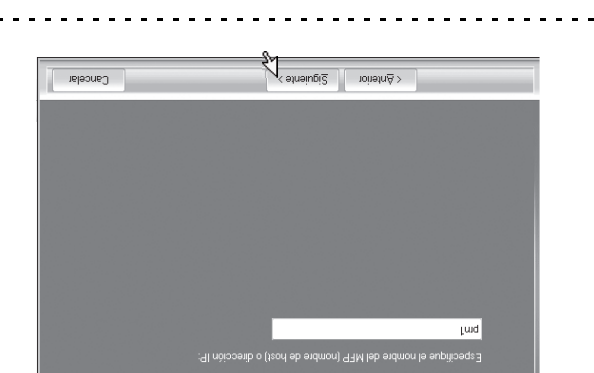

🔊 Comprobación de la dirección IP de la máquina

introduzca cualquier número o carácter. Si la máquina se está utilizando en una red IPv6,

### .[siguiente]. conveniente y haga clic en el botón predeterminada, elija lo más impresora sea la impresora Cuando se le pregunte si desea que la

impresora predeterminada. controlador de impresora que se utilizará como Si va a instalar varios controladores, seleccione el

como impresora predeterminada, seleccione [No]. Si no desea definir ningún controlador de impresora

personalizada] en el paso 2, aparecerá la ventana Si ha hecho clic en el botón [Instalación

- .[9inente]. escriba el nombre deseado y haga clic en el botón Si desea cambiar el nombre de la impresora, Ventana del nombre de la impresora .91n9iu0i2
- fuente de pantalla Ventana de confirmación de instalación de la

haga clic en el botón [Siguiente]. controlador de la impresora PCL, seleccione [Si] y Para instalar la fuente de pantalla para el

- .eiguiente. esta pantalla no aparece. Continúe en el paso Si se está instalando el controlador del PC-Fax,
- .[9ineiugi2] seleccione [No] y haga clic en el botón la impresora PS o el controlador de PPD), impresora PCL (está instalando el controlador de Si no está instalando el controlador de la

# Siga las instrucciones en pantalla.

La instalación comienza. el botón [Siguiente]. Lea el mensaje en la ventana que aparece y haga clic en

- de todas formas]. de hacer clic en [Instalar este software de controlador Si aparece una ventana de advertencia, asegúrese Si está utilizando Windows Vista/Server 2008
- debe hacer clic en el botón [Continuar] o [Si]. prueba del logotipo de Windows o a la firma digital, Si aparece un mensaje de aviso con respecto a la Si está utilizando Windows 2000/XP/Server 2003

## botón [OK]. instalación terminada, haga clic en el Cuando aparezca la pantalla de

# .f ossq leb snstnev Haga clic en el botón [Cerrar] en la

6

Después de la instalación, puede aparecer un

reiniciar el ordenador. aparece este mensaje, haga clic en el botón [Sí] para mensaje indicando que debe reiniciar el ordenador. Si

## Con esto finaliza la instalación.

- ajustes del controlador de la impresora. EN LA MÁQUINA" (página 21) para configurar los **SADAJATENI SENOIDAO SAJ NÜDES AROSERAMI** "CONFIGURACION DEL CONTROLADOR DE Después de la instalación, consulte
- .(7S snipšq) "SA ALLATNA9 apartado "INSTALACION DE LAS FUENTES DE suministra con el kit de expansión PS3. Consulte el desde el CD-ROM "PRINTER UTILITIES" que se PPD, la fuente de pantalla del PS se puede instalar Si ha instalado el controlador de la impresora PS o
- los ordenadores cliente. instalar el controlador de la impresora en cada uno de UNA IMPRESORA COMPARTIDA" (página 20) para compartida, consulte "USO DE LA MAQUINA COMO Si está utilizando la máquina como impresora

| Cancel           | < sineiu <u>pi</u> 2                                                                                                    |
|------------------|----------------------------------------------------------------------------------------------------|
|                  |                                                                                                    |
|                  |                                                                                                    |
|                  |                                                                                                    |
| ión encripteda). | Ejecute la instalación configurando el método de conexión.<br>Seleccione esta opción para imprimir utilizando 55L (comunicac |
|                  | ebesilenosted nötseletsen                                                                                                    |
|                  |                                                                                                    |
|                  |                                                                                                    |

naya seleccionado [instalación tipica], la instalación se

- (Búsqueda automática) Método de conexión de la máquina: Impresión directa LPR producirá según lo indicado a continuación.
- controlador de PC-Fax) Definir como la impresora predeterminada:Sí (excepto el
- Nombre del controlador de impresora: No se puede cambiar
- Fuentes de pantalla de la impresora PCL: instaladas

el botón [Siguiente]. [Impresión directa LPR (Búsqueda automática)] y haga clic en Si ha seleccionado [Instalación personalizada], seleccione

LPR (Búsqueda automática)], consulte las páginas siguientes: Si ha seleccionado otra opción distinta de [Impresión directa

- IPP: página 14 Impresora compartida: página 20 Impresión directa LPR (Especificar dirección): página 12
- Conectada a este ordenador: página 16

# clic en el botón [Siguiente]. a la red. Seleccione la máquina y haga Se detectan las impresoras conectadas

| Cancelar          | A sineiut         | <u>Si2</u> noinestri∆ > |                 |
|-------------------|-------------------|-------------------------|-----------------|
|                   |                   |                         |                 |
| t a buscat        | Volve             | uòipipuop el e          | upilipeas3      |
| 4                 |                   |                         | •               |
|                   |                   |                         |                 |
|                   |                   |                         |                 |
|                   |                   |                         |                 |
|                   |                   |                         |                 |
|                   |                   |                         |                 |
|                   |                   |                         |                 |
|                   |                   |                         |                 |
|                   |                   |                         |                 |
|                   |                   |                         |                 |
|                   |                   |                         |                 |
| 08:00:1E:88:32:00 | 72.1.881.291      |                         | xxxx-XM 99AHS   |
| DAM nöicceiún MAC | Nombre o direcció | Nombre                  | Nombre de produ |
|                   | 1000 (et al.      | Doson onbi Livi Di      |                 |

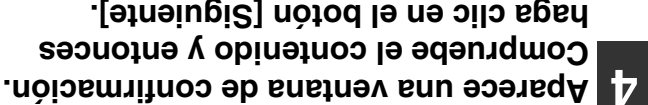

(7 ธกigàq)

Í

haga clic en el botón [Siguiente]. Compruebe el contenido y entonces

Comprobación de la dirección IP de la máquina la máquina (nombre de host) o la dirección IP.

haga clic en el botón [Volver a buscar].

condición] y buscar la máquina escribiendo el nombre de Puede también hacer clic en el botón [Especifique la

máquina está encendida y conectada a la red, y entonces

Si no se encuentra la máquina, asegúrese de que la

## .[91n9iugi2] notod que desea instalar y haga clic en el impresora, seleccione el controlador selección del controlador de la Cuando aparezca la ventana de

una marca de verificación (🛃). la impresora que desee instalar de modo que aparezca Haga clic en la casilla de verificación del controlador de

| Cancelar | < Signiterior |
|----------|---------------|
|          |               |
|          |               |
|          |               |
|          |               |
|          | 044 💻         |
|          | Sel 💻         |
|          |               |
|          | 🔺 bore        |

| • El kit de expansión PS3 es necesario para utilizar |
|------------------------------------------------------|
| .əfnəiugis                                           |
| esta pantalla no aparece. Continúe en el paso        |

Si se está instalando el controlador del PC-Fax,

controlador de impresora PS o el controlador PPD.

# INPRESORA Y DE PC-FAX IMPRESORA Y DE PC-FAX

Para instalar el controlador de impresora o el controlador de PC-Fax, siga el procedimiento apropiado en esta sección dependiendo de si la máquina está conectada a una red o si está conectada con un cable USB. Iso CUANDO LA MÁQUINA SE CONECTE CON UN CABLE USB (página 16)

# CUANDO LA MÁQUINA SE CONECTA A UNA RED

Esta sección explica cómo instalar el controlador de impresora y el controlador de PC-Fax cuando la máquina se conecta a una red de Windows (red TCP/IP).

# Sistemas operativos compatibles: Windows 2000\*/XP\*/Server 2003\*/Vista\*/Server 2008\*

\* Es necesario tener derechos de administrador para instalar el software.

- El kit de expansión PS3 es necesario para utilizar el controlador de impresora PS o el controlador PPD.
   Para imprimir con la máquina a través de Internet usando la función IPP cuando la máquina está instalada en una ubicación remota, o imprimir utilizando la función SSL (comunicación cifrada), consulte "Impresión utilizando la función IPP y SSL" (página 14) e instale el controlador de impresora o el controlador de PC-Fax.
- Si la máquina está conectada a una red sólo IPv6
   Si la máquina está conectada a una red sólo IPv6
   No se puede instalar el software mediante la detección de la dirección de la máquina desde el instalador. Tras instalar el software siguiendo las instrucciones de "Instalación especificando la dirección de la máquina" (página 12), cambie el puerto como se explica en "Cambio a un puerto estándar Standard TCP/IP" (página 30).
- El procedimiento de instalación en esta sección es para el controlador de impresora y el controlador de PC-Fax, aunque las explicaciones se centran en el controlador de impresora.

# Instalación típica

Cuando aparece la pantalla de selección de software en el paso 6 "ABRIR LA PANTALLA DE SELECCIÓN DE SOFTWARE (PARA TODOS LOS SOFTWARES), siga los pasos a continuación.

# Haga clic en el botón [Controlador de impresora].

Para instalar el controlador de PC-Fax pulse el botón [Controlador PC-Fax] del CD-ROM del "Disc 2".

| ilitu əs | alla anterior aparece cuando                                                                                        | tnsq s_     |
|----------|----------------------------------------------------------------------------------------------------|-------------|
|          | < Arás Sigulenie >                                                                                                  |             |
|          | Printer Status Monitor<br>Le permitri comprobar el estado de la impresora de red en la<br>pantalla de su ordenador. |             |
| Q        | Controlador de impresora<br>EL controlador de impresora le permitiră usar la función de<br>impresión de la máquina. |             |
| (BMAà.   | [Mostrar ]                                                                                                    | [enewflo2]  |
|          | nalation se ve se up stettalar.                                                                                     | Selección u |
|          | oschiqjos o                                                                                                    |             |

\* La pantalla anterior aparece cuando se utiliza el CD-ROM del "Disc 1".

# SMODNIM **INSTALACIÓN EN UN ENTORNO**

máquina se pueda utilizar con un ordenador de Windows. Esta sección explica cómo instalar el software y configurarlo de modo que la función de impresora y de escáner de la

# (SARAWTAOS SOJ SODOT ARAY) ARAWTAOS **ABRIR LA PANTALLA DE SELECCIÓN DE**

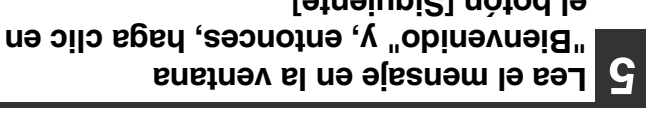

.[91n9iugi2] nòtod l9

#### software. Aparece la pantalla de selección de

sobre el software. botón [Mostrar LÉAME] y ver la información detallada Antes de instalar el software, asegúrese de pulsar el

|            | Printer Status Monitor<br>Le permitris comprobar el estado de la impresora de red en la                                   | ¢.]    |
|------------|----------------------------------------------------------------------------------------------------|--------|
|            | <b>Controlador de impresora</b><br>EL controlador de impresora le pemitirá usar la función de<br>impresión de la máquina. | Ţ      |
| [enewflo2] | edsoM]                                                                                                    | ЗМАЭ́Л |
|            |                                                                                                    |        |
| Seleccic   | ne el software que se va a instalar.                                                                                      |        |
|            |                                                                                                    |        |

CD-ROM del "Disc 1". \* La pantalla anterior aparece cuando se utiliza el

página correspondiente al software que está instalando. Para los pasos siguientes, consulte en la lista inferior la

#### Y DE PC-FAX **INSTALACIÓN DE LOS CONTROLADORES DE IMPRESORA**

- CUANDO LA MÁQUINA SE CONECTA A UNA RED\*
- Instalación especificando la dirección de la máquina: - Instalación típica: página 9
- §1 serigida :88U • CURNDO LA MÁQUINA SE CONECTE CON UN CABLE Impresión utilizando la función IPP y SSL: página 14 21 snigsd
- COMPARTIDA: página 20 • USO DE LA MÁQUINA COMO UNA IMPRESORA
- página 25 INSTALACIÓN DEL CONTROLADOR DEL ESCANER: INSTALACIÓN DE PRINTER STATUS MONITOR; página 24
- especificando la dirección de la máquina" (página 12). Si la máquina se utiliza en una red IPv6, consulte "Instalación

# unidad de CD-ROM del ordenador. Inserte el "Software CD-ROM" en la

- CD-ROM. CD-ROM" que muestra "Disc 1" en la carátula del Printer Status Monitor, introduzca el "Software Si está instalando el controlador de la impresora o
- CD-ROW CD-ROM" que muestra "Disc 2" en la carátula del controlador del escáner, introduzca el "Software Si está instalando el controlador del PC-Fax o el

# .(🔝) [MOA-QD] onooi le ne oilo eldob seleccione [Equipo], y entonces haga ,(💿) ['niciar] nòtod lə nə cilo agaH

- en el icono [CD-ROM]. [Inicio], seleccione [Mi PC], y entonces haga doble clic En Windows XP/Server 2003, haga clic en el botón
- entonces haga doble clic en el icono [CD-ROM]. • En Windows 2000, haga doble clic en [Mi PC] y

#### 3 .(록) [quts2] onooi ls ns oilo slabs.(록).

- En Windows Vista/Server 2008, si aparece una
- pantalla de confirmación, haga clic en [Permitir]. (II)

#### entonces, haga clic en el botón [Si]. el contenido del acuerdo de licencia y, LICENCIA". Asegúrese de que entiende Aparecerá la ventana "CONTRATO DE 7

el software en el idioma seleccionado, continúe la idioma deseado en el menú de idiomas. Para instalar idioma distinto del seleccionado seleccionando el Puede ver el "CONTRATO DE LICENCIA" en un

instalación con ese idioma seleccionado.

Î

# CONEXIÓN DE LA MÁQUINA

# CONEXIÓN A UNA RED

Para conectar la máquina a una red, conecte el cable LAN al conector de red de la máquina. Utilice un cable LAN blindado.

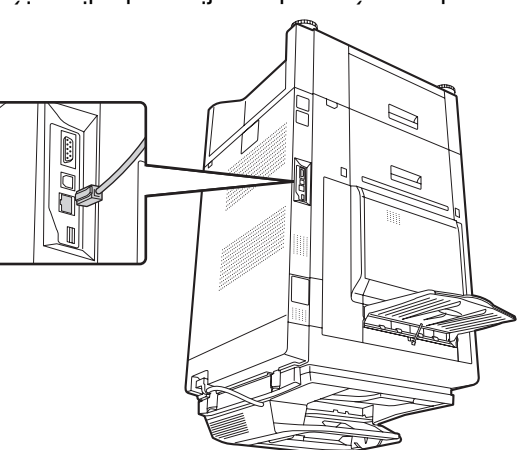

Después de conectar la máquina a una red, asegúrese de configurar la dirección IP y otros ajustes de la red antes de instalar el software. (El ajuste predeterminado de fábrica para la dirección IP es recibir la dirección IP automáticamente cuando la máquina se utiliza en un entorno DHCP.)

. La configuración de red se puede establecer por medio de "Ajustes de Red" en la configuración del sistema (administrador) de la máquina.

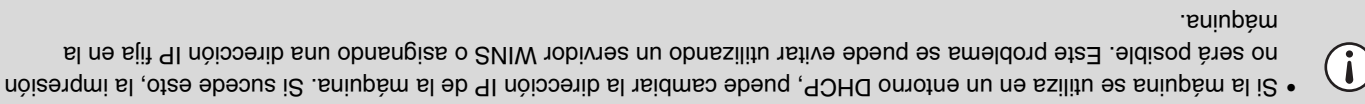

- En este manual se explica cómo configurar el software en un entorno de red de Windows y en un entorno de red de Macintosh.
- Para utilizar la máquina en una red IPv6, el ajuste IPv6 debe estar habilitado en "Ajustes de Red", en los ajustes del sistema (administrador).

# Comprobación de la dirección IP de la máquina

Puede comprobar la dirección IP pulsando la tecla [SISTEMA AJUSTES] en la máquina e imprimiendo el "Listado de todos los Valores Personalizados" desde [Lista de Impr. (Usuario)].

# Соиехіо́и de la máquina con un cable USB (Windows)

La máquina se puede conectar a un ordenador utilizando un cable USB si es un ordenador de Windows. (La interfaz USB de la máquina no se puede utilizar en un entorno Macintosh.)

La máquina y el ordenador deberían estar conectados mientras se instala el controlador de impresora. Si se conecta un cable USB antes de instalar el controlador de impresora, éste no se instalará correctamente. Para obtener más información sobre el procedimiento para conectar un cable USB, consulte "CUANDO LA MÁQUINA SE CONECTE CON UN CABLE USB" (página 16).

# **BRAWTHOS JED SOTISIUDER**

Deberán cumplirse los siguientes requisitos para poder utilizar el software descrito en este manual.

|                                                                              | Kit de expansión PS3                                 | Archivo PPD de Macintosh                        | Macintosh                                         |
|------------------------------------------------------------------------------|------------------------------------------------------|-------------------------------------------------|---------------------------------------------------|
| Hed solamente∗ <sup>3</sup> (no puede<br>utilizarse con una conexión<br>BSB) | Puede utilizarse con la<br>_ configuración estándar. | Printer Administration Utility                  |                                                   |
|                                                                              |                                                      | Printer Status Monitor                          |                                                   |
|                                                                              |                                                      | Controlador del escáner                         |                                                   |
|                                                                              | Kit de expansión de facsímil* <sup>2</sup>           | Controlador de PC-Fax                           |                                                   |
|                                                                              | Kit de expansión PS3                                 | Controlador de impresora PS,<br>Controlador PPD |                                                   |
|                                                                              | contiguración estándar.                              | PCL6                                            |                                                   |
| Red/USB                                                                      | Puede utilizarse con la                              | Controlador de impresora                        | swobniW                                           |
| <sup>t∗</sup> nòixənoɔ əb oqiT                                               | Kits de expansión requeridos                         | Software                                        | Entorno del<br>sistema<br>operativo <sup>*1</sup> |

\*1 Si desea conocer los ordenadores y sistemas operativos compatibles con el software, consulte "REQUISITOS DEL \*1 Si desea conocer los ordenadores y sistemas operativos compatibles con el software, consulte "REQUISITOS DEL

\*2 Cuando está instalado el kit de expansión para Internet fax, el controlador de PC-Fax puede actualizarse utilizando el controlador de PC-I-Fax. En este caso, el controlador se puede utilizar sin el kit de expansión de facsímil.

Sconnolador se puede dinizar sin er kit de expansion de lacsimit.
\*3 El controlador del escaner, Printer Status Monitor y Printer Administration Utility no se pueden utilizar en una red sólo 19v6.

# VERIFICACIÓN DE REQUISITOS DEL SISTEMA

# **AMATSIS DEL SISTEMA**

Antes de instalar el software descrito en este manual, asegúrese de que el ordenador reúne los siguientes requisitos.

| Macintosh <sup>*3</sup>                                                                                              | swobniW                                                                                                    |                                 |  |
|----------------------------------------------------------------------------------------------------|----------------------------------------------------------------------------------------------------|---------------------------------|--|
| Mac OS 9.0 a 9.2.2,<br>Mac OS 9.0 a 9.2.3,<br>Mac OS X v10.3.9,<br>Mac OS X v10.4.11,<br>Mac OS X v10.5 a 10.5.6     | Windows 2000 Professional, Windows XP Professional,<br>Windows XP Home Edition, Windows 2000 Server,<br>Windows Server 2003, Windows Vista, Windows Server 2008 | Sistema operativo               |  |
| Un entorno que permita el<br>tuncionamiento normal de<br>cualquiera de los sistemas<br>operativos mencionados        | TA\D9 M8I elditsqmoo robsnebo<br>Equipado con una tarjeta LAU<br>10Base-T100Base-TX/1000Base-T o con un puerto USB<br>2.0*1/1*2.                                | Tipo de ordenador               |  |
| (incluyendo los ordenadores<br>Macintosh con procesador<br>Intel).                                                   | Se recomienda 1024x768 de resolución (SVGA) con color de<br>16 bits o más.<br>Un entorno que permita funcionar normalmente cualquiera de                        | Pantalla<br>Otros requisitos de |  |
|                                                                                                    | los sistemas operativos mencionados.                                                                                                    | hardware                        |  |
| 1 El puerto USB 2.0 de la máquina transfiere los datos a la velocidad especificada por el estándar USB2.0 (Hi-Speed) |                                                                                                    |                                 |  |

- \*1 El puerto USB 2.0 de la máquina transfiere los datos a la velocidad especificada por el estándar USB2.0 (Hi-Speed) sólo si el controlador USB 2.0 de Microsoft ya está instalado en el ordenador, o si está instalado el controlador USB 2.0 de Microsoft suministra con "Windows 2000 Professional/XP/Vista que Microsoft suministra con "Windows Update".
- \*2 Compatible para modelos con Windows 2000 Professional, Windows XP Professional, Windows XP Home Edition, Windows 2000 Server, Windows Server 2003 o Windows Vista o Windows Server 2008 preinstalado, y equipados como estándar con una interfaz USB.
- \*3 No puede utilizarse cuando la máquina está conectada con un cable USB. El controlador PC-Fax y el controlador del escáner no se pueden utilizar.

#### Para usuarios de Windows 2000/XP/Server 2003/Vista/Server 2008

Para realizar los procedimientos que se describen en este manual como, por ejemplo, la instalación del software y la configuración de los ajustes posteriores a la instalación, debe tener autoridad de administrador.

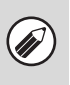

# OTROS CD-ROM

# CD-ROM "PRINTER UTILITIES" que se suministra con el kit de expansión PS3 (para Windows/Macintosh)

Contiene las fuentes de pantalla que se utilizan con el controlador de impresora PS. (Instale el controlador de impresora PS y el archivo PPD de Macintosh desde el "Software CD-ROM".) I® INSTALACIÓN DE LAS FUENTES DE PANTALLA PS (página 27)

# CD-ROM "PRINTER UTILITIES" que se suministra con el kit de expansión para Internet fax (para Windows)

Este CD-ROM se utiliza para actualizar el controlador de PC-Fax en el "Software CD-ROM" para poder utilizarlo para enviar faxes por Internet (función PC-I-Fax).

Si desea utilizar la función PC-I-Fax, primero instale el controlador de PC-Fax desde el "Software CD-ROM" y, a continuación, ejecute el instalador en este CD-ROM. Si el controlador de PC-Fax ya está instalado, ejecute sólo el programa de instalación. (No es necesario volver a instalar el controlador de PC-Fax.) INSTALACIÓN DE LOS CONTROLADORES DE IMPRESORA Y DE PC-FAX (página 9)

CD-ROM "Sharpdesk/Network Scanner Utilities" (para Windows)

Contiene software que le ayuda a obtener la mejor calidad de las imágenes que escanea en la máquina. El software incluye "Sharpdesk", una aplicación de escritorio de gestión de documentos que permite obtener una gestión la tunción "Escanear a escritorio", debe instalarse la aplicación "Network Scanner Tool" desde el CD-ROM. Para conocer los requisitos del sistema del software, consulte el manual (en formato PDF) en la carpeta "Manual" o el archivo Readme que encontrará en el CD-ROM. Para conocer los procedimientos de instalación del software, consulte "Sharpdesk Guía de instalación".

# Disc 2

# Software para Windows

### • Controlador de PC-Fax

Permite enviar un archivo desde el ordenador como un fax utilizando el mismo procedimiento que cuando se imprime el archivo. (Cuando la opción de fax está instalada.)

Aunque la función de fax no esté instalada, el controlador de PC-Fax puede actualizarse utilizando el CD-ROM del kit de expansión para Internet Fax para poder enviar un archivo desde el ordenador como un fax de Internet del mismo modo que se imprime un archivo.

INSTALACIÓN DE LOS CONTROLADORES DE IMPRESORA Y DE PC-FAX (página 9)

### El software a continuación se puede utilizar sólo cuando la máquina está conectada a una red.

### Controlador del escáner (controlador TWAIN)

Permite utilizar la función de escáner de la máquina desde una aplicación de software compatible con TWAIN. INSTALACIÓN DEL CONTROLADOR DEL ESCÁNER (página 25)

### Printer Administration Utility

Permite que el administrador supervise la máquina y ajuste su configuración desde un ordenador. Para instalar la Printer Administration Utility, consulte el archivo Léame y el manual en formato PDF incluidos en el "Software CD-ROM" (Disc 2). El archivo Léame y el manual se encuentran en la siguiente carpeta del CD-ROM. (Sustituya "R" por la letra de su unidad de CD-ROM en la ruta de acceso siguiente.) **R:/Sadmin/Documents/Spanish** 

# Software para Macintosh

#### • Archivo PPD

Este es el archivo de descripción de la impresora que permite utilizar la máquina como una impresora el kit de compatible con PostScript 3. Para poder utilizar la máquina en una plataforma Macintosh, se necesita el kit de expansión PS3.

Szpansion PS3.
 Ima MAC OS X (página 32)
 Ima MAC OS 9.0 - 9.2.2 (página 37)

 Se necesita el kit de expansión de impresora y el kit de expansión PS3 para utilizar la máquina como una impresora en un entorno Macintosh. A su vez, la máquina debe estar conectada a una red. No se puede utilizar una conexión USB.

• El controlador del escáner y el controlador de PC-Fax no se puede utilizar en entorno Macintosh.
### A SOFTWARE BRAWTADS BRAWTADS

Este capítulo describe los programas del software que permiten utilizar las funciones de la impresora y del escáner de la máquina, los CD-ROM que contienen el software, y las páginas donde puede consultar los procedimientos de instalación.

# CD-ROM Y SOFTWARE

El software que se puede utilizar con la máquina está en los CD-ROM suministrados con la máquina y los kits de

expansión. Antes de instalar el software, asegúrese de que tanto su ordenador como la máquina cumplen los requisitos del sistema descritos en "VERIFICACIÓN DE REQUISITOS DEL SISTEMA" (página 5).

### **CD-ROM DE SOFTWARE**

El "Software CD-ROM" que acompaña a la máquina contiene el controlador de la impresora y el resto del software. El "Software CD-ROM" consiste en 2 discos.

#### r əsi**D**

#### Software para Windows

#### Controlador de impresora

Permiten utilizar la máquina como impresora.

- Controlador de impresora PCL6

La máquina admite los lenguajes de control de la impresora Hewlett-Packard PCL6.

- Controlador de impresora PS

El controlador de impresora PS admite el lenguaje de descripción de página PostScript 3 desarrollado por Adobe Systems incorporado.

- Controlador PPD

• Printer Status Monitor (Sólo se puede utilizar cuando la máquina está conectada a una red.)

Permite supervisar el estado de la máquina en la pantalla del ordenador. Permite supervisar el estado de la máquina en la pantalla del ordenador.

## ÍNDICE

#### **MACINTOSH** 3 ΟΝΆΟΤΝΑ ΝΟ ΝΑ ΝΟΊΟΑΙΑΤΟΡΙΟ

| ۶۵۰۰۰۰۰ | MAC OS 9.0 - 9.2.2. |
|---------|---------------------|
| 32      | X SO DAM            |

#### SOLUCIÓN DE PROBLEMAS

#### CUANDO LA INSTALACIÓN NO SE REALIZA

| 4242  | ELIMINACIÓN DEL SOFTWARE |
|-------|--------------------------|
| 66 39 | соврестаменте            |
|       |                          |

#### SOFTWARE F **JA RAJATSNI 30 SATNA**

| 8            | 8 LA PANTALLA DE SELECCIÓN DE<br>WARE (PARA TODOS LOS SOFTWARES) . | airiaa<br>Tigaa |
|--------------|--------------------------------------------------------------------|-----------------|
|              | ONAOTNE NU EN LORNO<br>WINDOWS                                     | 5               |
| ۲            |                                                                    | /)              |
|              | DNEXIÓN DE LA MÁQUINA CON UN                                       | )) • C(         |
| ζ            | ONEXIÓN A UNA RED                                                  | ))) •           |
| ۲            | ΧΙΌΝ DE LA ΜΆΩυΙΝΑΑΝΙΟΆΜ ΑΙ ΞΟ ΝΟΊΧ                                | CONE            |
| 9            | SQUISITOS DEL SOFTWARE                                             | 3H •            |
| с            | AMATRIS DEL SISTEMA                                                | - BE            |
| <u>د</u>     | ICACIÓN DE REQUISITOS DEL SISTEMA .                                | левіг           |
| <b>⊅</b> · · | гвоя ср-вом                                                        | LO •            |
| <u>۲</u>     |                                                                    | 10 • CI         |
| 2            |                                                                    | ср-во           |
|              |                                                                    |                 |

7

| 82        | CAMBIAR EL PUERTO                                                                              |
|-----------|------------------------------------------------------------------------------------------------|
| 75        | INSTALACIÓN DE LAS FUENTES DE<br>PANTALLA PS                                                   |
| 25        | INSTALACIÓN DEL CONTROLADOR DEL<br>ESCÁNER.                                                    |
| <b>42</b> | ROTINOM SUTATS RETUIS A DOVITOR                                                                |
| ٢2        | • CONFIGURACION DEL CONTROLADOR DE<br>IMPRESORA SEGÚN LAS OPCIONES<br>INSTALADAS EN LA MÁQUINA |
| 20        | • USO DE LA MÁQUINA COMO UNA<br>IMPRESORA COMPARTIDA                                           |
| 91        | • CUANDO LA MÁQUINA SE CONECTE CON<br>UN CABLE USB                                             |
| 6         | • CUANDO LA MÁQUINA SE CONECTA A UNA<br>RED                                                    |
| 6         | INSTALACIÓN DE LOS CONTROLADORES DE<br>IMPRESORA Y DE PC-FAX.                                  |
| 8         | ABRIR LA PANTALLA DE SELECCION DE<br>SOFTWARE (PARA TODOS LOS SOFTWARES)                       |

Gracias por comprar este producto. En este manual se describe cómo instalar y configurar el software que permite utilizar la máquina como una impresora o escáner de un ordenador.

En este manual también se explica cómo instalar los controladores de impresora y el software que se utiliza cuando los kits de expansión están instalados, y cómo instalar el controlador del escáner

kits de expansión están instalados, y cómo instalar el controlador del escáner. Si el software no se instala correctamente o necesita desinstalarlo, consulte el apartado "4. SOLUCIÓN DE

.(95 snipšq) "SAM3J80A9

#### btoN

 En las explicaciones de esta guía se da por hecho que el usuario tiene conocimientos profesionales de equipos Windows o Macintosh.

- Para obtener información sobre el sistema operativo, consulte el manual de su sistema operativo o la función de ayuda en línea.
- Las explicaciones de las pantallas y los procedimientos de este manual hacen referencia principalmente a Windows Vista<sup>®</sup> en entornos de Macintosh. Las pantallas pueden variar dependiendo de la versión del sistema operativo.
- Siempre que aparezca "MX-xxxx" en el manual, deberá sustituir el nombre de su modelo por "xxxx".
- Este manual contiene referencias a la función de fax. No obstante, observe que la función de fax no está disponible en algunos
- La preparación del presente manual se ha realizado con gran esmero. Si tiene algún comentario o duda acerca del manual, le rogamos que se ponga en contacto con su distribuidor o representante de servicio autorizado más próximo.
- Este producto se ha sometido a estrictos controles de calidad y procedimientos de inspección. En el caso poco probable de que se observe un defecto u otro problema, rogamos se ponga en contacto con su distribuidor o representante de servicio autorizado más cercano.
- Exceptuando los casos previstos por la Ley, SHARP no se hace responsable de las averías ocurridas durante la utilización del producto o de sus opciones, ni de las provocadas por un uso incorrecto del producto y sus opciones ni de otras averías, así como tampoco se responsabiliza de ningún daño que pudiese producirse por la utilización del producto.

#### Advertencia

- La reproducción, adaptación o traducción del contenido del manual sin el permiso previo por escrito están prohibidas, con excepción de lo permitido por las leyes de copyright.
- Toda la información contenida en el presente manual está sujeta a cambios sin previo aviso.

#### Ilustraciones y panel de control y panel táctil mostrados en el manual

Los dispositivos periféricos suelen ser opcionales; sin embargo, algunos modelos incluyen determinados dispositivos periféricos como equipamiento estándar.

Las explicaciones de este manual asumen que en la máquina se encuentran instalados una bandeja derecha y una mesa / cajón de papel de 2 x 500 hojas.

Para algunas funciones y procedimientos, las explicaciones asumen que existen dispositivos instalados diferentes a los anteriores.

Las pantallas de visualización, mensajes y nombres de teclas mostrados en el manual pueden diferir de los de la máquina debido a mejoras o modificaciones del producto.

### LICENCIA DEL SOFTWARE

La LICENCIA DEL SOFTWARE aparece cuando se instala el software desde el CD-ROM. Utilizando todo o alguna parte del software del CD-ROM o en la máquina, acepta los términos de la LICENCIA DEL SOFTWARE.

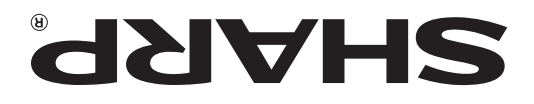

### SISTEMA MULTIFUNCIONAL DIGITAL COLOR

# Guía de instalación del software

RAJATEN DE INSTALAR BRAWTROS JE

INSTALACIÓN EN UN ENTORNO WINDOWS

INSTALACIÓN EN UN ENTORNO MACINTOSH Conserve este manual porque contiene información muy importante.

SOLUCIÓN DE PROBLEMAS

ZZH92097SSNIL

**IMPRESO EN FRANCIA** 

Sharpdesk Guía de nóioslaten

Números de série de Sharpdesk

No se puede instalar este producto sino en un número de computado ras igual al número de licensias. Cualquier computadora adicional debe tener una licencia adicional.

Guarde este manual en un lugar cercano para facilitar su consulta cada vez que sea necessario.

Por favor vea la contraportada para acceder a la "Guía de seguridad".

Estos manuales cumplen las condiciones para una pretección medioambiental.